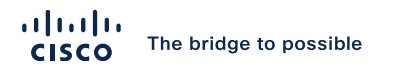

# Diagnosing and Troubleshooting Meetings in Webex

Eric Embling, Technical Consulting Engineer BRKCOL-3431

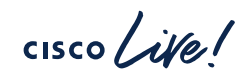

#CiscoLive

# Cisco Webex App

#### **Questions?**

Use Cisco Webex App to chat with the speaker after the session

### How

- Find this session in the Cisco Live Mobile App
- 2 Click "Join the Discussion"
- 3 Install the Webex App or go directly to the Webex space
- 4 Enter messages/questions in the Webex space

Webex spaces will be moderated by the speaker until June 7, 2024.

| D00 Series Switching Family •         nd features in the Catalyst         nny Lei         sco Systems, Inc.   Technical Market         D6)         >         >>         >> |
|----------------------------------------------------------------------------------------------------|
| nny Lei<br>so Systems, Inc.   Technical Market ><br>36) ><br>)                                                                                                    |
| nny Lei<br>so Systems, Inc.   Technical Market ><br>96) ><br>0) >                                                                                                    |
| nny Lei  so Systems, Inc.   Technical Market<br>96)<br>0)<br>>                                                                                                    |
| 96) ><br>0) >                                                                                                    |
| 96) ><br>0) ><br>>                                                                                                    |
| o) >                                                                                                    |
| >                                                                                                    |
|                                                                                                    |
| SHOW 2 MORE V                                                                                                    |
|                                                                                                    |
|                                                                                                    |
| Discussion                                                                                                    |
| SHOW 2 MORE ▼                                                                                                    |

https://ciscolive.ciscoevents.com/

BRKCOL-3431

### Agenda

- High-Level Architecture
- Reviewing Webex Suite Meeting Platform
- Logging
- Troubleshooting

### Joining a meeting

- Delayed join times
- Failures connecting

### In-meeting experience

- Media disconnects
- Peripherals
- Audio and video quality

### **Control Hub Monitoring**

Troubleshooting

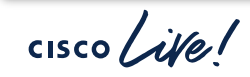

### What is Not Covered

...and where to find the content

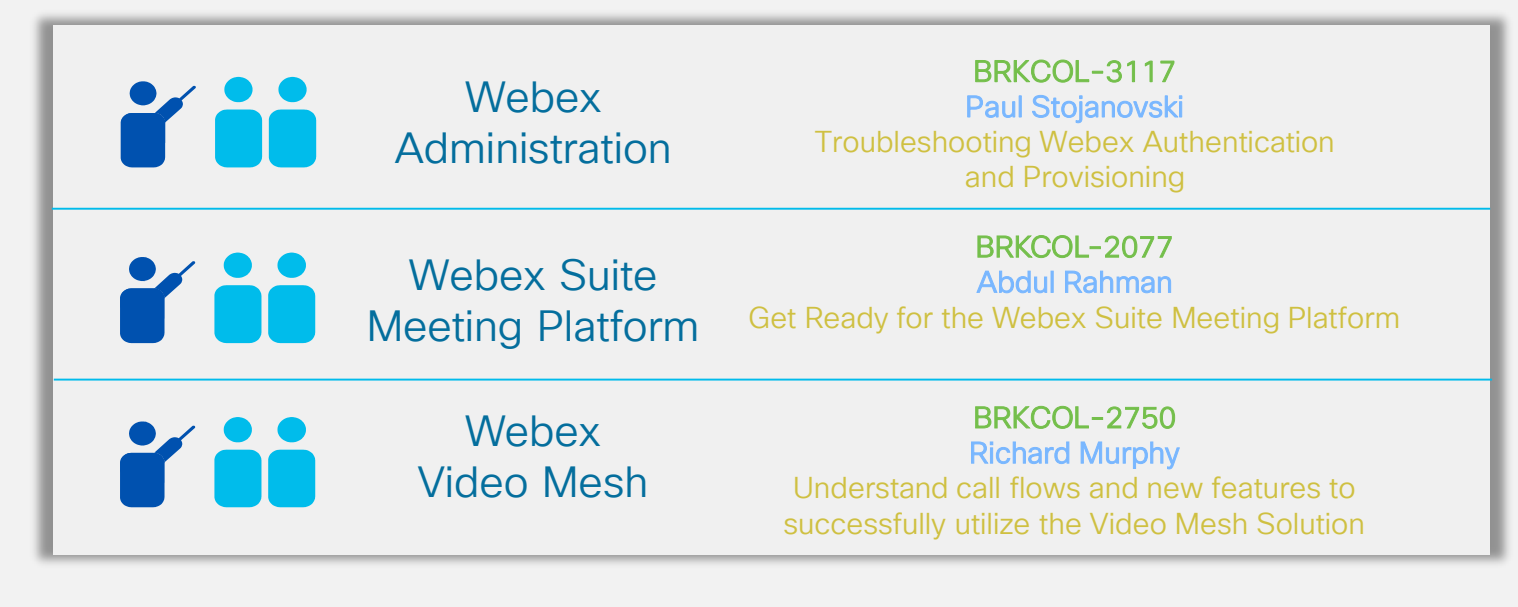

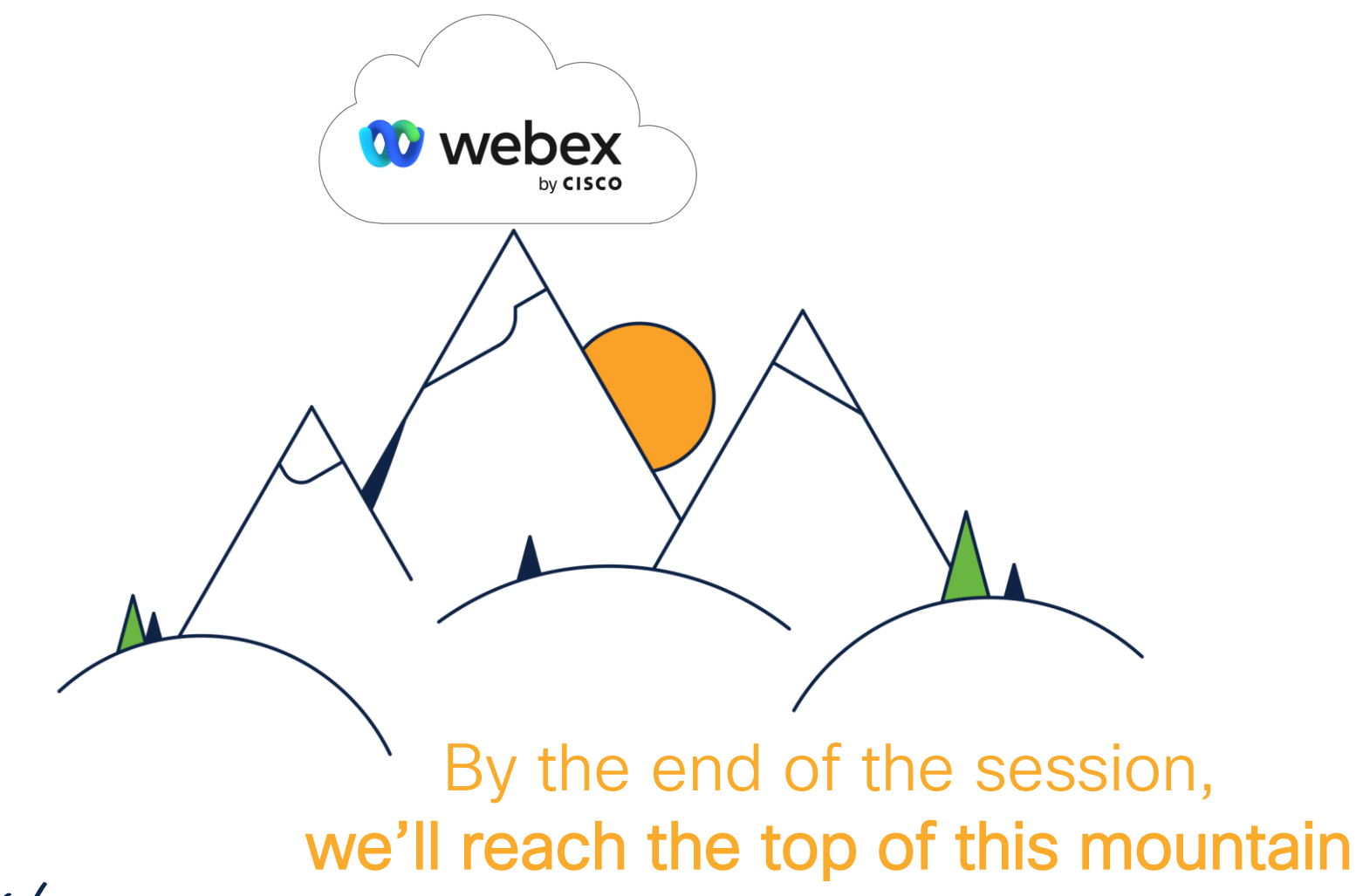

cisco ive!

# High-Level Architecture

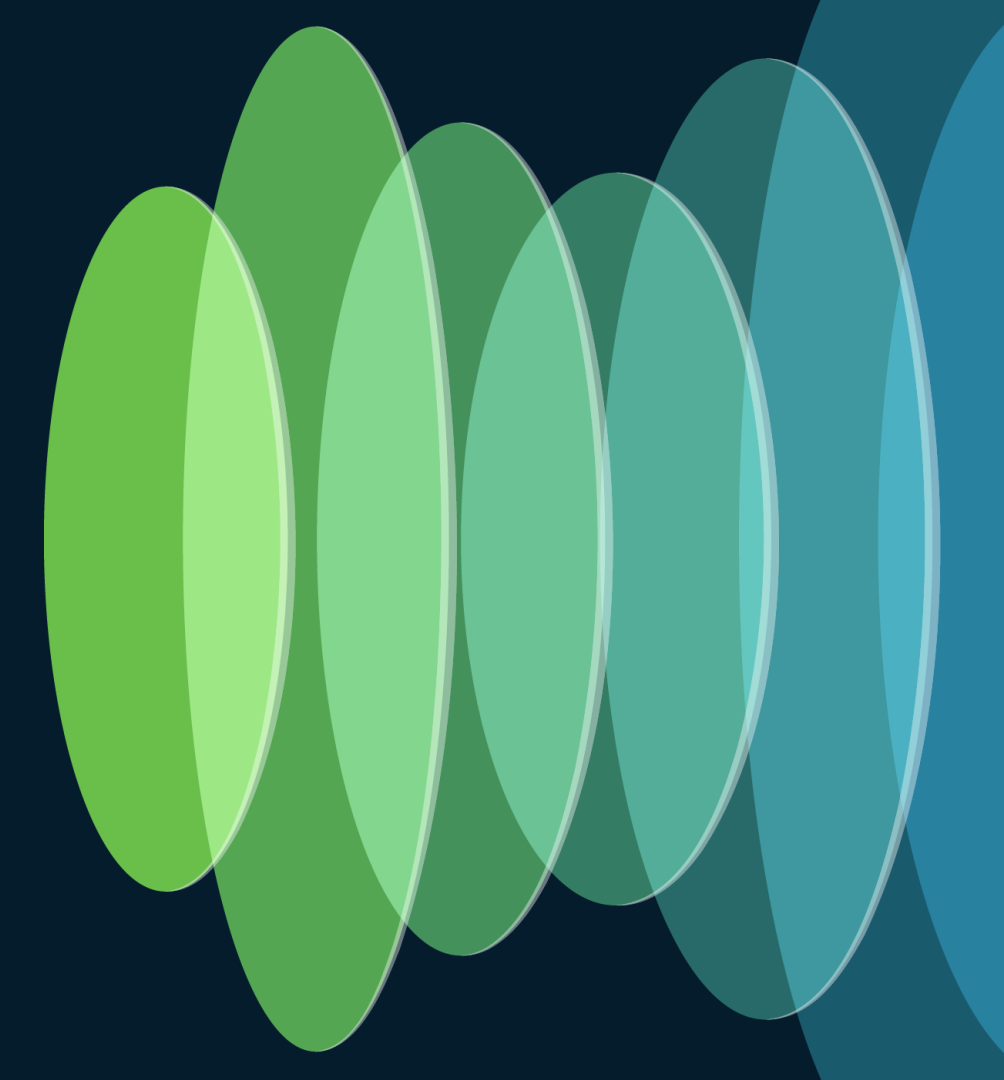

cisco ite!

# Cisco Webex Meetings Architecture

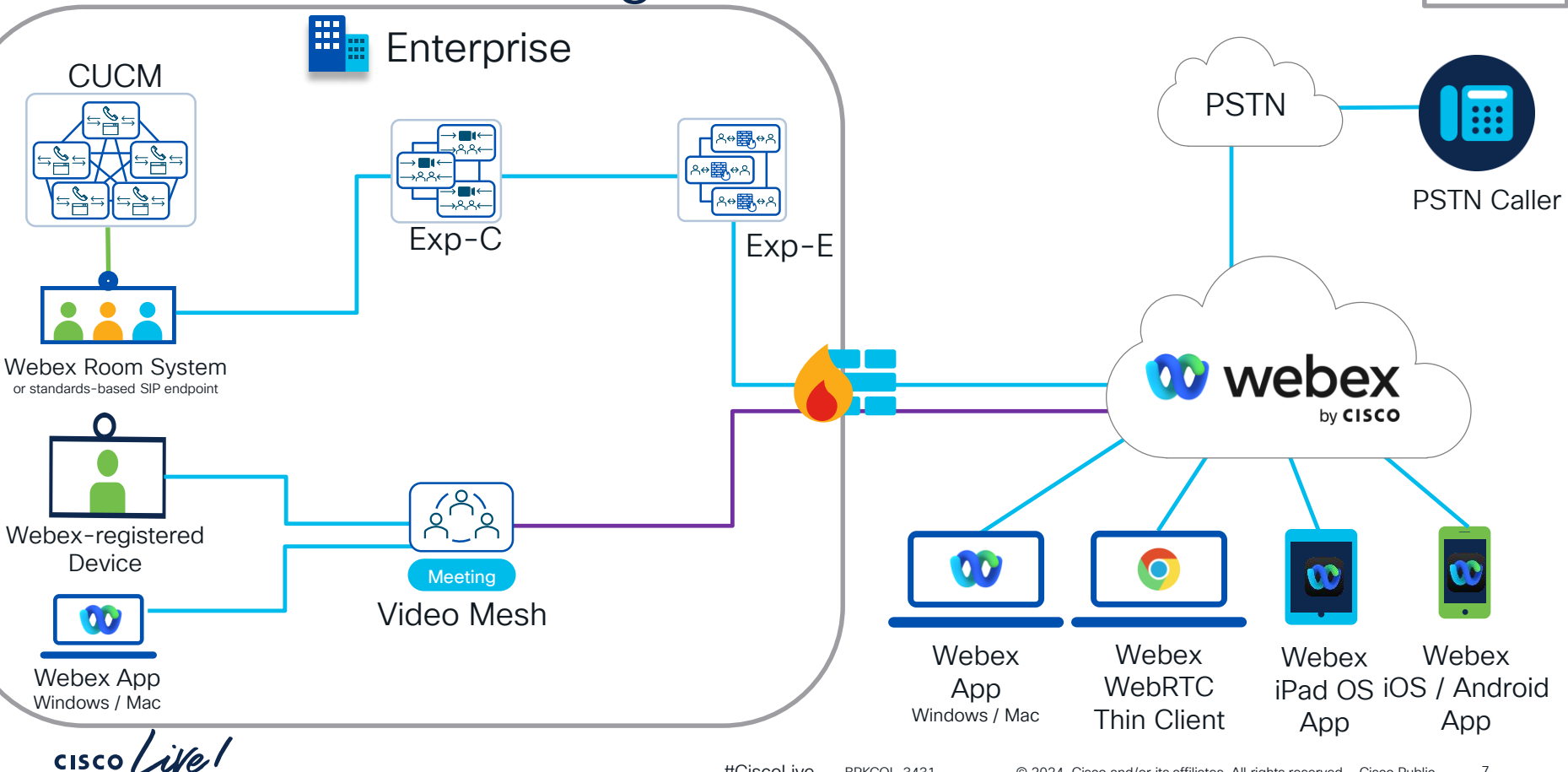

#CiscoLive BRKCOL-3431 © 2024 Cisco and/or its affiliates. All rights reserved. Cisco Public 7

Media

Cascade

# Cisco Webex Cloud

### \* For illustrative purposes

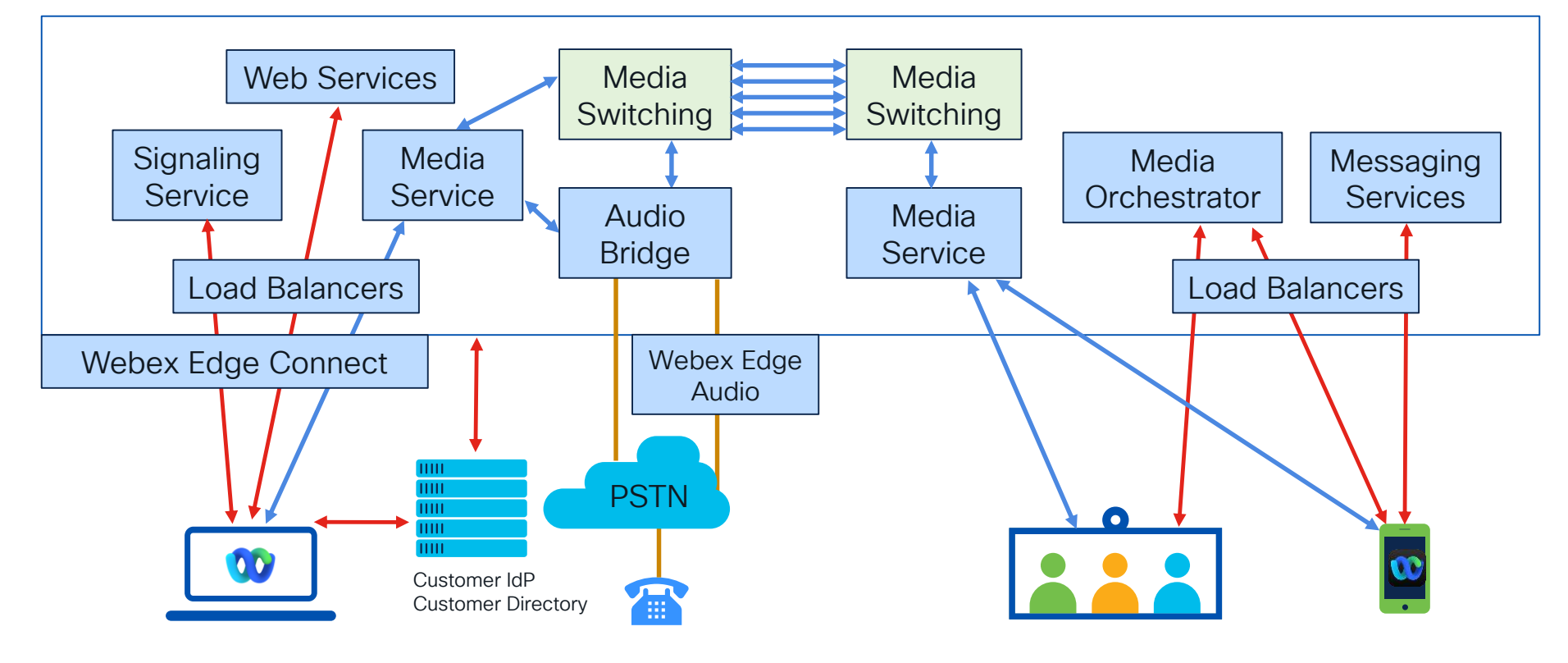

### Webex Global Cloud

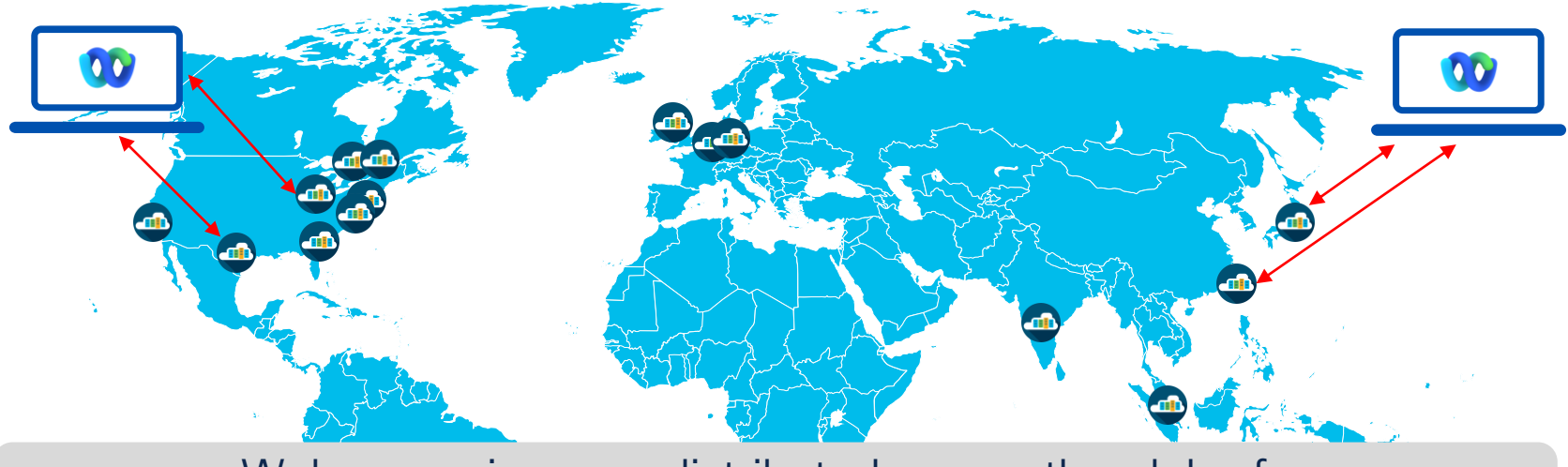

Webex services are distributed across the globe for capacity, availability, and ensuring a high-quality experience.

cisco / ile

### Webex Status - status.webex.com

Can view Incident History and Scheduled Maintenance windows / upgrades

| Webex Calling Service Maintenance: April 22 | 2, 2024                                                                                                    |                                                                                                    | +                                                                                                    |
|---------------------------------------------|----------------------------------------------------------------------------------------------------|----------------------------------------------------------------------------------------------------|----------------------------------------------------------------------------------------------------|
| Webex Meetings                              | Operational 🛞 +                                                                                                    | Webex App                                                                                                    | Operational 🛞 +                                                                                                    |
| X Webex User Hub                            | Operational 🛞 +                                                                                                    | Webex Control Hub                                                                                                    | Operational 🛞 +                                                                                                    |
|                                             |                                                                                                    |                                                                                                    |                                                                                                    |
| Webex Cloud Registered Device               | Operational 🛞 +                                                                                                    | Webex Calling                                                                                                    | Operational 🔊 +                                                                                                    |
|                                             |                                                                                                    |                                                                                                    |                                                                                                    |
| Developer API                               | Operational 🛞 +                                                                                                    | Webex Hybrid Services                                                                                                    | Operational 🔊 +                                                                                                    |
|                                             |                                                                                                    |                                                                                                    |                                                                                                    |
| Webex Contact Center                        | Operational 🛞 +                                                                                                    | UCM Cloud                                                                                                    | Operational 🔊 +                                                                                                    |
|                                             | _                                                                                                    |                                                                                                    |                                                                                                    |
| Webex for BroadWorks                        | Operational 🔊 +                                                                                                    | Gateway and Solutions                                                                                                    | Operational 🔊 +                                                                                                    |
|                                             |                                                                                                    |                                                                                                    |                                                                                                    |
| Webex Events (formerly Socio)               | Operational 🛞 +                                                                                                    | Slido                                                                                                    | Operational 🔊 +                                                                                                    |
|                                             | Webex Calling Service Maintenance: April 2.         Webex Meetings         Webex User Hub         Webex Cloud Registered Device         Developer API         Webex Contact Center         Webex for BroadWorks         Webex Events (formerly Socio) | Webex Calling Service Maintenance: April 22, 2024         Webex Meetings       Operational (a) +         Webex User Hub       Operational (b) +         Webex Cloud Registered Device       Operational (b) +         Developer API       Operational (b) +         Webex Contact Center       Operational (b) +         Webex for BroadWorks       Operational (b) +         Webex Events (formerly Socio)       Operational (b) + | Webex Calling Service Maintenance: April 22, 2024         Webex Meetings       Operational (a) +       Webex App         Webex User Hub       Operational (b) +       Webex Control Hub         Webex Cloud Registered Device       Operational (b) +       Webex Calling         Developer API       Operational (b) +       Webex Hybrid Services         Webex Contact Center       Operational (b) +       UCM Cloud         Webex for BroadWorks       Operational (b) +       Gateway and Solutions         Webex Events (formerly Socio)       Operational (b) +       Sildo |

cisco ile

# Mapping Webex site to upgrades (maintenance)

Determine Webex cluster

#### 1. Log in to Control Hub

- 2. Go to **Services**, and under *Meeting*, select Sites.
- 3. Choose the Webex site you want to know the cluster information for, and **Settings**
- 4. Under *Site Info*, select Site Information.

| Site Type:                   | Enterprise Site           |
|------------------------------|---------------------------|
| Administrator(s):            | 9 Administrators Show All |
| Current Desktop App Channel: | Latest Channel            |
| Page version:                | 42.3.4.4                  |
| Desktop app version:         | 42.3.6.11                 |
| Cluster:                     | j                         |

Check upgrade schedule

1. Visit the Webex Status Page

2. Click Maintenance

13

From the calendar view find your cluster and select it

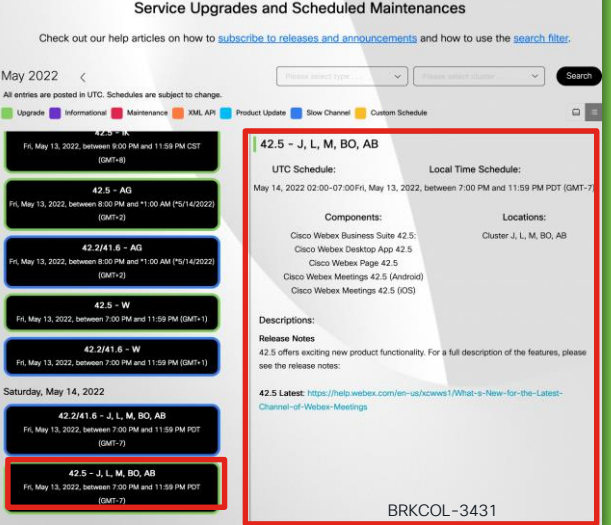

1. Visit the Webex Help Center

Review release notes

2. Click Help by Product

3. Click What's new in Webex Meetings

#### OR

1. Click the release notes URL from the Status Page

| Corning Soon What's New                                                                                                    |
|----------------------------------------------------------------------------------------------------|
|                                                                                                    |
| Coming in May 2022 (42.5)<br>Announcements                                                                                                    |
| The 42.5 update has important announcements, which you can review in the Announcements for the Cisco Webex Meetings Suite.                                                                                                    |
| Highlighted features for this update                                                                                                    |
| French, German, and Spanish spoken language transcription available in closed captions                                                                                                    |
| For meetings with Webex Assistant or closed captions, the host can now select the spoken language (transcription) of the meeting<br>four different languages: French, German, and Spanish, in addition to the existing English. |

# Reviewing Webex Suite Meeting Platform

cisco live!

# Journey to a Unified Webex client experience

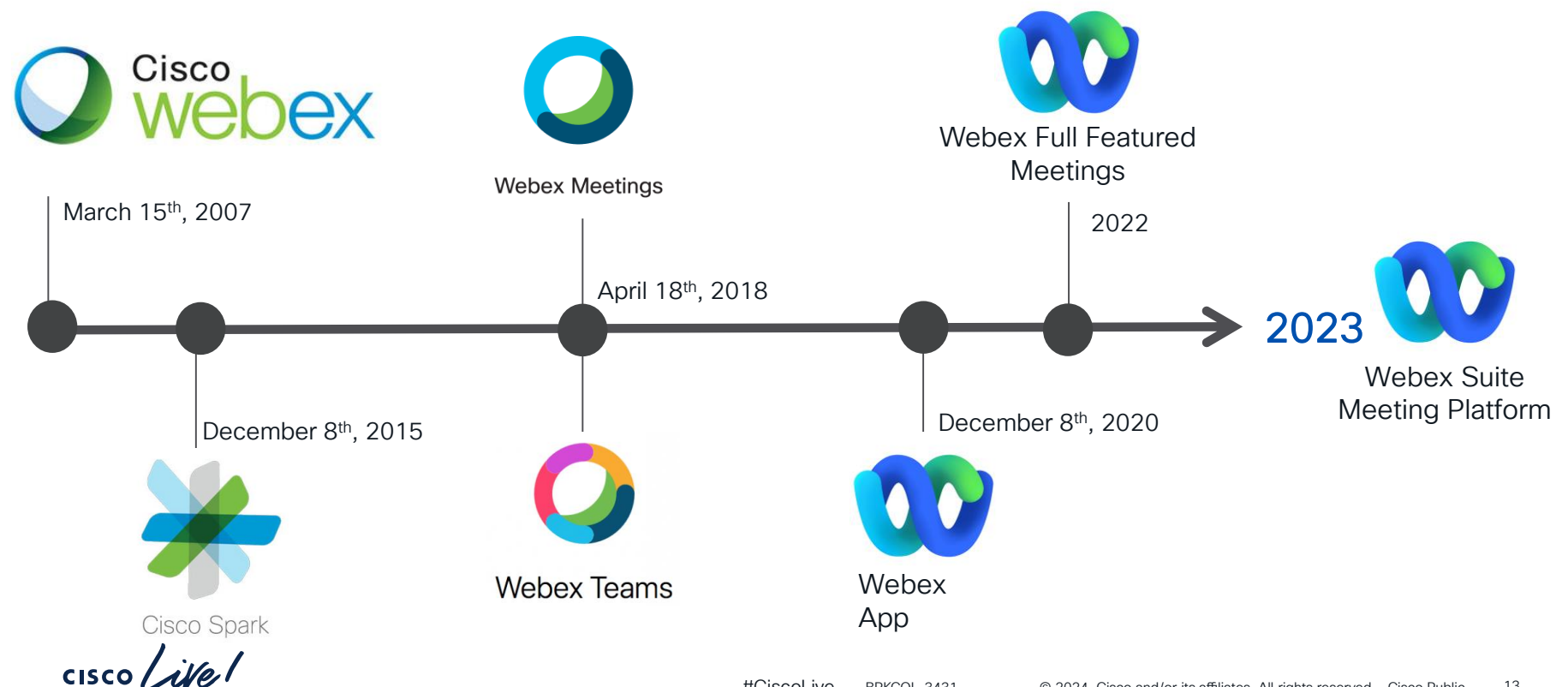

# Webex Suite Meeting Platform (WSMP)

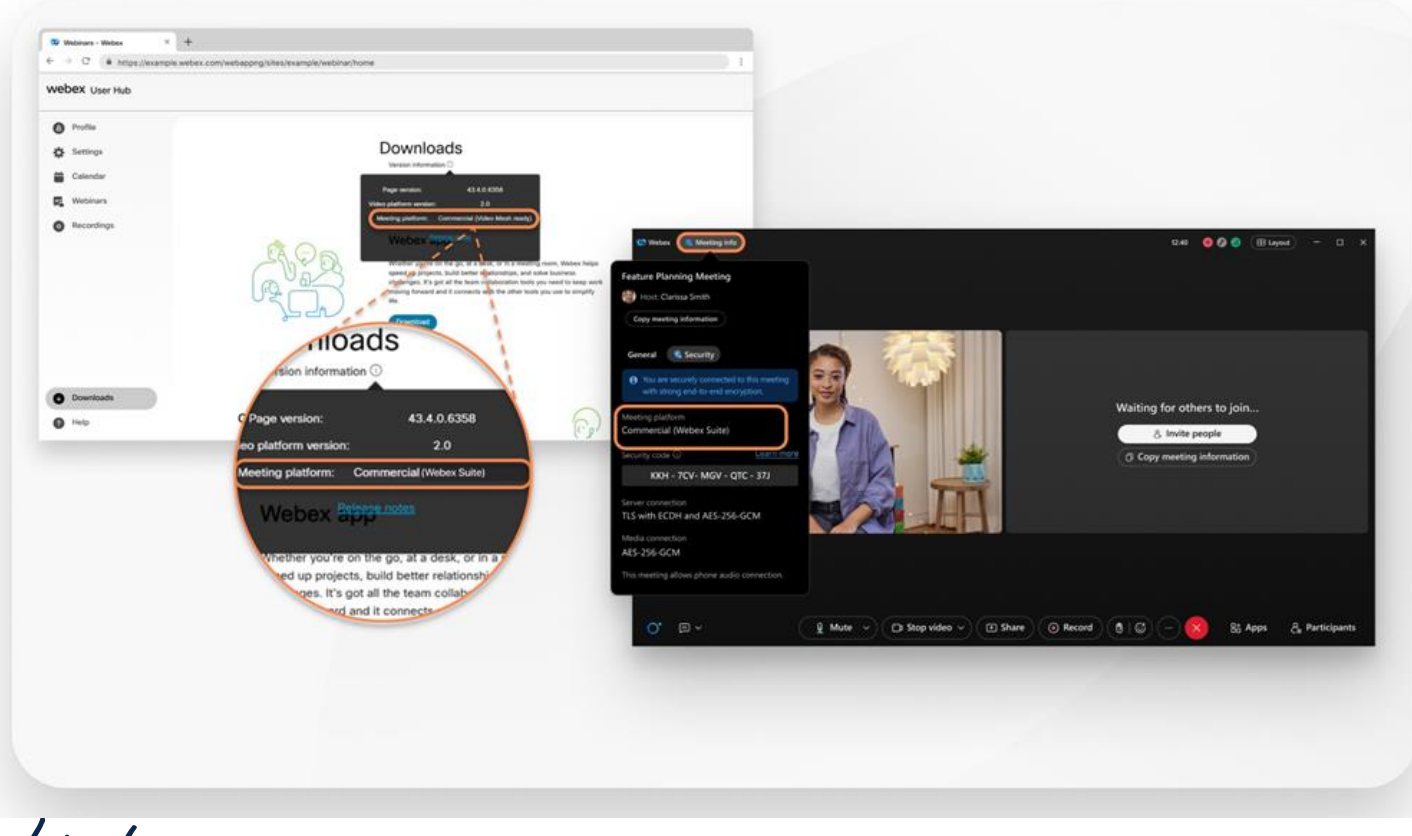

cisco live

# WSMP Ready or Not?

| Participants (4)            |                                        |                     |            |                        |
|-----------------------------|----------------------------------------|---------------------|------------|------------------------|
| Q Search participant name,  | platform or client                     |                     |            | TROI                   |
| Sort By Location V          | Audio Video Sharing Details Map        |                     |            |                        |
| il vity                     | Client                                 | Platform            | Join From  | After site trar        |
| Casey Myers                 | Webex Meetings 43.1.5.1                | Windows 10.0.19041  | Chrome 109 | see Webex N            |
| Cisco Live                  | Webe <mark>x Meetings 43.</mark> 1.5.1 | Windows 10.0.19041  | Chrome 109 |                        |
|                             | Webex Meetings 43.1.5.1                | Windows 10.0.19041  | Chrome 109 | You will begin         |
| C Eric Embling              | Webex Meetings 43.1.5.1                | Mac 13.2.0          | Chrome 109 | rou viii bogii         |
| Participants Sort By A-Z  V | Audio Video Sharing Details            | Мар                 |            |                        |
|                             | Join Time Duration                     | Email               | Activity   | Client                 |
| Cisco Live                  | 2023-04-26 09:39: 00:05                | clice2023@gmail.com |            | Webex App 43.6.0.3956  |
| 🖵 Ned Stark                 | 2023-04-26 09:38: 06:24                |                     | Host       | Webex App 43.4.0.25959 |
| C Eric Embling              | 2023-04-26 09:38: 06:13                |                     | Host       | Webex App              |

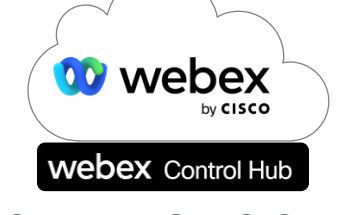

### TROUBLESHOOTING

- After site transition you'll no longer see Webex Meetings as your Client
- You will begin to only see Webex App

Platform iOS 16.4.1

Mac

Windows 10.0.22000.1

cisco ive!

# Important Troubleshooting Differences

|                         | WSMP               | MC Meetings |
|-------------------------|--------------------|-------------|
| Default media port      | UDP/5004           | UDP/9000    |
| Settings                | Webex App database | Registry    |
| Meeting module required | No                 | Yes         |

cisco live!

# Webex Suite Meeting Platform Logging

cisco ive!

# Webex Suite Meeting Platform logging differences

- Full-featured Meetings App contained a meetings folder with .wbt files
- .wbt log files will no longer be used with the Webex Suite Meeting Platform
- Primary logging file will be current\_log.txt

| Name                                            | Date modified      | Туре             | Size       |            |
|-------------------------------------------------|--------------------|------------------|------------|------------|
| 👖 wbxtra_11222022_101334.zip                    | 11/29/2022 8:31 AM | Compressed (zipp | ed) Folder | 15,956 KB  |
| 1 wbxtra_11232022_073613.zip                    | 11/29/2022 8:31 AM | Compressed (zipp | ed) Folder | 518 KB     |
| wbxtra_11292022_080357.wbt                      | 11/29/2022 8:31 AM | WBT File         |            | 204,800 KB |
|                                                 |                    |                  |            |            |
|                                                 |                    |                  |            |            |
| Name                                            | Date modified      | Туре             | Size       |            |
| 📕 accessories                                   | 11/29/2022 8:43 AM | File folder      |            |            |
| 📜 callLogs                                      | 11/29/2022 8:43 AM | File folder      |            |            |
| 📙 logArchive                                    | 11/29/2022 8:43 AM | File folder      |            |            |
| 📜 mapi                                          | 11/29/2022 8:43 AM | File folder      |            |            |
| Nedia Nedia                                     | 11/29/2022 8:43 AM | File folder      |            |            |
| 📜 meetings                                      | 11/29/2022 8:43 AM | File folder      |            |            |
| uclogin                                         | 11/29/2022 8:43 AM | File folder      |            |            |
| 📓 current_log.txt                               | 12/1/2022 1:53 PM  | TXT File         | 4,570 KB   |            |
| 🔟 last_run_current_log.txt                      | 11/29/2022 8:31 AM | TXT File         | 17,587 KB  |            |
| 📔 sparklauncher.txt                             | 11/29/2022 8:31 AM | TXT File         | 7 KB       |            |
| 📔 spark-windows-host-log.txt                    | 11/29/2022 8:31 AM | TXT File         | 2 KB       |            |
| 📔 spark-windows-host-log-ProcessCleaner.dll.txt | 11/29/2022 8:31 AM | TXT File         | 2 KB       |            |
| 📓 spark-windows-host-log-SparkMapiDll.dll.txt   | 11/29/2022 8:31 AM | TXT File         | 2 KB       |            |
| spark-windows-host-log-SparkPrtDll.dll.txt      | 11/29/2022 8:31 AM | TXT File         | 3 KB       |            |
| spark-windows-host-log-spark-windows-acces      | 11/29/2022 8:31 AM | TXT File         | 2 KB       |            |
| 📔 spark-windows-host-log-spark-windows-app-i    | 11/29/2022 8:31 AM | TXT File         | 2 KB       |            |
| 📓 spark-windows-host-log-spark-windows-media    | 11/29/2022 8:31 AM | TXT File         | 3 KB       |            |
| spark-windows-loader-log.txt                    | 11/29/2022 8:31 AM | TXT File         | 1 KB       |            |
|                                                 |                    |                  |            |            |

#CiscoLive BRKCOL-3431

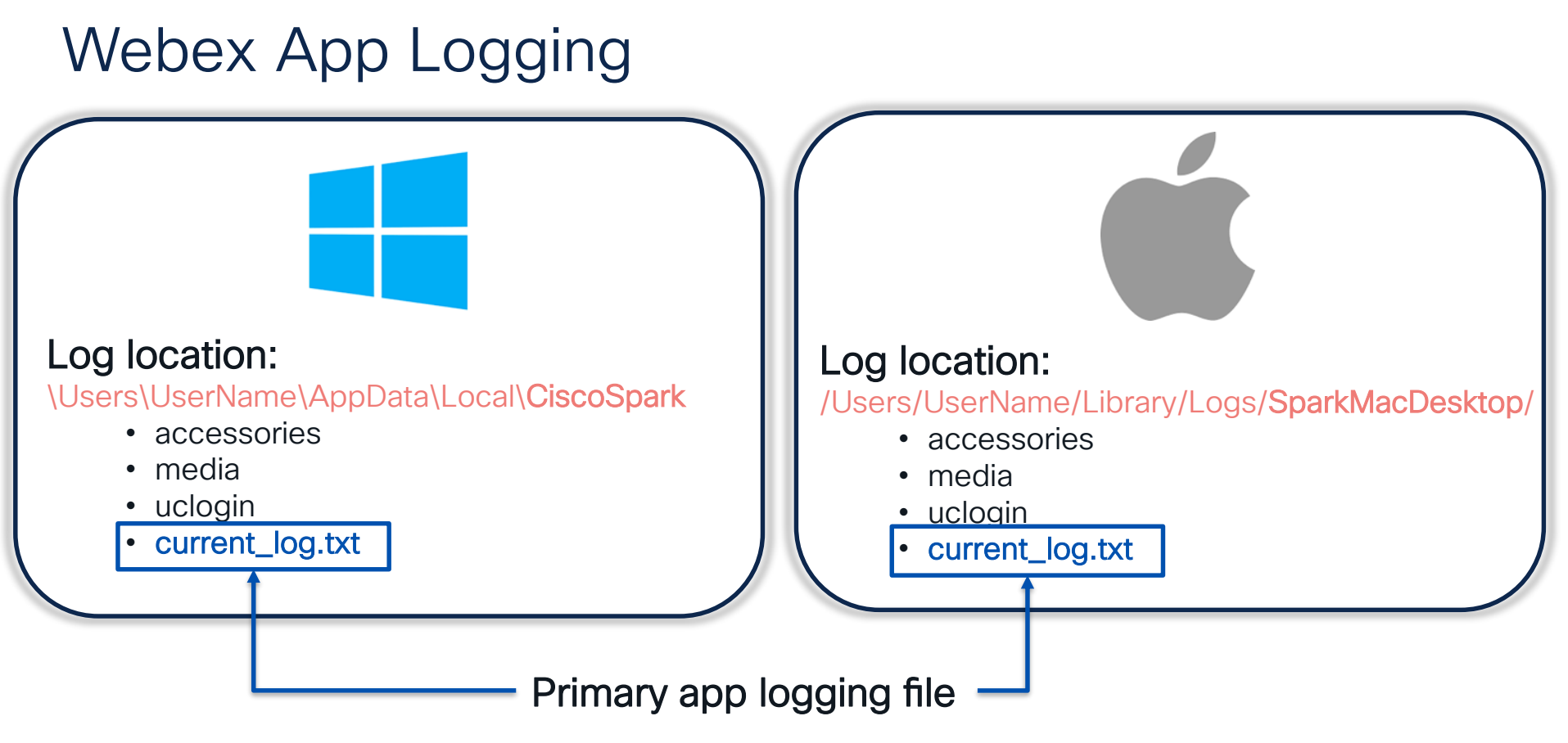

cisco/ile

#### You're collecting ned.stark@thestoj.com's latest client logs. **On-demand log collection** Please check back in few hours to see if the logs were uploaded. If not please try again or ask user to send logs from the webex client. webex Control Hub This user must have an active internet connection while running their Webex app. Collecting logs take extra time and Troubleshooting Overview bandwidth, and can impact this user's Webex connection. Alerts center Q Meetings & Calls Live Meetings Nideo Mesh & Admin Activities Sconnected UC Logs 00 Watermark Collect Cancel MONITORING ned.stark@thestoj.com Webex Experience Apr 21, 2023 to Apr 28, 2023 (GMT -04:00) America/New York 0 records Collect logs $\sim$ 0. Analytics Troubleshooting œ Webex Webex App Log upload in progress Windows / Mac Your administrator has requested your Webex log files. Please bear with us as your app may be a little slower while we transfer the information Requires page refresh NOTE No log collection status indicator == ОК End user Supports up to 30 days of logs Q ned.stark@thestoi.com (GMT -04:00) America/New York Apr 21, 2023 to Apr 28, 2023 Collect logs $\sim$ 1 records Date User logs Email Address Call start time Feedback ID Correlation ID Locus ID User agent Metadata 目 Apr 28, 2023 10:25:52 AM $\overline{\mathbf{1}}$ ned.stark@thestoi.com 2023-04-26T13:44:... d15e07ba-05bc-48f... 1a23ef21-683e-4bf... 027a79b8-d442-38... sparkwindows/43.4....

Collect Logs?

# Troubleshooting Joining a meeting

Delayed meeting join
 Failures connecting

cisco ivel

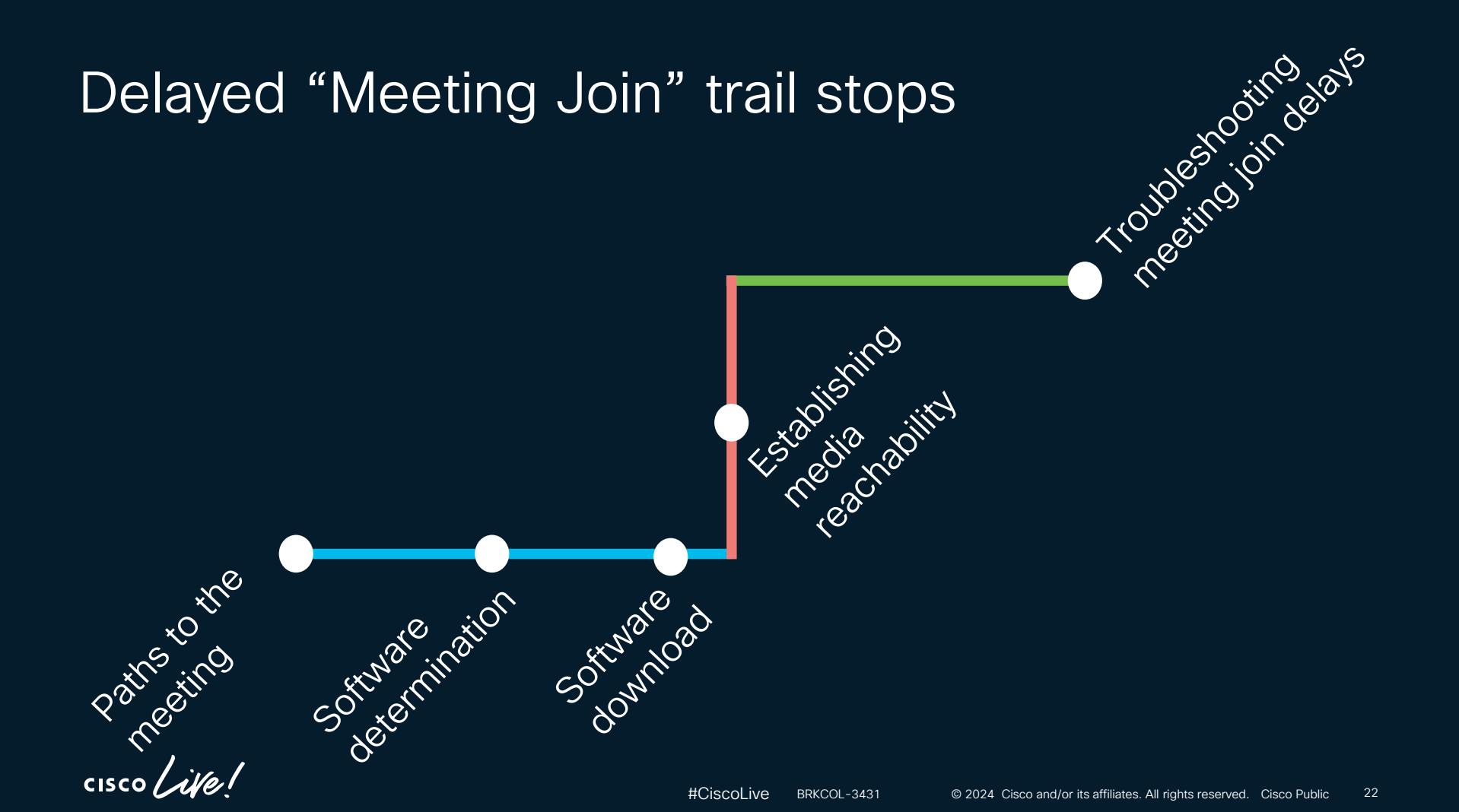

# Paths to the Meeting

Meeting Links / Meeting ID

- Meeting join can start by:
  - Entering an 11 digit meeting ID on Webex site
  - 2. Clicking a link in an email
  - 3. Launching the Webex App

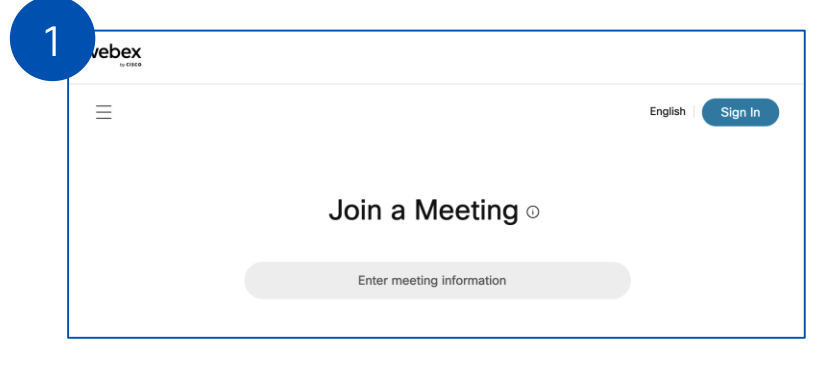

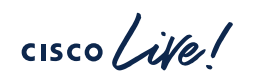

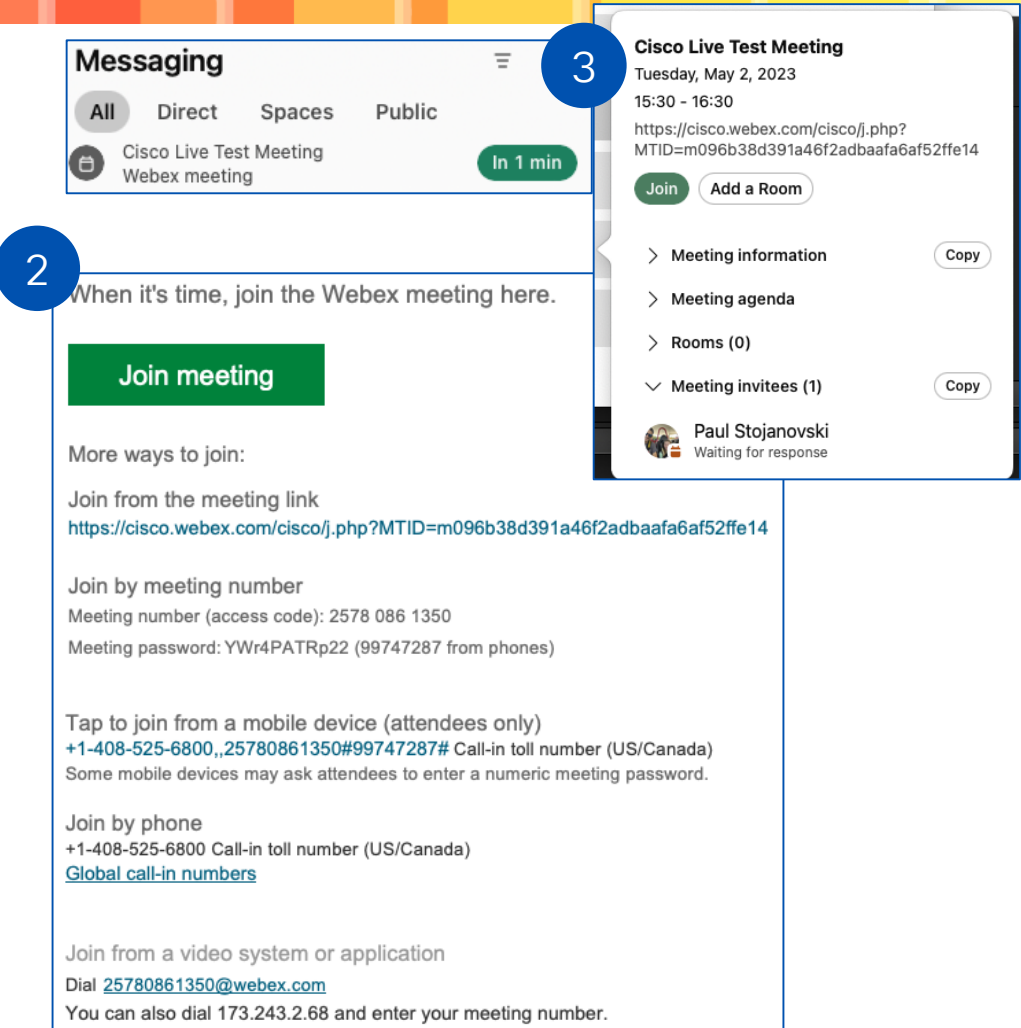

Software determination

Has user installed the Webex App?

- You will get prompted to join the Meeting from your Webex App if it's already installed
- There is an option to install client or "Join from your browser"

Note: Experience slightly different depending on browser

- Mobile users should install the Webex App from the Apple App Store or Google Play Store
- Using the Webex Meetings mobile app will produce the following error

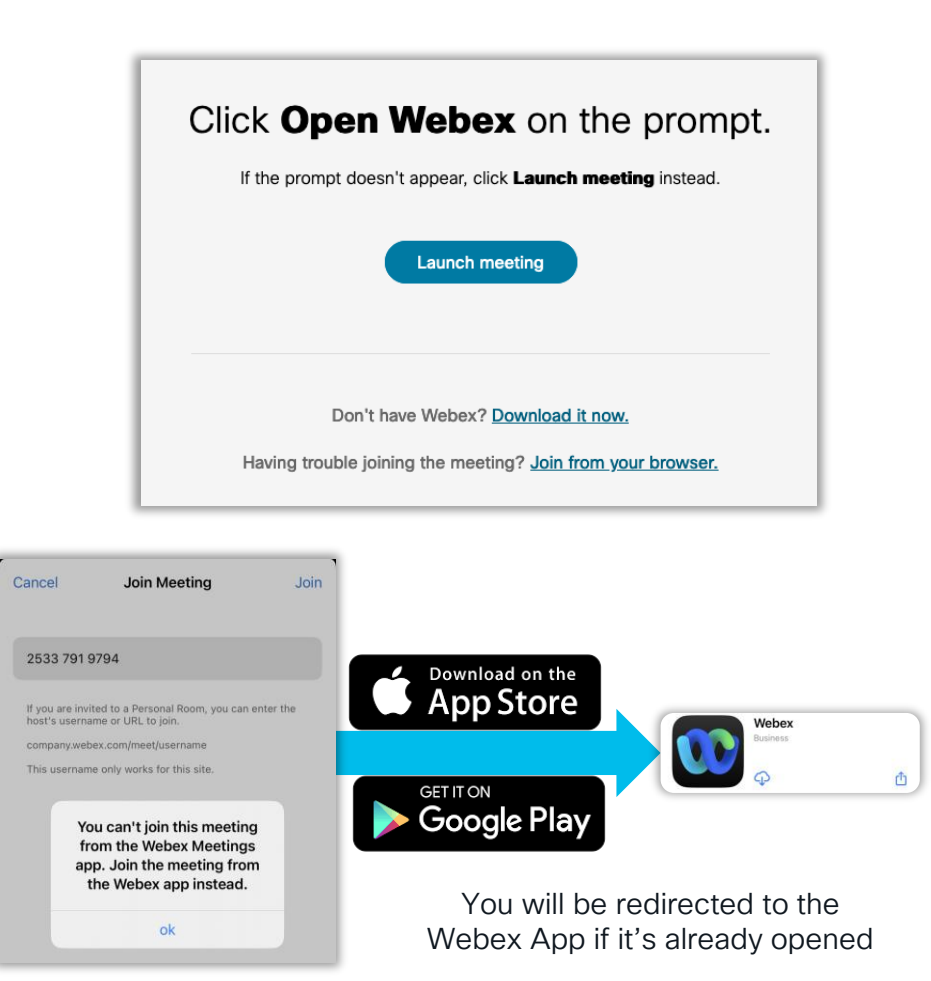

# Software download

Has user installed the Webex App?

- Can be download from
  - Webex site
  - Webex.com (<u>https://www.webex.com/downloads.html</u>)
- With few exceptions, all sites should be using the Webex app, not Webex Meetings Desktop App.

![](_page_24_Picture_6.jpeg)

# **BEFORE CLIENT MIGRATION** Webex Meetings

The Webex Meetings desktop app allows you to start and join meetings guickly and easily. You can schedule, start, and join meetings from your desktop or directly from Microsoft Outlook.

#### d Mac with Intel chip

![](_page_24_Picture_10.jpeg)

### AFTER CLIENT MIGRATION

Download

Whether you're on the go, at a desk, or in a meeting room, Webex helps speed up projects, build better relationships, and solve business challenges. It's got all the team collaboration tools you need to keep work moving forward and it connects with the other tools you use to simplify life.

#### #CiscoLive 25 BRKCOL-3431 © 2024 Cisco and/or its affiliates. All rights reserved. Cisco Public

# Control Hub - Webex app builds

- Automatic updates will be managed on a monthly release schedule
- Custom schedules can allow deferrals
  - Latest
    - · Monthly update: up to 4 weeks for deferral
  - Slow (only available by request)
    - Quarterly update: up to 12 weeks for deferral
- Partners can control customer orgs from managing software.
  - If settings aren't available, check with Partner

| Organizatior                                                         | nal Settings > S | oftware updat  | es for Webex |   |  |  |  |  |  |
|----------------------------------------------------------------------|------------------|----------------|--------------|---|--|--|--|--|--|
|                                                                      | Download We      | bex app builds |              | × |  |  |  |  |  |
| New versions are available for automatic or custom scheduled updates |                  |                |              |   |  |  |  |  |  |
| Click on the version                                                 | on to download   |                |              |   |  |  |  |  |  |
| Release                                                              | Win32            | Win64          | MacOS        |   |  |  |  |  |  |
| May-2023                                                             | 43.5.0.26155     | 43.5.0.26155   | 43.5.0.26155 |   |  |  |  |  |  |
| April-2023                                                           | 43.4.0.25959     | 43.4.0.25959   | 43.4.0.25959 | _ |  |  |  |  |  |
| March-2023                                                           | 43.3.0.25468     | 43.3.0.25468   | 43.3.0.25468 | _ |  |  |  |  |  |
|                                                                      |                  |                |              |   |  |  |  |  |  |
|                                                                      |                  |                |              |   |  |  |  |  |  |
|                                                                      |                  |                | Dismiss      |   |  |  |  |  |  |

![](_page_26_Picture_0.jpeg)

### Establishing media reachability

![](_page_27_Figure_1.jpeg)

- When Webex App starts, it performs STUN connectivity checks to its
   list of media servers to determine server with lowest latency
- Checks occur on UDP ports 5004 and 9000, TCP 5004, and TLS 443

| 📕 stun |         |                |           |               |          |               |          |       |          |          |        |         |          |       |                    |                      |         | • + |
|--------|---------|----------------|-----------|---------------|----------|---------------|----------|-------|----------|----------|--------|---------|----------|-------|--------------------|----------------------|---------|-----|
| No.    | Ti      | me             | Time      | Source        | Src Port | Destination   | Dst Port | Delta |          | Protocol | Length | Info    |          |       |                    |                      |         |     |
|        | 3694 15 | 5:51:53.346354 | 24.905792 | 10.132.0.57   | 57805    | 10.35.150.45  | 5004     |       | 0.005980 | STUN     | 82     | 2 Bindi | ng Requ  | est X | OR-MAPPED-ADDRESS: | 0.0.0.0:0            |         |     |
|        | 3699 15 | 5:51:53.352981 | 24.912419 | 10.132.0.57   | 51141    | 10.115.53.17  | 5004     |       | 0.001635 | STUN     | 82     | 2 Bindi | .ng Requ | est X | OR-MAPPED-ADDRESS: | 0.0.0.0:0            |         |     |
|        | 3958 15 | 5:51:53.392186 | 24.951624 | 10.132.0.57   | 51141    | 10.115.53.17  | 5004     |       | 0.002715 | STUN     | 82     | Bindi   | .ng Requ | est X | OR-MAPPED-ADDRESS: | 0.0.0.0:0            |         |     |
|        | 4139 15 | 5:51:53.412998 | 24.972436 | 10.132.0.57   | 51141    | 10.115.53.17  | 5004     |       | 0.000019 | STUN     | 82     | Bindi   | .ng Requ | est X | OR-MAPPED-ADDRESS: | 0.0.0.0:0            |         |     |
|        | 4567 15 | 5:51:53.450985 | 25.010423 | 10.132.0.57   | 51141    | 10.115.53.17  | 5004     |       | 0.000877 | STUN     | 82     | Bindi   | .ng Requ | est X | OR-MAPPED-ADDRESS: | 0.0.0.0:0            |         |     |
|        | 4586 15 | 5:51:53.453174 | 25.012612 | 10.132.0.57   | 63630    | 170.72.22.219 | 5004     |       | 0.000062 | STUN     | 82     | 2 Bindi | ng Requ  | est X | OR-MAPPED-ADDRESS: | 0.0.0.0:0            |         |     |
|        | 4660 15 | 5:51:53.467310 | 25.026748 | 170.72.22.219 | 5004     | 10.132.0.57   | 63630    |       | 0.000002 | STUN     | 106    | 6 Bindi | ng Succ  | ess R | esponse XOR-MAPPED | -ADDRESS: 83.97.13.2 | 6:63630 |     |
|        | 4763 15 | 5:51:53.473860 | 25.033298 | 10.132.0.57   | 51141    | 10.115.53.17  | 5004     |       | 0.000218 | STUN     | 82     | ? Bindi | .ng Requ | est X | OR-MAPPED-ADDRESS: | 0.0.0.0:0            |         |     |
|        | 4767 15 | 5:51:53.473935 | 25.033373 | 10.132.0.57   | 63630    | 170.72.22.219 | 5004     |       | 0.000036 | STUN     | 82     | 2 Bindi | .ng Requ | est X | OR-MAPPED-ADDRESS: | 0.0.0.0:0            |         |     |
|        | 4957 15 | 5:51:53.489218 | 25.048656 | 170.72.22.219 | 5004     | 10.132.0.57   | 63630    |       | 0.000001 | STUN     | 106    | 6 Bindi | ng Succ  | ess R | esponse XOR-MAPPED | -ADDRESS: 83.97.13.2 | 6:63630 |     |
|        | 4968 15 | 5:51:53.503002 | 25.062440 | 10.132.0.57   | 51141    | 10.115.53.17  | 5004     |       | 0.000141 | STUN     | 82     | Bindi   | .ng Requ | est X | OR-MAPPED-ADDRESS: | 0.0.0.0:0            |         |     |
|        | 4969 15 | 5:51:53.503078 | 25.062516 | 10.132.0.57   | 63630    | 170.72.22.219 | 5004     |       | 0.000076 | STUN     | 82     | 2 Bindi | .ng Requ | est X | OR-MAPPED-ADDRESS: | 0.0.0.0:0            |         |     |
|        | 4979 15 | 5:51:53.512526 | 25.071964 | 10.132.0.57   | 62164    | 170.72.22.219 | 5004     |       | 0.000517 | STUN     | 108    | 8 Bindi | ng Requ  | est X | OR-MAPPED-ADDRESS: | 0.0.0.0:0            |         |     |
|        | 4980 15 | 5:51:53.514649 | 25.074087 | 170.72.22.219 | 5004     | 10.132.0.57   | 63630    |       | 0.002123 | STUN     | 106    | 6 Bindi | ng Succ  | ess R | esponse XOR-MAPPED | -ADDRESS: 83.97.13.2 | 6:63630 |     |
|        | 4997 15 | 5:51:53.522505 | 25.081943 | 170.72.22.219 | 5004     | 10.132.0.57   | 62164    |       | 0.000010 | STUN     | 132    | 2 Bindi | ng Succ  | ess R | esponse XOR-MAPPED | -ADDRESS: 83.97.13.2 | 6:42208 |     |
|        | 5010 15 | 5:51:53.533785 | 25.093223 | 10.132.0.57   | 63630    | 170.72.22.219 | 5004     |       | 0.000482 | STUN     | 82     | 2 Bindi | .ng Requ | est X | OR-MAPPED-ADDRESS: | 0.0.0.0:0            |         |     |
|        | 5011 15 | 5:51:53.533866 | 25.093304 | 10.132.0.57   | 62164    | 170.72.22.219 | 5004     |       | 0.000081 | STUN     | 108    | 8 Bindi | .ng Requ | est X | OR-MAPPED-ADDRESS: | 0.0.0.0:0            |         |     |
|        | 5020 15 | 5:51:53.544621 | 25.104059 | 170.72.22.219 | 5004     | 10.132.0.57   | 63630    |       | 0.000619 | STUN     | 106    | 6 Bindi | ng Succ  | ess R | esponse XOR-MAPPED | -ADDRESS: 83.97.13.2 | 6:63630 |     |
|        | 5022 15 | 5:51:53.544625 | 25.104063 | 170.72.22.219 | 5004     | 10.132.0.57   | 62164    |       | 0.000001 | STUN     | 132    | 2 Bindi | ng Succ  | ess R | esponse XOR-MAPPED | -ADDRESS: 83.97.13.2 | 6:42208 |     |
|        | 5032 15 | 5:51:53.567663 | 25.127101 | 10.132.0.57   | 63630    | 170.72.22.219 | 5004     |       | 0.009357 | STUN     | 82     | 2 Bindi | ng Requ  | est X | OR-MAPPED-ADDRESS: | 0.0.0.0:0            |         |     |
|        | 5033 15 | 5:51:53.567745 | 25.127183 | 10.132.0.57   | 62164    | 170.72.22.219 | 5004     |       | 0.000082 | STUN     | 108    | 8 Bindi | ng Requ  | est X | OR-MAPPED-ADDRESS: | 0.0.0.0:0            |         |     |

- Navigate to Help > Diagnostics in Webex App
- Number of reachable media servers is shown
- Click on "View details" to see list of servers

| Diagnostics                     |                                  |                      |  |  |  |  |  |
|---------------------------------|----------------------------------|----------------------|--|--|--|--|--|
| › General                       | <u> </u>                         |                      |  |  |  |  |  |
| Configuration                   | Call on Webex                    |                      |  |  |  |  |  |
| <ul> <li>Statistics</li> </ul>  | Video capability                 | Enabled(Control Hub) |  |  |  |  |  |
|                                 | Share capability                 | Enabled(Control Hub) |  |  |  |  |  |
| <ul> <li>Performance</li> </ul> | Reachable media server<br>number | 16<br>View details   |  |  |  |  |  |
|                                 | Calling entitled                 | Yes                  |  |  |  |  |  |
|                                 | Hybrid calling enabled           | No                   |  |  |  |  |  |
|                                 | Advanced Calling                 |                      |  |  |  |  |  |
|                                 | Video capability                 | Enabled(Control Hub) |  |  |  |  |  |
|                                 | Share capability                 | Enabled(Control Hub) |  |  |  |  |  |

Export all data

- Navigate to Help > Diagnostics in Webex App
- Number of reachable media servers is shown
- Click on "View details" to see list of servers
- Copy the JSON text
- Use a JSON formatter to make it easier to read

Diagnostics

<< Back

#### Reachable media server number

{"1eb65fdf-9643-417f-9974-ad72cae0e10f.32b2501a-da58-45e0-9aad-06bc5acb5ac2.\*": {"clusterUsability":{"usable":"false"},"tcp":{"reachable":"false"},"udp": {"reachable":"false"}},"1eb65fdf-9643-417f-9974-ad72cae0e10f.59268c12-7a04-4b23a1a1-4c74be03019a.\*":{"clusterUsability":{"usable":"false"},"tcp": {"reachable":"false"},"udp":{"reachable":"false"}},"1eb65fdf-9643-417f-9974ad72cae0e10f.6b144526-bdd4-420e-9bc9-cebd7f89326d.\*":{"clusterUsability": {"usable":"false"},"tcp":{"reachable":"false"},"udp":{"reachable":"false"}},"1eb65fdf-9643-417f-9974-ad72cae0e10f.76dab1a0-cbcf-4e90-8033-427711f372cc.\*": {"clusterUsability":{"usable":"false"},"tcp":{"reachable":"false"},"udp": {"reachable":"false"}},"1eb65fdf-9643-417f-9974-ad72cae0e10f.aec654da-a787-4781ab41-4e9a1df2fcce.\*":{"clusterUsability":{"usable":"false"},"tcp": {"reachable":"false"},"udp":{"reachable":"false"}},"1eb65fdf-9643-417f-9974ad72cae0e10f.bb394abf-132a-4f6e-9033-a6d2543bde18.\*":{"clusterUsability": {"usable":"false"},"tcp";{"reachable":"false"},"udp":{"reachable":"false"}},"1eb65fdf-9643-417f-9974-ad72cae0e10f.d572b442-f43a-478f-915f-34ad6b1345b4.\*": {"clusterUsability":{"usable":"false"},"tcp":{"reachable":"false"},"udp": {"reachable":"false"}},"bts.wamsm.\*":{"clusterUsability":{"usable":"true"},"tcp": {"clientMediaIPs":["83.97.13.26"],"latencvInMilliseconds":"4","reachable":"true"},"udp":

Export all data

cisco / illa

![](_page_31_Figure_1.jpeg)

cisco ive!

# Media Server Check – Regions

| Region Code | Region             |
|-------------|--------------------|
| lhr         | Europe             |
| ams         | Europe             |
| jfk         | United States East |
| iad         | United States East |
| sfo         | United States West |
| nrt         | Asia Pacific       |
| sin         | Asia Pacific       |
| syd         | Australia          |

cisco live!

# Establishing media connectivity

![](_page_33_Picture_1.jpeg)

2023-04-21T19:28:18.142Z <Info> [0xf8c] WME:0 :[MediaSession] CTraceServer::StartTrace,

traceInfoList={"clusterClasses":{"hybridMedia":["8ad51c16-13ad-43e8-a390-2f653ff28e99.bb091f20-93ad-420c-8d2a-

07b6289ef299.\*"],"ocpCloud":["wsjcm.wsjcm.\*","wnrtm.wnrtm.\*","wamsm.wamsm.\*","wjfkm.wjfkm.\*","wfram.wfram.\*","wdfwm.wdfwm.\*"]},"clusters":{"8ad5 1c16-13ad-43e8-a390-2f653ff28e99.bb091f20-93ad-420c-8d2a-

07b6289ef299.\*": {"tcp": ["stun:192.168.1.75:5004"], "udp": ["stun:192.168.1.75:5004"]}, "wamsm.wamsm.\*": {"tcp": ["stun:170.72.40.208:5004", "stun:170.72.40.208:5004"], "udp": ["stun:170.72.40.208:5004", "stun:170.72.40.208:5004", "stun:170.72.41.185:5004", "stun:170.72.41.185:5000, "stun:

3.prod.infra.webex.com:443"]},"wdfwm.wdfwm.\*":{"tcp":["stun:170.72.133.0:5004","stun:23.89.10.78:5004"],"udp":["stun:170.72.133.0:5004","stun:170.72.133.0:5004"],"udp":["stun:170.72.133.0:5004","stun:170.72.133.0:5004"],"udp":["stun:170.72.133.0:5004","stun:170.72.133.0:5004"],"udp":["stun:170.72.133.0:5004","stun:170.72.133.0:5004"],"udp":["stun:170.72.133.0:5004","stun:170.72.133.0:5004"],"udp":["stun:170.72.133.0:5004","stun:170.72.133.0:5004"],"udp":["stun:170.72.133.0:5004","stun:170.72.133.0:5004"],"udp":["stun:170.72.133.0:5004","stun:170.72.133.0:5004"],"udp":["stun:170.72.133.0:5004","stun:170.72.133.0:5004"],"udp":["stun:170.72.133.0:5004","stun:170.72.133.0:5004"],"udp":["stun:170.72.133.0:5004","stun:170.72.133.0:5004"],"stun:170.72.133.0:5004","stun:170.72.133.0:5004"],"stun:170.72.133.0:5004","stun:170.72.133.0:5004","stun:170.72.133.0:5004"],"stun:170.72.133.0:5004","stun:170.72.133.0:5004"],"stun:170.72.133.0:5004"],"stun:170.72.133.0],"stun:170.72.133.0],"stun:170.72.133.0],"stun:170.72.133.0],"stun:

2023-04-21T19:28:24.093Z <Debug> [0x24b8] WMETraceServerSink.cpp:22 WMETraceServerSink::OnTraceServerResult: OnTraceServerResult: 0 Result: {"8ad51c16-13ad-43e8-a390-2f653ff28e99.bb091f20-93ad-420c-8d2a-

07b6289ef299.\*":{"clusterUsability":{"usable":"false"},"tcp":{"reachable":"false"},"udp":{"reachable":"false"},"wsjcm.\*sjcm.\*sjcm.\*\*:{"clusterUsabilit y":{"usable":"true"},"tcp":{"clientMediaIPs":["64.99.212.60"],"latencyInMilliseconds":"128","reachable":"true"},"udp":{"clientMediaIPs":["64.99. 212.60"],"latencyInMilliseconds":"63","reachable":"true"},"xtls":{"clientMediaIPs":["64.99.212.60"],"latencyInMilliseconds":"119","reachable":"true"})

# Recapping the Journey to Join

![](_page_34_Figure_1.jpeg)

# Looking under the Join/Start button

- 1. Determining server destinations
- 2. Negotiating media
- 3. Establishing media connectivity (through STUN)

| 🚄 *Wi-Fi                                                                   |       |                           |               |               |                        |                                                                                                    |
|----------------------------------------------------------------------------|-------|---------------------------|---------------|---------------|------------------------|----------------------------------------------------------------------------------------------------|
| File Edit View Go Capture Analyze Statistics Telephony Wireless Tools Help |       |                           |               |               |                        |                                                                                                    |
|                                                                            |       |                           |               |               |                        |                                                                                                    |
| ns.qry.name contains "webex.com"                                           |       |                           |               |               |                        |                                                                                                    |
| No.                                                                        | 1     | Time                      | Source        | Destination   | S Port D Port Protocol | Length Info                                                                                                    |
| 18                                                                         | 052 2 | 2023/137 20:20:20.310634  | 192.168.50.81 | 192.168.50.1  | 56968 53 DNS           | 91 Standard query 0x4f2e A ciscolivecx-converged.webex.com                                                              |
| 18                                                                         | 054 2 | 202 DNO 5-20.354157       | 8.8.8.8       | 192.168.50.81 | 53 56968 DNS           | 158 Standard query response 0x4f2e A ciscolivecx-converged.webex.com CNAME nebulal.webex.com CNAME global-nebulal.webey |
| 18                                                                         | 055 2 | 2023/ 15/ Request         | 192.168.50.1  | 192.168.50.81 | 53 56968 DNS           | 158 Standard query response 0x4f2e A ciscolivecx-converged.webex.com CNAME nebulal.webex.com CNAME global-nebulal.webey |
| 20                                                                         | 236 2 | 2023/137 20:20:56.09      | 192.168.50.81 | 8.8.8.8       | 61091 53 DNS           | 91 Standard query 0xc1c0 A ciscolivecx-converged.webex.com                                                              |
| 20                                                                         | 237 2 | 2023/137 20:20:56.096693  | 192.168.50.81 | 8.8.8.8       | 64839 53 DNS           | 91 Standard query 0x6410 HTTPS ciscolivecx-converged.webex.com                                                          |
| 20                                                                         | 239 2 | 2023/137 20:20:56.1872    | 8.8.8.8       | 192.168.50.81 | 53 61091 DNS           | 158 Standard query response 0xc1c0 A ciscolivecx-converged.webex.com CNAME nebulal.webex.com CNAME global-nebulal.webey |
| 20                                                                         | 240 2 | 2023/137 20 DOSDONSE      | 8.8.8.8       | 192.168.50.81 | 53 64839 DNS           | 142 Standard query response 0x6410 HTTPS ciscolivecx-converged.webex.com CNAME nebulal.webex.com CNAME global-nebulal.w |
| 20                                                                         | 406 2 | 202 DNS REST. 840402      | 192.168.50.81 | 8.8.8.8       | 53461 53 DNS           | 114 Standard query 0x1fd9 A external-media53.public.wjfkm-a-2.prod.infra.webex.com                                      |
| 20                                                                         | 407 2 | 2023, 137 20:21:03.840770 | 192.168.50.81 | 8.8.8.8       | 56502 53 DNS           | 114 Standard query 0xcbe5 AAAA external-media53.public.wjfkm-a-2.prod.infra.webex.com                                   |
| 20                                                                         | 412 2 | 2023/137 20:21:03.860256  | 8.8.8.8       | 192.168.50.81 | 53 56502 DNS           | 192 Standard query response 0xcbe5 AAAA external-media53.public.wjfkm-a-2.prod.infra.webex.com SOA ns-236.awsdns-29.cor |
| 20                                                                         | 427 2 | 2023/137 20:21:03.878160  | 192.168.50.81 | 192.168.50.1  | 53461 53 DNS           | 114 Standard query 0x1fd9 A external-media53.public.wjfkm-a-2.prod.infra.webex.com                                      |
| 20                                                                         | 435 2 | 2023/137 20:21:03.883661  | 8.8.8.8       | 192.168.50.81 | 53 53461 DNS           | 130 Standard query response 0x1fd9 A external-media53.public.wjfkm-a-2.prod.infra.webex.com A 170.72.166.235            |
| 20                                                                         | 470 2 | 2023/137 20:21:03.915208  | 192.168.50.1  | 192.168.50.81 | 53 53461 DNS           | 130 Standard query response 0x1fd9 A external-media53.public.wjfkm-a-2.prod.infra.webex.com A 170.72.166.235            |
### **Troubleshooting Meeting Join Times**

#### Troubleshooting > Meetings & Calls

| Participants (3)        |                   |             |               |       |       |       |                 |
|-------------------------|-------------------|-------------|---------------|-------|-------|-------|-----------------|
| Q Search participant na | ame, platforr     | n or client |               |       |       |       | Ξ               |
| Sort By A-Z 🗸           | Audio             | Video Sha   | aring Details | Мар   |       |       | Ø               |
|                         | 10:35 AM<br>10:34 | 10:37       | 10:40         | 10:44 | 10:47 | 10:50 | :52 AM<br>10:53 |
| Ned Stark               |                   |             |               |       |       |       |                 |
| C Eric Embling          |                   |             | • •           |       |       |       | _               |
| Tyrion Lannister        | •                 |             |               |       |       |       |                 |

cisco live

### **Troubleshooting Meeting Join Times**

#### Troubleshooting > Meetings & Calls

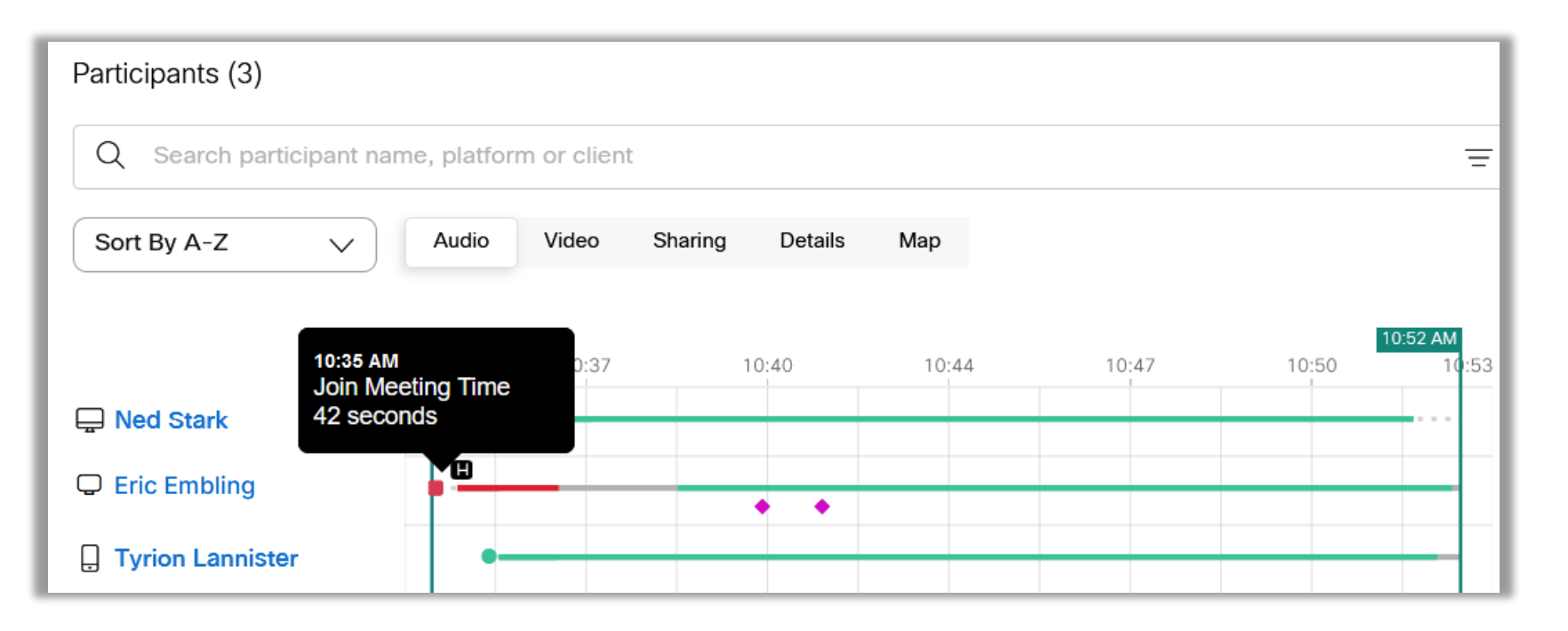

cisco / ile

### Drilling into Join meeting delay

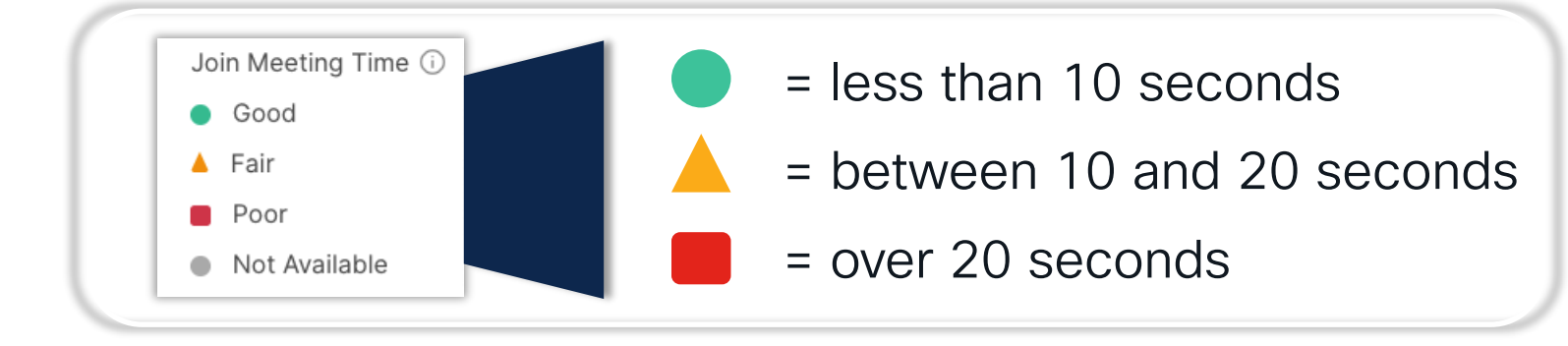

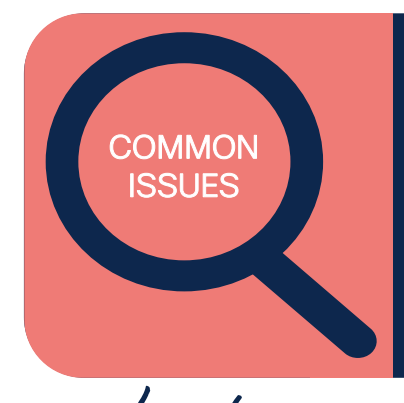

- Network impairments such as jitter and delay (weak Wi-Fi connection)
- VPN or Proxy configurations introduce delay or sub-optimal routing
- Antivirus or Anti-Malware software scanning
- Desktop management software
- Meeting module software download time (for Full-Featured Meetings)

# Troubleshooting Joining a meeting

Delayed meeting join
 Failures connecting

cisco ivel

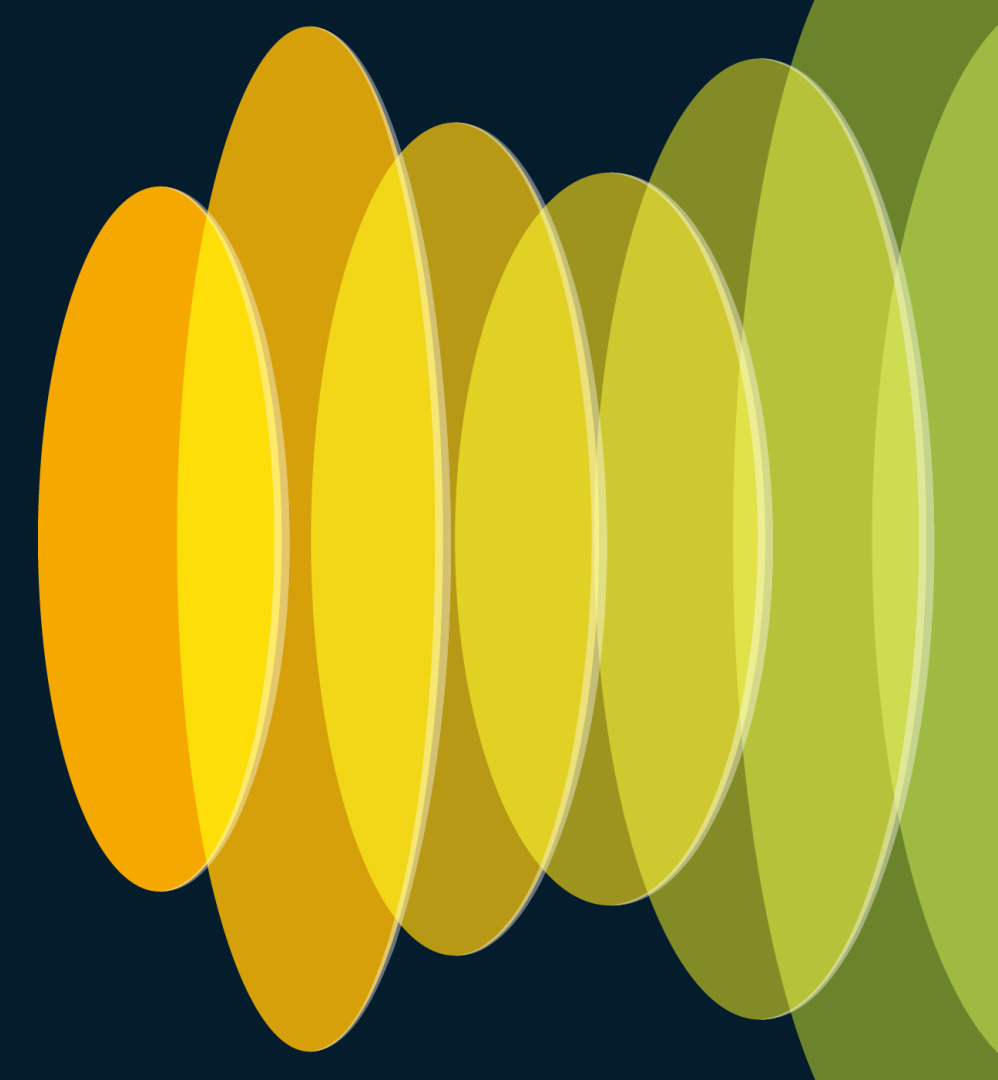

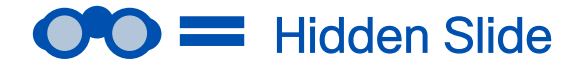

### **Common Join Meeting Failures**

#### Invalid meeting link

- Network-related issue (proxy, firewall, etc)
- Site or meeting configured to block non-attendees from joining
  - Possibly only configured for Personal Room Meetings
- Host role removed after scheduling
  - <sup>5</sup> Another meeting is in progress
    - Site configuration is restricting access to other Webex sites

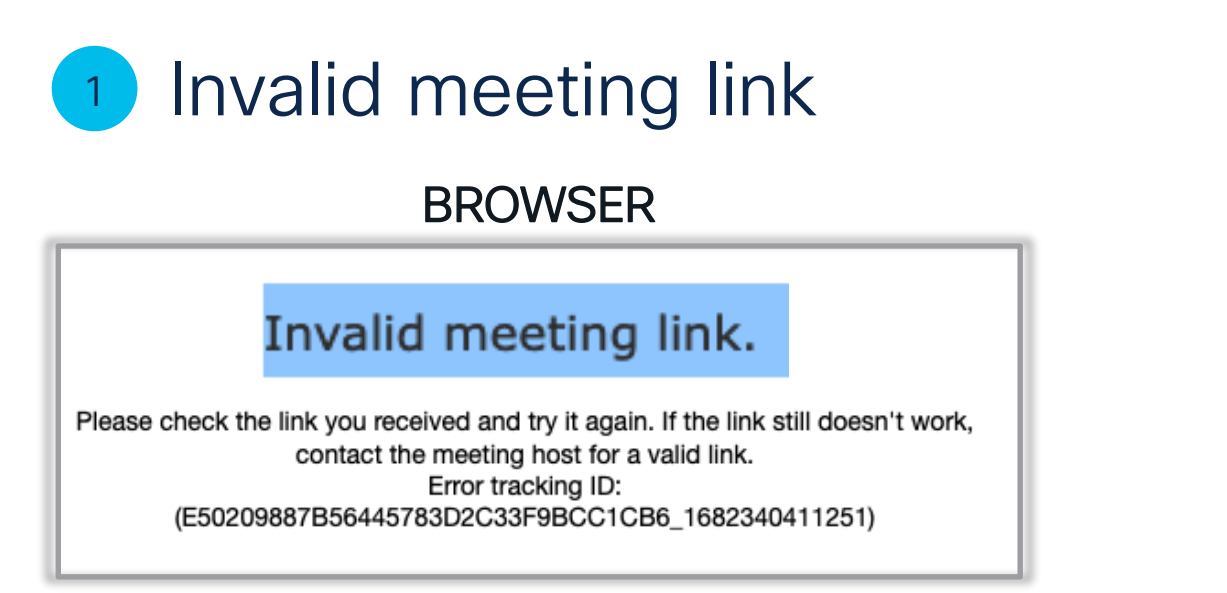

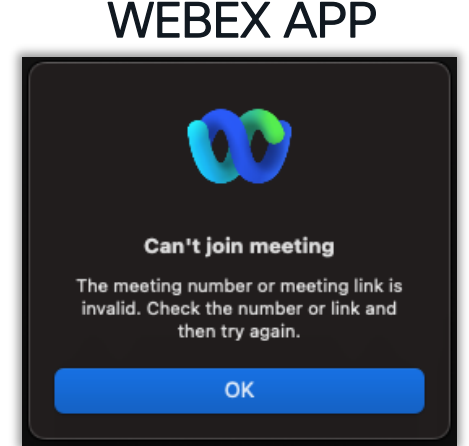

- · Indicates a meeting has been cancelled or meeting link has been modified
- Check to ensure no extra characters have been added to the meeting link because of email forwarding mistakes or a copy and paste.
- If email link doesn't work, try entering meeting ID manually
  - Webex Chat Assistant can auto-generate a meeting link for a user

## 2 Network induced error conditions

- Webex App will first attempt to resolve DNS and connect to our media orchestrator
- Client attempts to use UDP port 5004 or 9000 to connect media using STUN packets
- Fallback will attempt TCP 5004 or TLS using 443

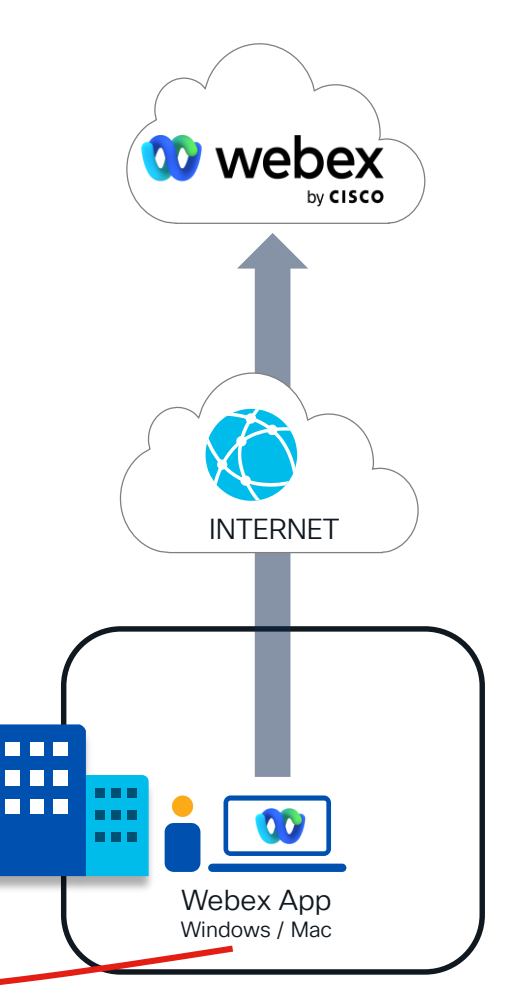

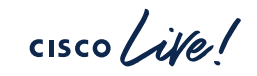

### 2 Network induced error conditions

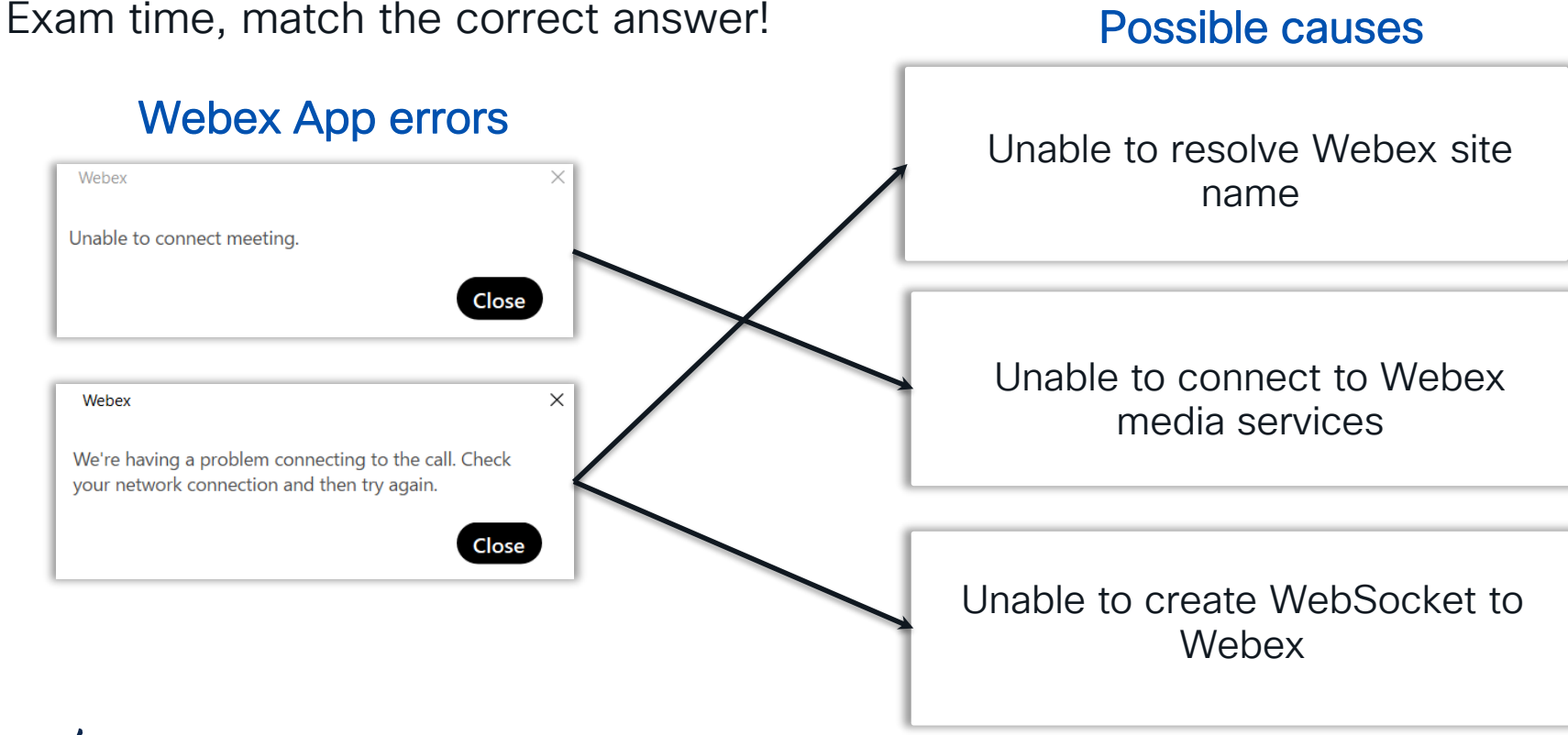

#### 2 Network induced error conditions DNS failure

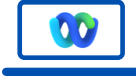

Webex App Windows / Mac current\_log.txt

```
"id": "Failed to create HTTP request",
"uri": "https://ciscolivecx-converged.webex.com",
"method": "POST",
"action": "/wbxappapi/v1/meetingInfo",
"defaultUrl": "https://ciscolivecx-converged.webex.com",
"currentUrl": "https://ciscolivecx-converged.webex.com",
"retryable": true,
"trackingId": "CLIENT_0a9a3f58-e0bd-4bf3-b5f3-9d43966d1a1d",
"cancellationId": "f2fc56f4-4add-4acb-a875-eaa08f25c677",
"requestRetryCount": 0,
"clientRetryCount": 4,
"visitedUrls": [
    "https://ciscolivecx-converged.webex.com",
```

"exception":"WinHttpSendRequest: 12007: The server name or address could not be resolved}

2 Network induced error conditions WebSocket timeout Webex App Windows / Mac current\_log.txt

2023-05-10T20:15:03.602Z < <u>Cebug</u>> [0x6510] CallingInterstitialPageViewModel.cpp:577 commonHead::viewModels: CallingInterstitialPageViewModel::joinMeeting:Attempting to join call 2023-05-10T20:15:03.602Z <Debug> [0x6510] TelephonyService.cpp:1190 TelephonyService::createJoinRequest:callId:7c2bedc7-bf8f-4dde-ad6f-9850aae7dc3e, mediaType:[Audio|Video|Share|ShareAudio], isSipCall:0 2023-05-10T20:15:03.605Z <Info> [0x92b8] MercuryNetworkConnection.cpp:178 network::MercuryNetworkConnection::connectToMercury: [#1/MainConnection/#11/Connection]: Begin Connect.... 2023-05-10T20:15:03.607Z <Warn> [0x92b8] MercuryNetworkConnection.cpp:208 network::MercuryNetworkConnection::connectToMercury::<lambda 19>::operator (): [#1/MainConnection/#11/Connection]: Websocket exception during connect: websocketpp.transport.asio:3, reason: set fail handler: 3: Underlying Transport Error. HttpStatusCode: 0 2023-05-10T20:15:03.607Z <Warn> [0x8be0] BaseMercuryConnectionManager.cpp:1439 network::BaseMercuryConnectionManager:: **onFailedToCreateConnection**: [#1/MainConnection]:

Failed to create Mercury connection, error code: 3, explanation: set\_fail\_handler: 3: Underlying Transport Error, did cert pinning fail: 0. HttpStatus: 0

## 2 Network induced error conditions

#### Media connection failure

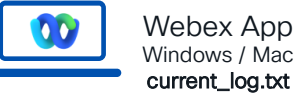

2023-05-10T21:57:41.873Z <Debug> [0x1240] **TelephonyService.cpp:**6748 TelephonyService::mediaConnectionStateChanged:ConnectionState: IceFailure

2023-05-10T21:57:41.873Z <Error> [0x1240] TelephonyService.cpp:6785 TelephonyService::mediaConnectionStateChanged:Failed to connect call, reason = ConnectionState::IceFailure. CallId = [e14e92ff-db97-4ffe-9558-651017e163af] LocusId = [10c67938-5756-37a9-a73c-94ad016cc200]

2023-05-10T21:57:41.873Z <Debug> [0x1240] TelephonyService.cpp:7841 TelephonyService::onMediaError:fatal: 1, notifyFailure: 1, failureReason: IceFailure, requestType: 1

2023-05-10T21:57:41.880Z <Error> [0x1240] **TelephonyService.cpp:**7930 TelephonyService::onMediaError:Notifying UI of call failure due to media error

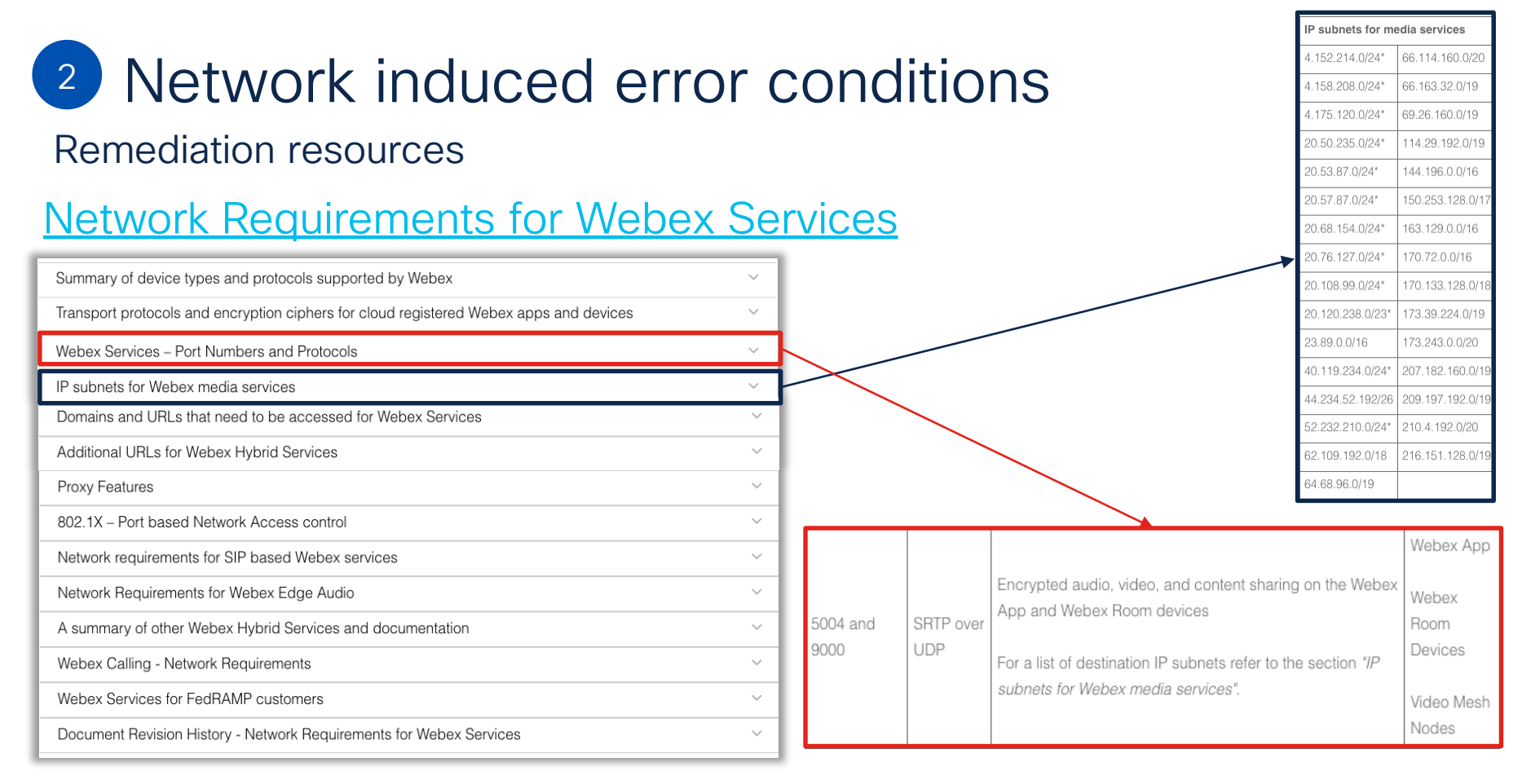

## 4 Host restricted meeting to only invited guests

#CiscoLive

- Scheduled meetings allow for an Auto admit behavior
- Hosts can choose to restrict the meeting to only invited participants

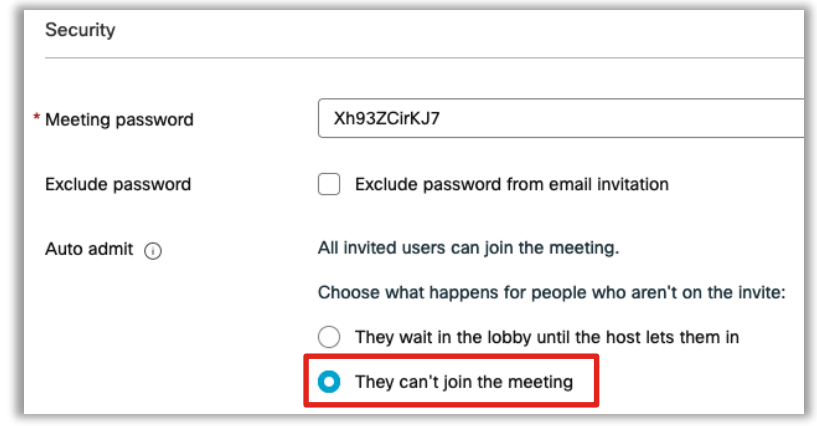

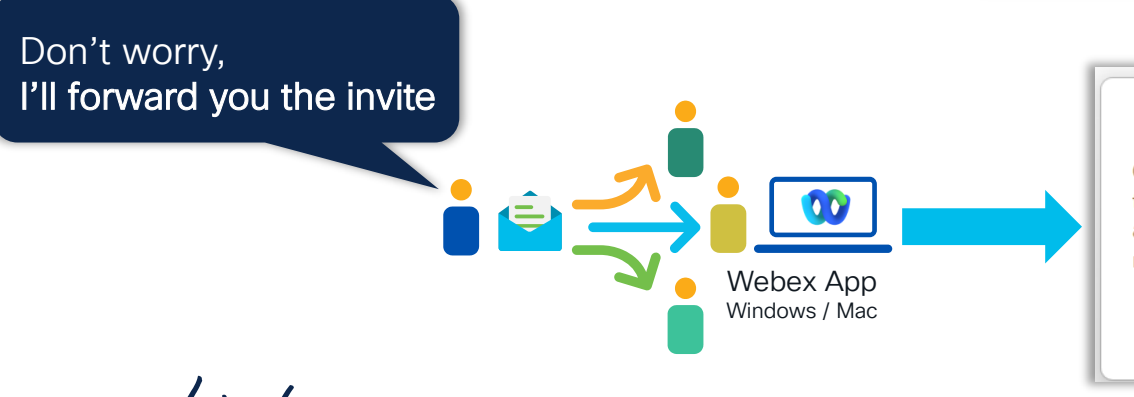

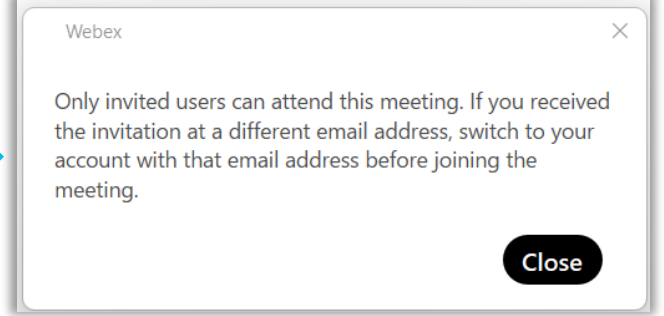

## <sup>5</sup> Meeting Join Issue: Host role removed

 Webex App will produce an error when joining a meeting where the host account was removed

 Host accounts are allocated/restored in Control Hub under Management > Users

If the host is no longer with the organization, you can <u>Reassign the host</u> account in Control Hub

| × Cance |
|---------|
| :d      |
| 1:45 PM |
|         |

#CiscoLive

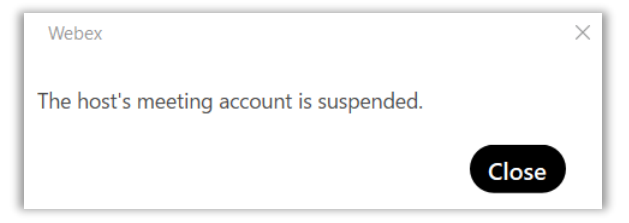

| Licenses | O Messaging   | Basic Messaging<br>Advanced Messaging                                                                                                    |
|----------|---------------|----------------------------------------------------------------------------------------------------|
|          | 🗀 Meeting     | Basic Space Meetings<br>Webex Meetings Suite<br>clscoflvecx-converged webex.com Host Account<br>Webex Meetings Suite<br>deletesite.webex.com Host Account |
|          | % Calling     | Call on Webex (1:1 call, non-PSTN)                                                                                                    |
|          | Edit Licenses |                                                                                                    |

#### General Start or Join Issue Consideration Clearing Browser Cache / Cookies

- Close all open web browsers, open a new browser, and try to start/join the meeting again.
- Try Incognito / Private Mode in the browser
- If you are still not able to start/join the meeting, clear cache and cookies in your web browser
- Windows: Download CiscoWebexMeetingsRemoveTool.exe and then re-download client. (Only applies to Webex Full-featured Meetings)

#### Full-featured Webex App aka Meetings module for Webex App

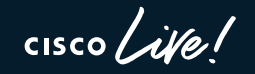

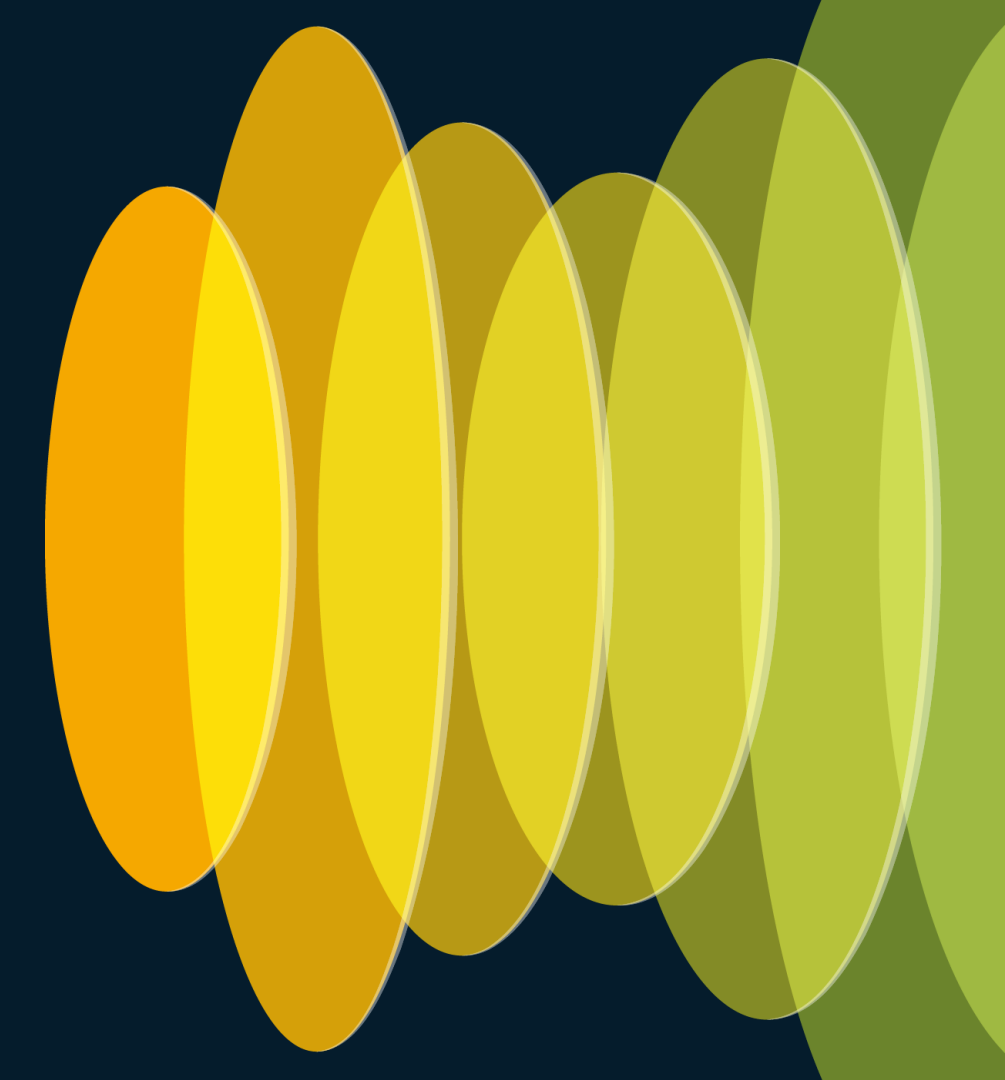

#### Start or Join issues

Clearing old Meeting module software

- Windows: Run CiscoWebexMeetingsRemoveTool.exe available here: <u>https://collaborationhelp.cisco.com/en-us/article/WBX000026378/Meeting-Services-Removal-</u> <u>Tool</u>
- Delete C:\Users\<username>\AppData\Local\Webex if it exists
- Delete C:\Users\<username>\AppData\Roaming\Webex if it exists

# Start or Join issues

Clearing old Meeting module software

• Mac: delete contents of ~/Library/Application Support/WebEx Folder

| > ls -a | sl      |     |         |       |      |     |    |       |                      |
|---------|---------|-----|---------|-------|------|-----|----|-------|----------------------|
| total C | )       |     |         |       |      |     |    |       |                      |
| 0 drwxr | -xr-x   | 11  | pgiralt | staff | 352  | Feb | 2  | 23:56 |                      |
| 0 drwx- | +       | 218 | pgiralt | staff | 6976 | Feb | 7  | 15:30 |                      |
| 0 drwxr | e-xr-x@ | 5   | pgiralt | staff | 160  | May | 29 | 2022  | 64_500               |
| 0 drwxr | e-xr-x@ | 4   | pgiralt | staff | 128  | Feb | 2  | 23:26 | Add-ons              |
| 0 drwxr | e-xr-x@ | 6   | pgiralt | staff | 192  | Apr | 19 | 2022  | T33_64EC_42.4.4.7    |
| 0 drwxr | e-xr-x@ | 6   | pgiralt | staff | 192  | May | 19 | 2022  | T33_64EC_42.5.3.9    |
| 0 drwxr | -xr-x   | 6   | pgiralt | staff | 192  | Jun | 11 | 2022  | T33_64UMC_42.6.3.10  |
| 0 drwxr | -xr-x   | 6   | pgiralt | staff | 192  | Feb | 7  | 14:47 | T33_64UMC_43.1.5.1   |
| 0 drwxr | -xr-x   | 6   | pgiralt | staff | 192  | Feb | 2  | 03:59 | T33_64UMC_43.2.1.18  |
| 0 drwxr | -xr-x   | 6   | pgiralt | staff | 192  | Feb | 7  | 09:34 | T33_64UMC_43.2.2.1   |
| 0 drwxr | -xr-x   | 5   | pgiralt | staff | 160  | Feb | 2  | 23:26 | T33_64UMC_43.3.0.144 |

• If that doesn't help, uninstall/reinstall Webex App

#### Join meeting fails to connect audio or video Webex Meetings Full Featured Meetings only

When attempting to Join a meeting you may encounter an error indicating

This issue is observed when the Webex meetings plug-in attempts to connect to <u>http://crl.quovadisglobal.com/hydrantidsslcag3.crl</u> and **the domain is blocked** 

#### Can't Connect to Audio or Video

You can't connect to audio or video because we can't validate the security certificate for your Webex site. This error may occur because your certificate is not yet valid, your certificate is expired, or the certificate has been modified and is no longer valid.

Contact Support, your Webex administrator, or your IT administrator for assistance in installing a valid certificate.

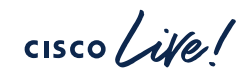

# Leveraging TAC Intelligence

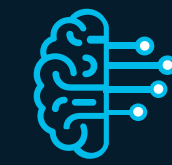

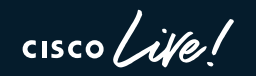

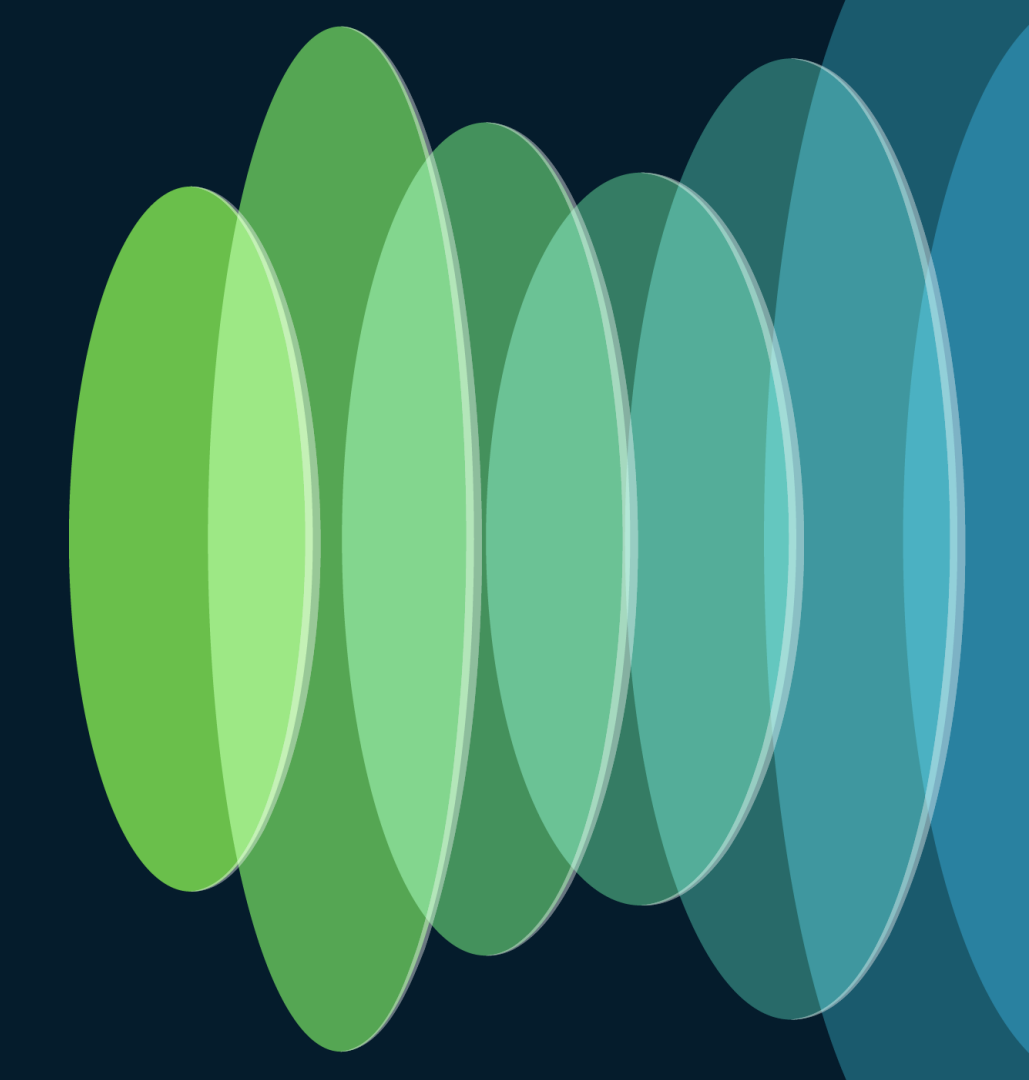

Webex Chat Assistant

### Webex Chat Assistant

https://help.webex.com/contact

- Helps end-users and administrators solve common Webex issues
  - Login
  - Meeting Join
  - Audio / Video

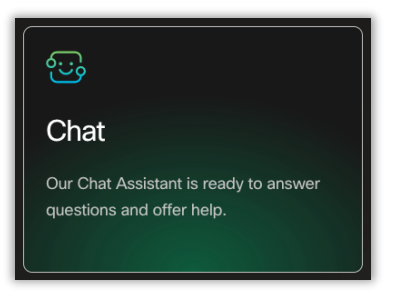

cisco live!

| 00     | Do you need help with a meeting you are in or are trying to join right now?<br>Yes, I need immediate help with a meeting |  |  |  |
|--------|----------------------------------------------------------------------------------------------------|--|--|--|
|        | No, but I still need help                                                                                                |  |  |  |
| can't  | make password                                                                                                    |  |  |  |
| l can' | t migrate a user.                                                                                                    |  |  |  |
| l can' | t hear other participants                                                                                                |  |  |  |
| l can' | t access my account                                                                                                    |  |  |  |
| l can' | t screenshots anymore.                                                                                                   |  |  |  |
| l can  | 't >                                                                                                    |  |  |  |

|   | 00 | Got it! What kind of help do you need?                                                                                                    |
|---|----|----------------------------------------------------------------------------------------------------|
|   |    | Joining a meeting                                                                                                    |
|   | 00 | Clearing your browser cookies and cache or<br>opening the meeting link in a private or<br>incognito window can help resolve most<br>problems related to joining or starting a<br>meeting. |
| ] |    | Meeting passwords can be found in the<br>calendar or email invites. If no password is<br>available, please contact the host or meeting<br>organizer for more information.                 |
|   |    | Please select the message below that you are seeing:                                                                                                    |
|   |    | You can't join this meeting because the host has restricted access                                                                                                    |
| ] |    | You can join the meeting after the host<br>admits you                                                                                                    |
|   |    | Meeting is not started                                                                                                    |
|   |    | Meeting has ended                                                                                                    |
|   |    | Another meeting is in progress                                                                                                    |
| 1 |    | Something else                                                                                                    |

#### Yes, I need immediate help with a meeting

### Webex Chat Assistant

https://help.webex.com/contact

 Chat assistant has intelligence to detect valid meetings

00

Okay, please enter the Webex site or meeting number below.

A meeting number is the 9, 10 or 11 digit number found in the meeting invitation email, calendar invite, or on the meeting information page.

23445092271

Hmm. That meeting number or Webex site doesn't appear valid. Please try again.

Okay, please enter the Webex site or meeting number below. A meeting number is the 9, 10 or 11 digit number found in the meeting invitation email, calendar invite, or on the meeting information page. 23445092270 Got it! What kind of help do you need? Joining a meeting If you're the host, click the link below and sign in to your host account to start your meeting. If you're a meeting attendee, try clicking the link

> https://svs-rtp.webex.com/svs-rtp/e.php? AT=SI&MK=23445092270

below and enter the meeting password to join.

### Webex Chat Assistant

https://help.webex.com/contact

 Chat assistance has intelligence around the Webex Suite Meeting Platform

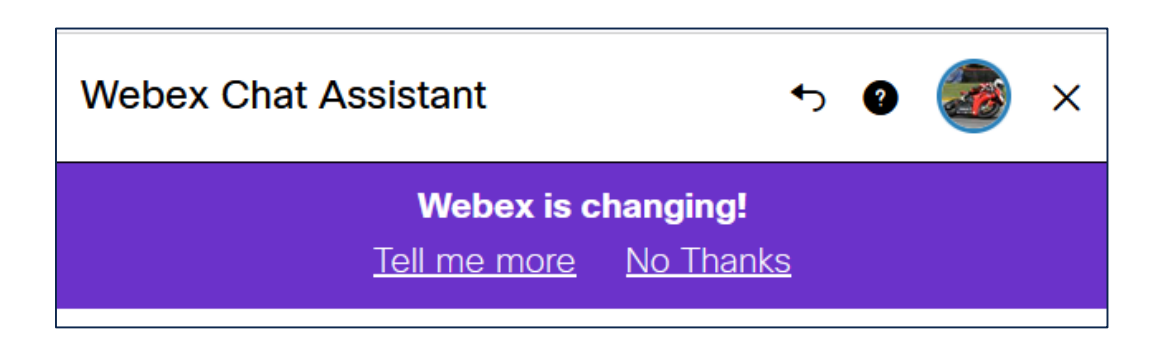

start to run on our Webex Suite meeting platform. This platform allows for improved and simplified experiences for hybrid work across the entire Webex Suite, with common architecture, administration, and integrations. Learn more → The Webex Suite meeting platform converges the meeting experience across Webex applications and devices. This unlocks the potential for continuous collaboration before and after a meeting, with rich real-time experiences. Here are some of the key changes: Menu bar options missing Move a meeting to another desktop or mobile device Polling and O&A Access messages after the meeting ends Send messages without joining a meeting Sharing content in a meeting Sharing content in a breakout session Sharing your desktop For a full list of features and where they can be found in a meeting, see Webex App | About the Webex Suite meeting platform - Key Features.

Over the next few months, Webex meetings will

# Troubleshooting In-meeting experience

#### 1. Media disconnects

- 2. Peripherals (video camera, microphone)
- 3. Audio/video quality

cisco ivel

### **Common Meeting Disconnect Reasons**

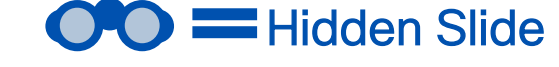

- Meeting disconnect after 30-40 minutes
- Host or co-host ended the meeting accidently
  - <sup>3</sup> Network timeout
  - 4 Complete packet loss on the media stream
  - <sup>5</sup> On premise devices failing 15-minute SIP re-invite

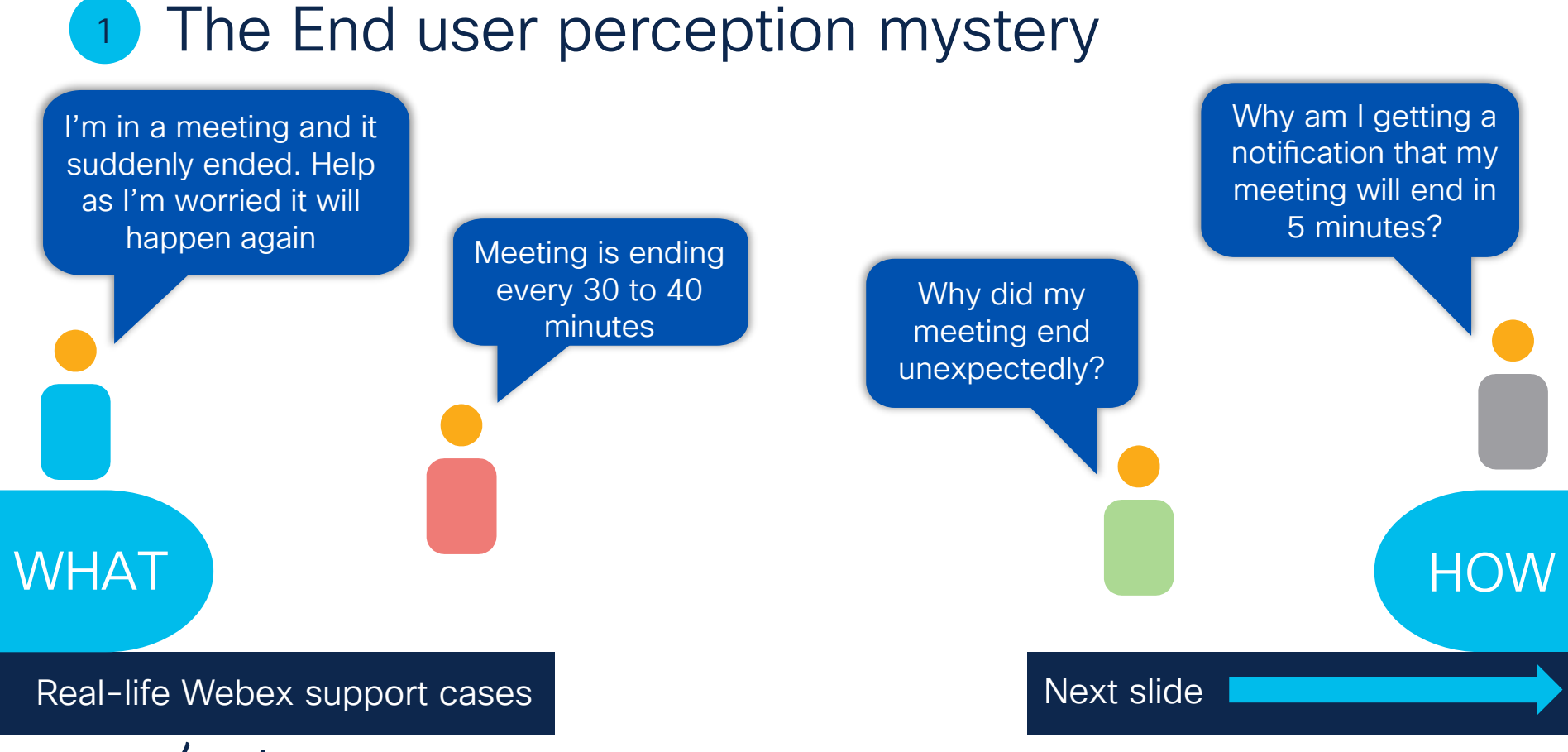

#### cisco live!

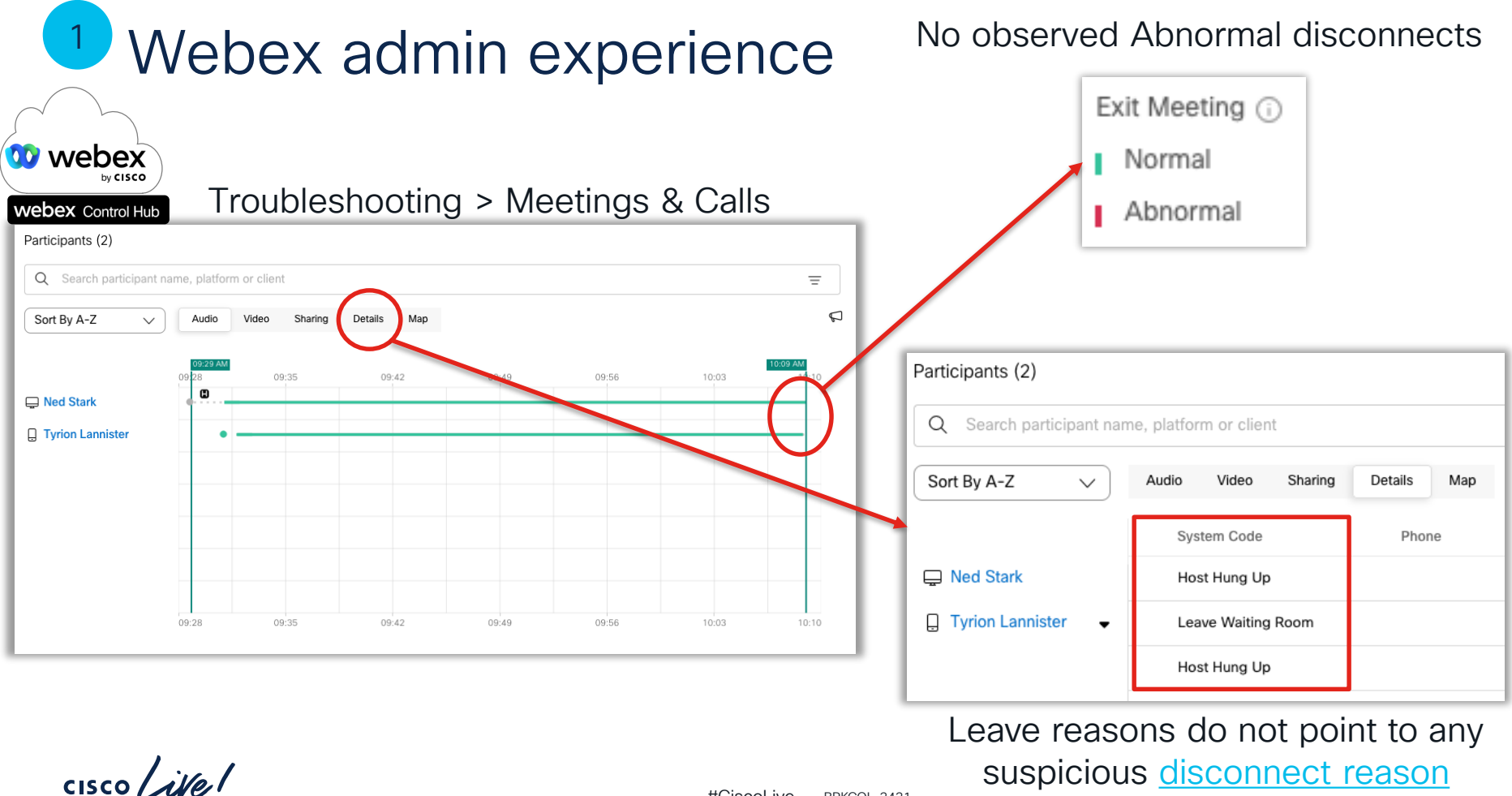

### Webex end-user experience

remaining time: 5

#### 13:29:16 GMT Host joins the meeting

#### 14:09:17 GMT Webex App disconnect

2023-05-08T14:09:17.996Z <Debug> [0x4280] NotificationSoundManager.cpp:337 commonHead::viewModels::NotificationSoundManager::proce ssCallParticipantsChanged:isUserType: 1, shouldHideInRoster: 0, isResourceRoom: 0,

reason: CALL\_MAX\_DURATION

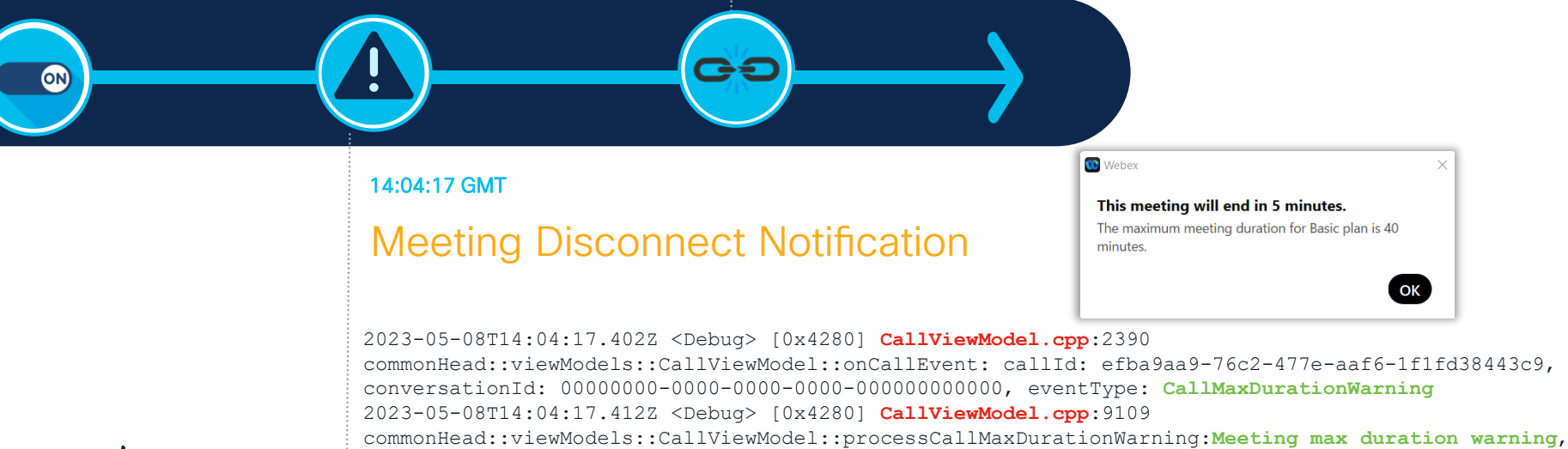

cisco / ille

#### Meeting disconnect cause: Basic Meetings

- Enterprise customers can assign Basic Meetings licenses
- Basic Meetings licenses are limited to 40 minutes

| Edit services for ne | ed.stark@th<br>itlements tha | nestoj.com<br>t you want to provide to this user.                                                      |    |                                    |
|----------------------|------------------------------|----------------------------------------------------------------------------------------------------|----|------------------------------------|
| Messaging            | 3                            | <ul> <li>Subscription: Basic Space Meetings</li> <li>Subscription: SubCiscol ive = 06/02/20</li> </ul> | 10 |                                    |
| Meeting              | 3                            | ciscolivecx-converged.webex.com                                                                        |    | Basic Meetings                     |
| & Calling            | 2                            |                                                                                                    |    | 1 assigned<br>Webex Meetings Suite |
|                      |                              |                                                                                                    |    | 1 of 20 assigned                   |

Note: If you have an end users associated to a Free Webex subscription, they will have a similar experience. Free Webex URLs will be formatted as **meet<N>.webex.com**. Follow the <u>user claim process</u> to add these users to your Enterprise Webex organization.

# 2 Determining Disconnect Cause

# Control Hub Troubleshooting provides you the visibility into the reason a meeting ended

| by CISCO               |                          |                 |
|------------------------|--------------------------|-----------------|
| Participants (3)       |                          |                 |
| Q Search participant r | name, platform or client |                 |
| Sort By A-Z 🗸          | Audio Video Shari        | ing Details Map |
|                        | System Code              | Phone           |
| Ned Stark              | Host Hung Up             |                 |
| C Eric Embling         | Host Hung Up             |                 |
| Tyrion Lannister       | Leave Waiting Room       |                 |
|                        | Host Hung Lin            |                 |

cisco /

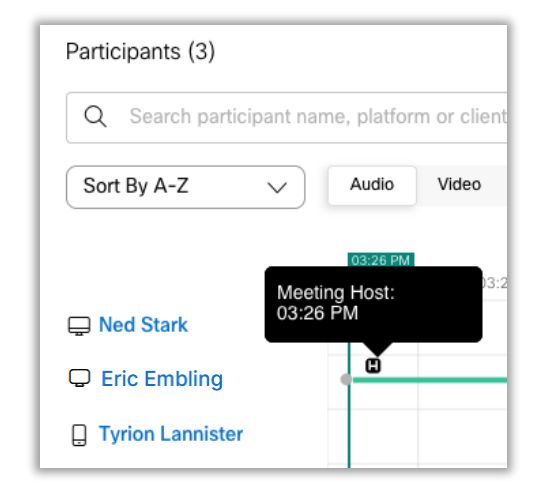

### 3 Network timeout disconnects

#### • The Webex App designed to prompt end-users when network connection is lost

2023-05-08T19:20:26.681Z <Debug> [0x676707][]CallingHealthCheckerViewModel.cpp:332 checkNetworkCongestion:Network Lost 2023-05-08T19:20:26.681Z <Debug> [0x676707][]CallingHealthCheckerViewModel.cpp:416 fireInfoChangedNotification:Fire notification to show bandwidth indicator

#### Occurs after ~ 10-15 seconds

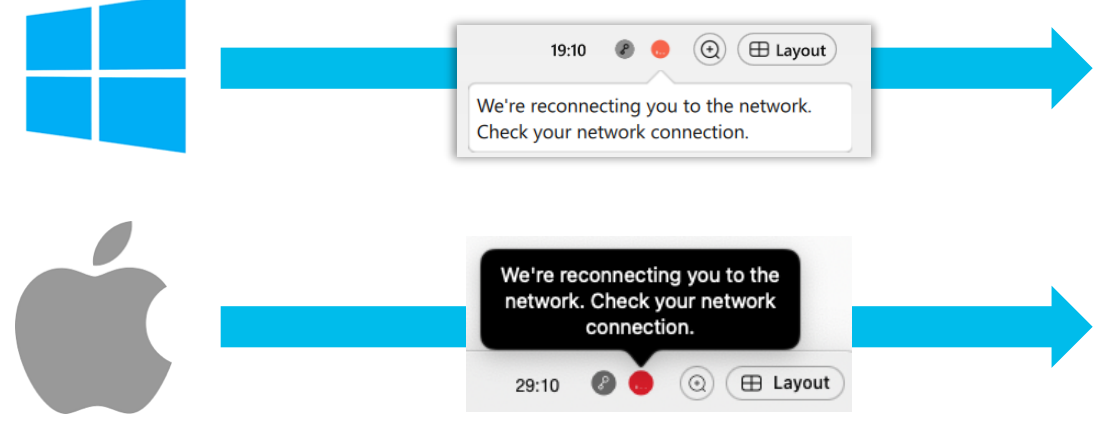

### 3 Network timeout disconnects

Occurs after ~ 10-15 seconds

#### • The Webex App designed to prompt end-users when network connection is lost

2023-05-08T19:20:26.681Z <Debug> [0x676707][]CallingHealthCheckerViewModel.cpp:332 checkNetworkCongestion:Network Lost 2023-05-08T19:20:26.681Z <Debug> [0x676707][]CallingHealthCheckerViewModel.cpp:416 fireInfoChangedNotification:Fire notification to show bandwidth indicator

The Webex App will continue to retry connection until disconnecting

| 19:10                                                                                             | V<br>y | Webex ><br>Ve're having a problem connecting to the meeting. Check<br>our network connection and then try again. |  |
|---------------------------------------------------------------------------------------------------|--------|----------------------------------------------------------------------------------------------------|--|
| We're reconnecting you to the<br>network. Check your network<br>connection.<br>29:10 Ø O E Layout |        | Webex<br>Something went wrong Try again later.<br>Dismiss                                                        |  |

#### #CiscoLive BRKCOL-3431 © 2024 Cisco and/or its affiliates. All rights reserved. Cisco Public

Occurs after ~ 3 minutes

68

# 3 Network timeout disconnects

- 1. Review Control Hub Troubleshooting data
- 2. Attempt to isolate the issue to a user, site, network segment, etc.
- 3. Common causes include:
  - Loss of Wi-Fi connection
  - VPN connection terminated
  - Transient network failure
  - ISP outages

| webex Control Hub        |                        |                   |
|--------------------------|------------------------|-------------------|
| Participants (3)         |                        |                   |
| Q Search participant nan | ne, platform or client |                   |
| Sort By A-Z 🗸            | Audio Video Sh         | aring Details Map |
|                          | System Code            | Phone             |
| 🖵 Ned Stark              | Host Hung Up           |                   |
| C Eric Embling           | Timeout                |                   |
| Tyrion Lannister         | Leave Waiting Room     |                   |
|                          | Host Hung Up           |                   |

# Troubleshooting In-meeting experience

1. Media disconnects

2. Peripherals (video camera, microphone)

3. Audio and video quality

cisco ivel

#### No Audio – Can't hear or can't be heard

Are you connected to the meeting with audio? If so, by what mechanism?

Computer audio: Do you have correct speaker and microphone selected?

| Audio connection                                           | Speaker and Microphone                                                                                  |                                |
|------------------------------------------------------------|----------------------------------------------------------------------------------------------------|--------------------------------|
| • Computer audio                                           | Speaker<br>Use System Setting (MacBook Pro Speakers) ~ Test                                             |                                |
| Call me                                                    | Volume                                                                                                  | Use the lest<br>buttons and ad |
| Call in                                                    | Use System Setting (MacBook Pro Microph >) Test Input level                                             |                                |
|                                                            | <ul> <li>Automatically adjust volume</li> <li>Sync mute button status with microphone device</li> </ul> | Check volume lev               |
| Speaker and microphone <u>Test</u>                         | Webex smart audio                                                                                       |                                |
| 1                                                          | Noise removal     Removes all background noise.                                                         | Consider                       |
| □ <sup>3</sup> Use System Setting (Mac ∨                   | Optimize for my voice<br>Removes all background noise and background speech.                            | disabling if use               |
| $^{{}_{\bigcirc}}$ Use System Setting (Mac $^{\checkmark}$ | Optimize for all voices<br>Removes all background noise and enhances all voices nearby.                 | report volume                  |
|                                                            | C Music mode                                                                                            | being too low                  |

cisco live!

#### No Audio – Can't hear or can't be heard

Are you connected to the meeting with audio? If so, by what mechanism?

- Check user's microphone and speaker settings in Control Hub
- Avoid using Built-in laptop mic and speaker

Troubleshooting > Meetings & Calls

• Leverage a high-quality Cisco Headset (700 series / 980)

| Webex Control Hub     |                             |                                         |                                           |                           |
|-----------------------|-----------------------------|-----------------------------------------|-------------------------------------------|---------------------------|
| Sort By A-Z V         | Audio Video Sharing Details | Мар                                     |                                           |                           |
|                       | Share Codec                 | Microphone                              | Speaker                                   | Camera                    |
| 🖵 Casey Myers         | •                           | Microphone Array (Intel® Smart Sound Te | Speakers (Realtek High Definition Audio(S | Integrated Camera         |
| Cisco Live            | •                           | Microphone Array (Intel® Smart Sound Te | Speakers (Realtek High Definition Audio(S | Integrated Camera         |
| Frank Smith           | •                           | Microphone Array (Intel® Smart Sound Te | Speakers (Realtek High Definition Audio(S | Integrated Camera         |
| <b>C</b> Eric Embling |                             | MacBook Pro Microphone                  | MacBook Pro Speakers                      | FaceTime HD Camera (Built |
| •                     |                             |                                         |                                           |                           |
# No Audio – Can't hear or can't be heard

Are you connected to the meeting with audio? If so, by what mechanism?

- PSTN Audio is the call connected to PSTN?
- Check speaker / handset / headset settings on PSTN phone
- Is PSTN phone muted, double-muted?
- Check volume settings on PSTN phone

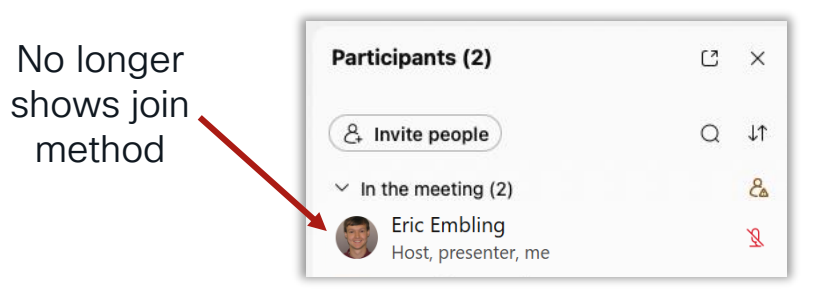

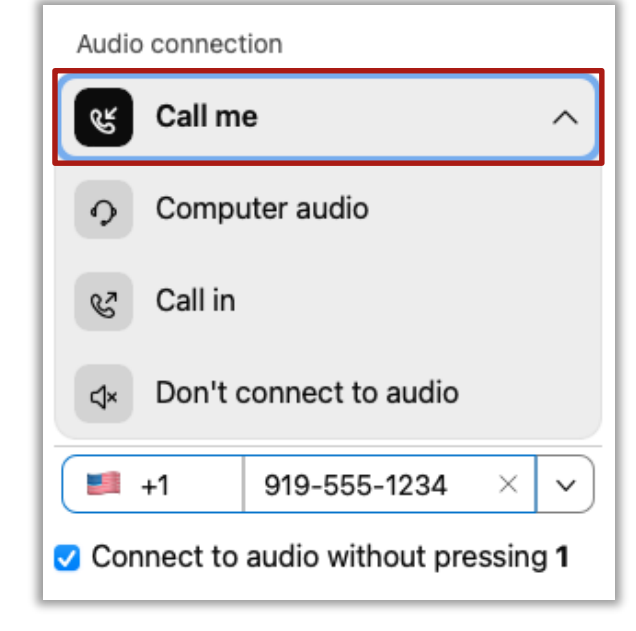

# No Audio – Can't hear or can't be heard

Are you connected to the meeting with audio? If so, by what mechanism?

• PSTN dial in/out shows up as a separate participant in Control Hub

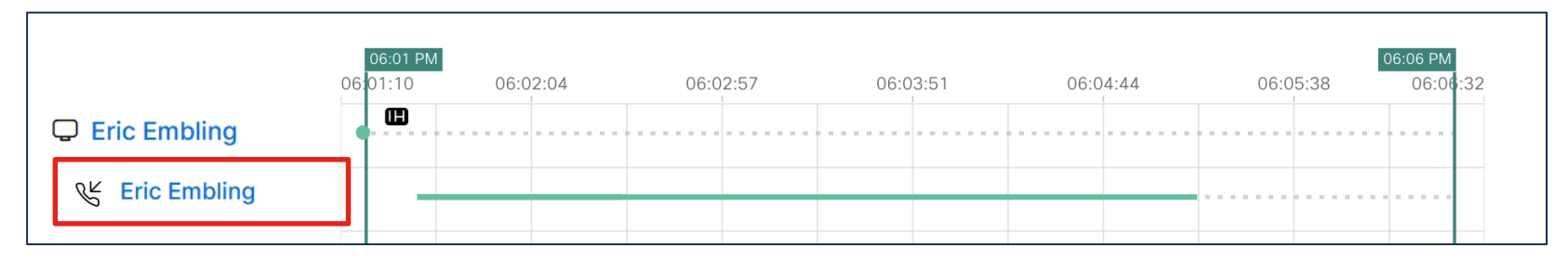

| Sort By A-Z    | $\vee$ | Audio | Video  | Sharing | Details      |              |
|----------------|--------|-------|--------|---------|--------------|--------------|
|                |        | Ac    | tivity | CI      | lient        |              |
| C Eric Embling |        | Ho    | ost    | W       | lebex Meetir | ngs 43.2.2.1 |
| K Eric Embling |        |       |        | P       | STN          |              |
|                |        |       |        |         |              |              |

# No Audio - Can't hear or can't be heard

• If others cannot hear you, are you muted?

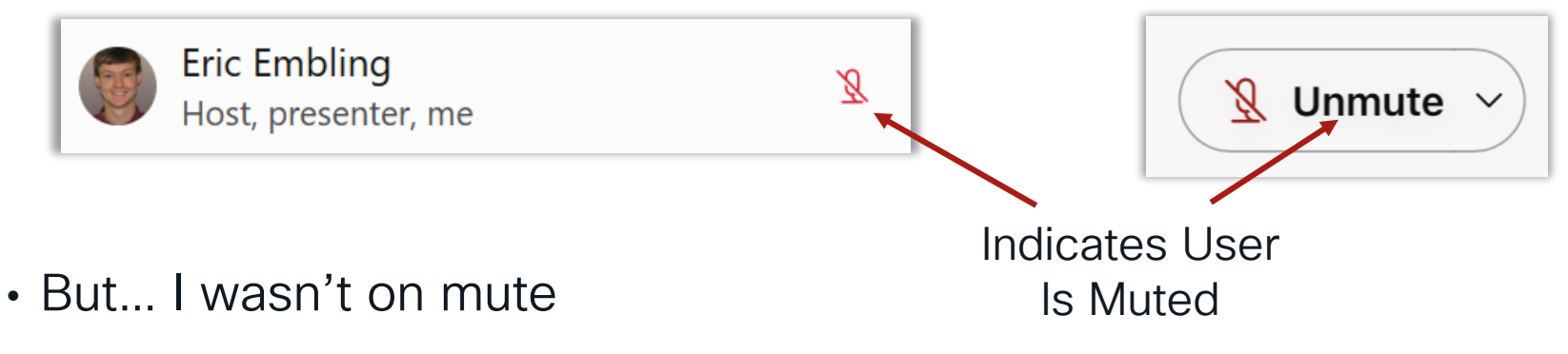

• Yes, you were!

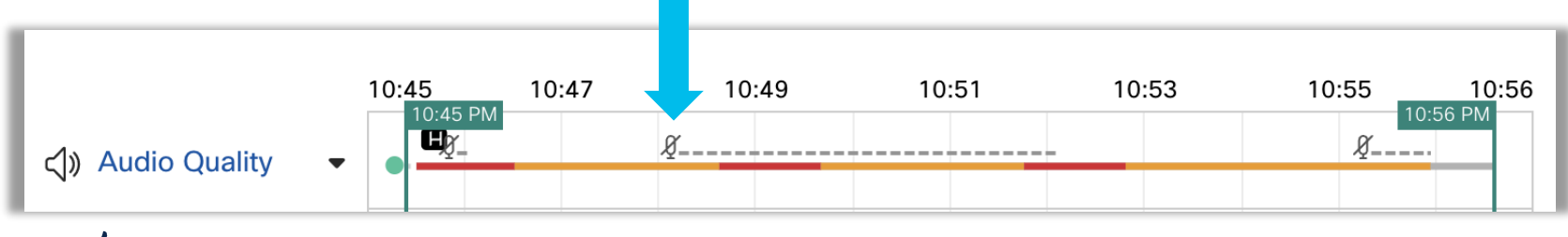

#### No Audio – Can't hear or can't be heard

- Error appears when the Webex app is unable to get audio from the microphone for 10 seconds.
- The Webex app will attempt to restart the microphone to recover
- Any failure to the system API when restarting the microphone could cause the Webex app to crash

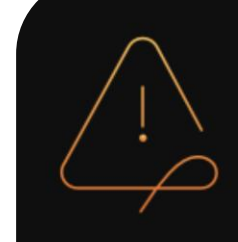

#### Others can't hear you

Make sure that your microphone device 2-Realtek(R) Audio is connected and working.

OK

### No Video

- Is Video Muted?
- Is correct camera selected?

Connect to a device

Ready?

Start meeting

Can't connect to Make sure that your ca FaceTime HD Camera and working or switch camera devic

OK

| /irtual Camera                          | Enable Virtual Cameras                                                                                                   | Enable Virtual Cameras for macOS                                                                                                    |  |  |  |  |
|-----------------------------------------|----------------------------------------------------------------------------------------------------|----------------------------------------------------------------------------------------------------|--|--|--|--|
|                                         | Allow users to add third-pa<br>camera list. With virtual can<br>or another video during me<br>applies only to macOS vers | Allow users to add third-party virtual cameras to their camera list. With virtual cameras, users can share a screen or another video during meetings and calls. This setting applies only to macOS version 10.14 and later. |  |  |  |  |
|                                         | •                                                                                                    |                                                                                                    |  |  |  |  |
| 😗 Get ready to join                     |                                                                                                    | Connect to a device – ×                                                                                                    |  |  |  |  |
| Eric Embling                            | y's Personal Room                                                                                                    |                                                                                                    |  |  |  |  |
|                                         | No Audio – Can't hear or can't .                                                                                         |                                                                                                    |  |  |  |  |
|                                         | Webex                                                                                                    | ×                                                                                                    |  |  |  |  |
|                                         | Can't connect to camera<br>Make sure that your camera device O<br>is connected and working or switch to<br>device.       | BS Virtual Camera<br>o another camera                                                                                                    |  |  |  |  |
|                                         | Switch                                                                                                    | h camera OK                                                                                                    |  |  |  |  |
| ra<br>device                            |                                                                                                    |                                                                                                    |  |  |  |  |
| 242 0 2 2 2 2 2 2 2 2 2 2 2 2 2 2 2 2 2 |                                                                                                    |                                                                                                    |  |  |  |  |

cisco

V

Start video

Q+ Mute

🖤 Get ready to join

Eric Embling's Personal Room

### No Video

 Audio and Video device changes during a meeting are logged in Control Hub troubleshooting

vebex Control Hub Troubleshooting > Meetings & Calls

| Sort By A-Z 🗸   | Audio             | Video Sharing | Details Map   |                                                        |                   |          |
|-----------------|-------------------|---------------|---------------|--------------------------------------------------------|-------------------|----------|
|                 | 10.45 DM          |               | Configuration | Change                                                 |                   | 11.10 D  |
|                 | 10:45 PM<br>10:44 | 10:50         | 10:5 Camera:  | FaceTime HD Camera (Built-in)→<br>Paul's iPhone Camera | 1:14              | 11:19 Pr |
| Cisco Live Test |                   |               | 11:04 PM      | r au s il none Gamera                                  | · · · · · · · · · |          |
| C Eric Embling  |                   |               |               |                                                        |                   |          |

cisco /

webex

# No Video

• Video may be intentionally disabled if Webex App detects poor network conditions or high CPU on PC.

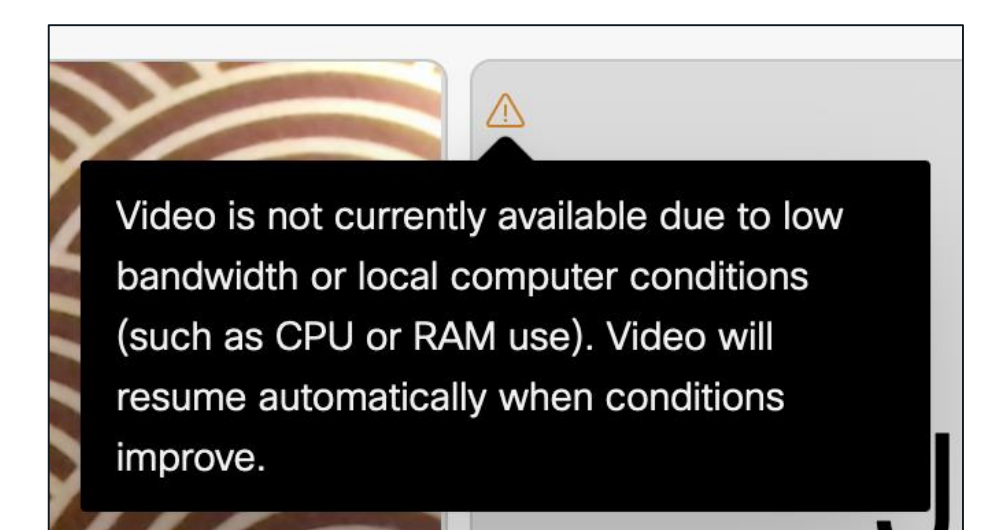

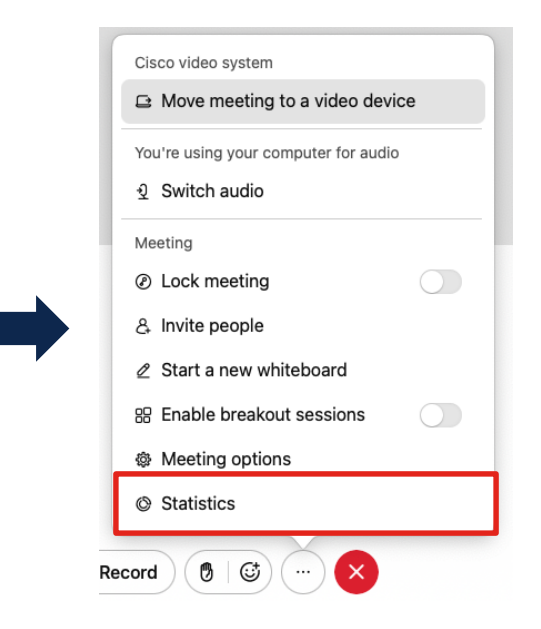

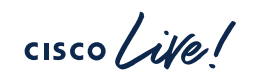

### No Video – Webcam does not appear

- Is webcam connected and detected by the OS?
- Check Device Manager for presence of a camera and ensure it shows it is working properly

(NOTE: "This device is working properly." does not necessarily mean the device is "actually" working properly)

- Can other applications use the camera?
  - Camera app in Windows
  - Mac Photo Booth app
- Are other applications using the camera?

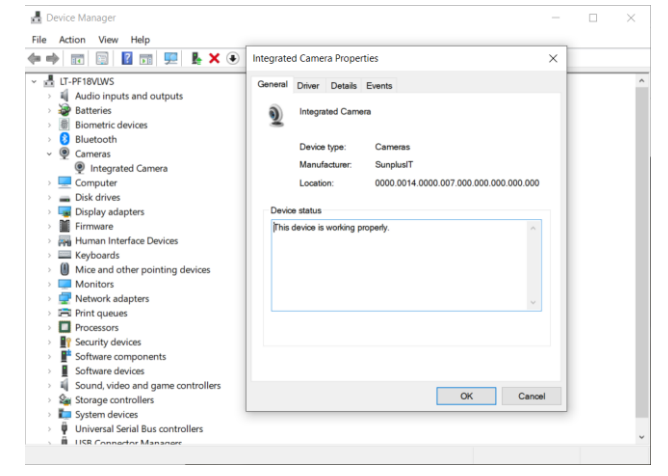

80

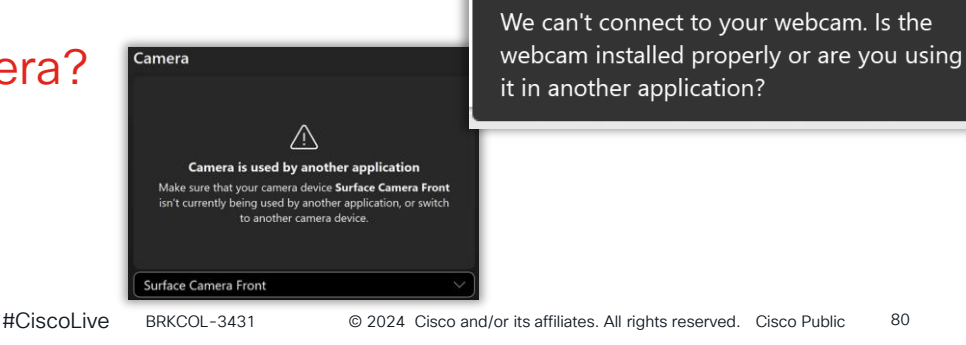

# Windows: Checking for other Apps using Camera

- 1. Open Device Manager
- 2. Right-click devices and choose Properties
- 3. Select the **Details** tab
- 4. Select "Physical Device Object Name" then copy the Value
- Open Task Manager -> Performance (Task Manager) -> Click Open Resource Monitor link
- 6. Click the **CPU** tab then copy and paste the Device value into the **Associated Handles**

| Integrated Car                               | nera Prope               | rties                                |            |                   | ×        |
|----------------------------------------------|--------------------------|--------------------------------------|------------|-------------------|----------|
| General Drive                                | er Details               | Events                               |            |                   |          |
| ) Inte                                       | grated Came              | era                                  |            |                   |          |
| Property                                     |                          |                                      |            |                   | _        |
| Physical Dev                                 | rice Object na           | ame                                  |            |                   | ~        |
| Value                                        |                          |                                      |            |                   |          |
| \Device\000                                  | 000cb                    |                                      |            |                   |          |
| Nesource Monitor                             |                          |                                      |            | _                 |          |
| File Monitor Help                            |                          |                                      |            |                   |          |
| Overview CPU Memory Di                       | sk Network               |                                      |            |                   |          |
| Processes 11%                                | CPU Usage                | 100% Maximum Frequency               | $\odot$    | •                 | Views 🔽  |
| Services 2% (                                | CPU Usage                |                                      | $\odot$    | CPU - Total       | 100%     |
| Associated Handles                           | _                        | \Device\00000cb × 5                  | $\bigcirc$ |                   |          |
| Search Results for "\Device\000000           | cb"                      |                                      |            |                   |          |
| Image                                        | PID Type                 | Handle Name                          |            |                   | maria    |
| slack.exe                                    | 22032 File               | \Device\000000cb                     |            | 60 Seconds        | 0%       |
| svchost.exe (Camera)                         | 26556 File               | \Device\000000cb                     |            | Service CPU Usage | ר 100% ד |
| svchost.exe (Camera)<br>svchost.exe (Camera) | 26556 File<br>26556 File | \Device\000000cb<br>\Device\000000cb |            |                   |          |

# No Audio or Video on Web Client

• Does the browser have access to the Camera and Microphone?

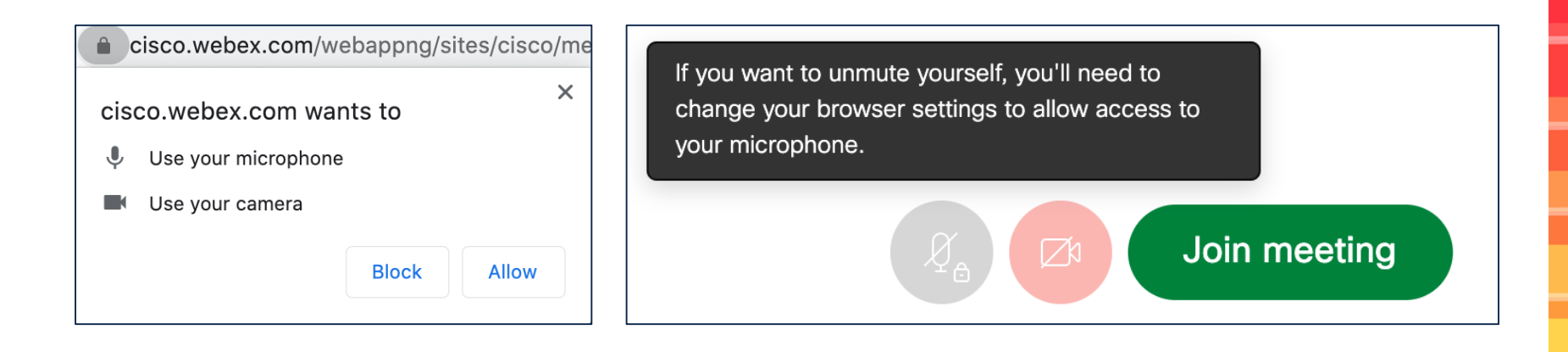

cisco / il

# No Audio or Video on Web Client

• Does the browser have access to the Camera and Microphone?

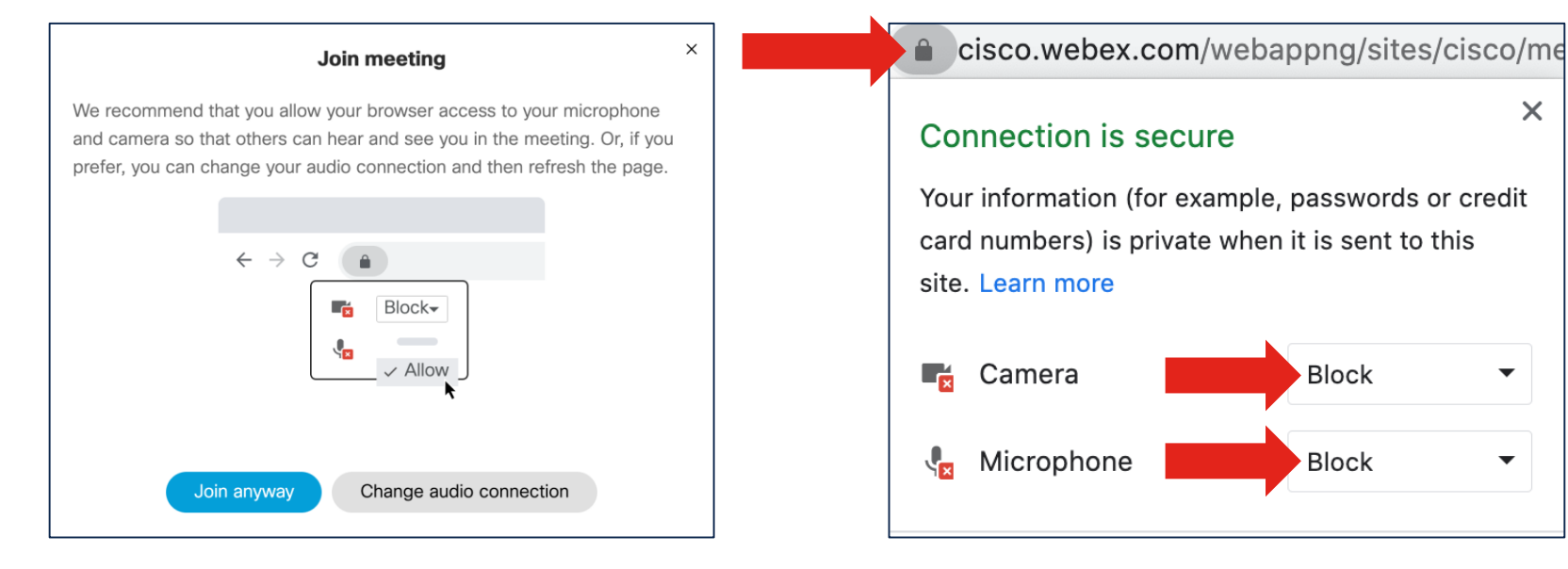

#### Change from **Block** to **Allow** or **Ask**

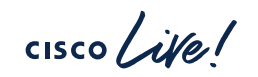

# Video restricted in meeting

• When scheduling a meeting a host can choose to disable Video for all participants

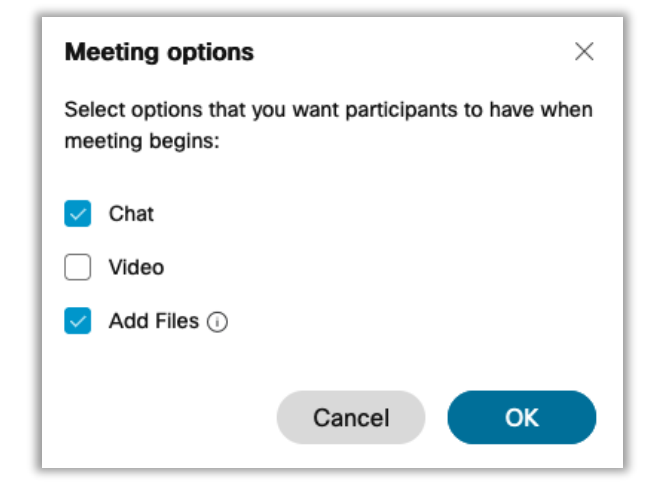

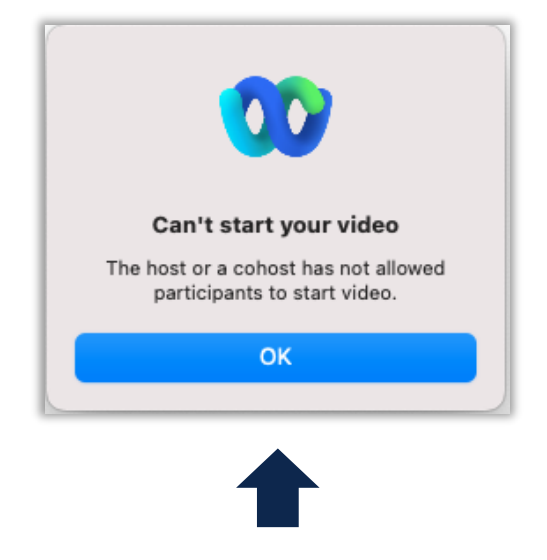

Attempting to start video while inmeeting will produce this error

Schedule meeting > Advanced Options > Meeting options

# Restrict Video to only Presenter

- As a host you can enforce video for only a single presenter
- To achieve this, follow these customizations:
  - 1. Enable the Stack Layout
  - 2. Move the presenter to Stage
  - 3. Sync my stage for everyone

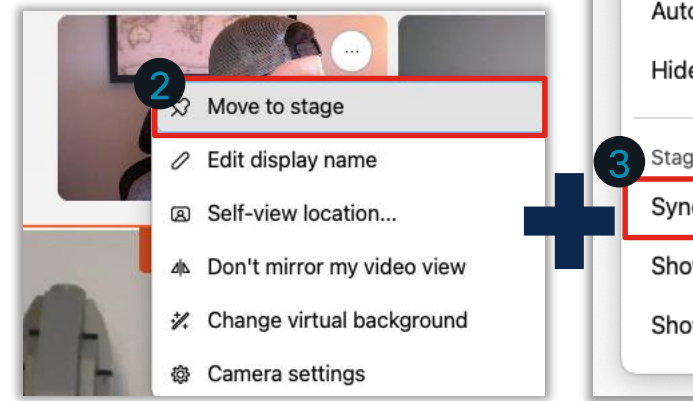

#### 🖽 Layout 11:52 Layout Ð н Grid Stack Side by side Options Full-screen view Automatically hide names Hide participants without video Stage Sync my stage for everyone Show only the stage to attendees Show active speaker in stage

#### RESULT

All attendees will now see **only** the presenter's video

Video from any other presenter will not be visible

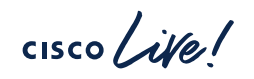

#CiscoLive BRKCOL-3431

# Troubleshooting In-meeting experience

1. Media disconnects

2. Peripherals (video camera, microphone)

3. Audio and video quality

cisco ive

# Understanding Media Streams

- Network Bandwidth requirements are dependent on both sender and receiver layouts
- Webex Cloud largely switches audio and video streams as-needed to fulfill requests from clients

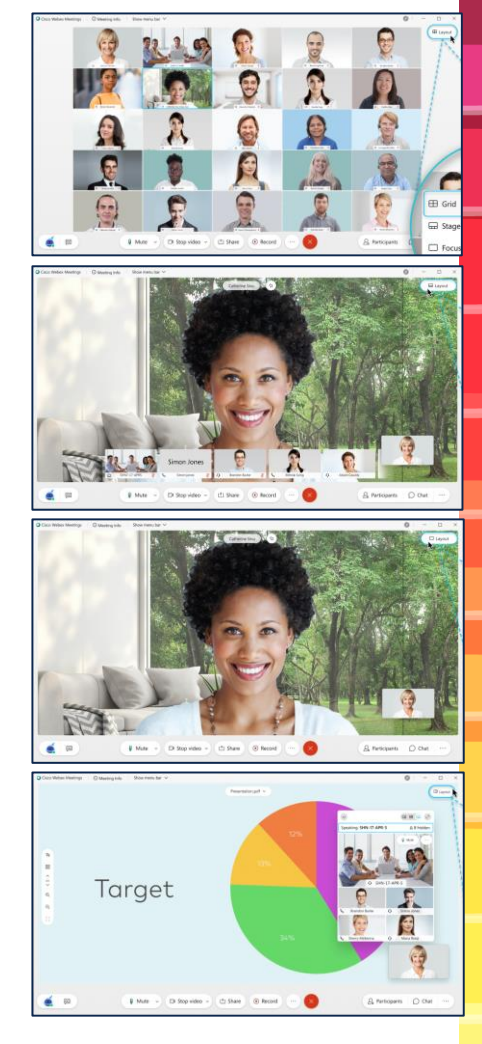

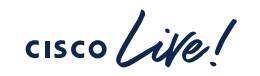

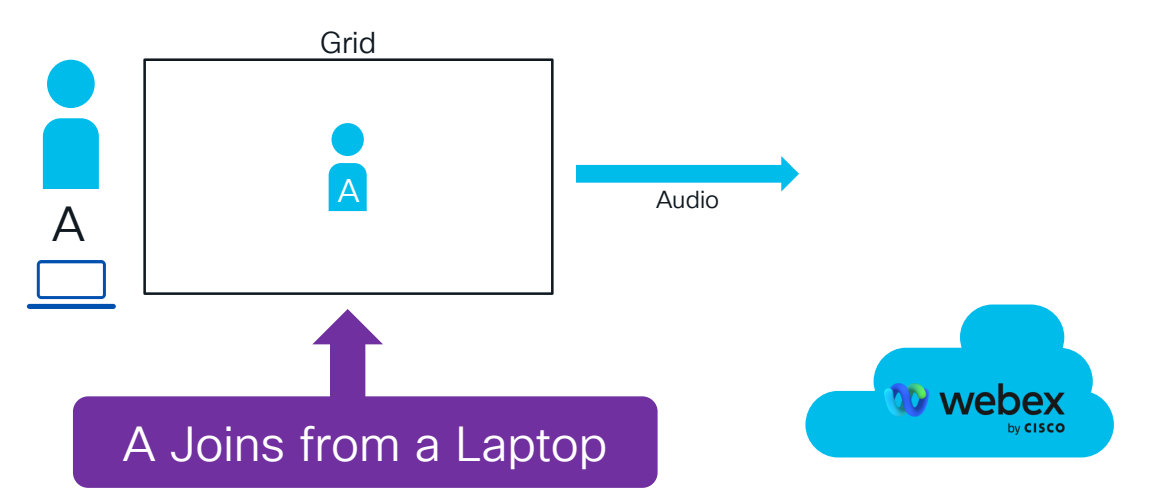

cisco ile

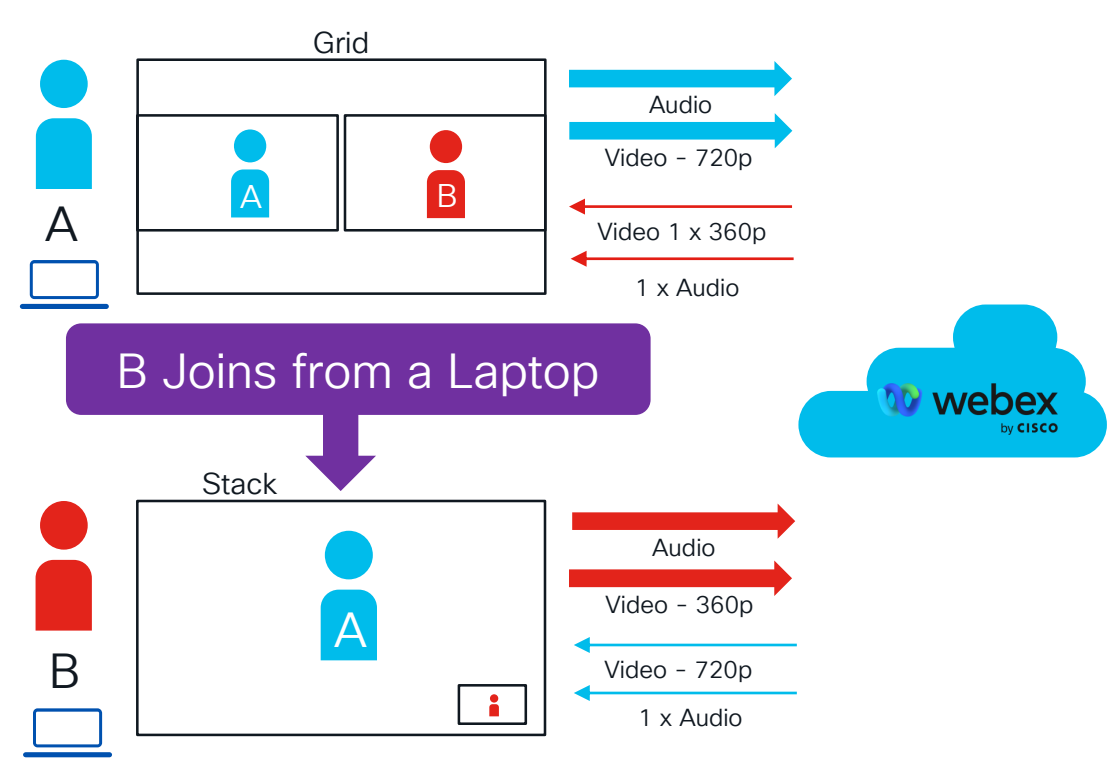

cisco live!

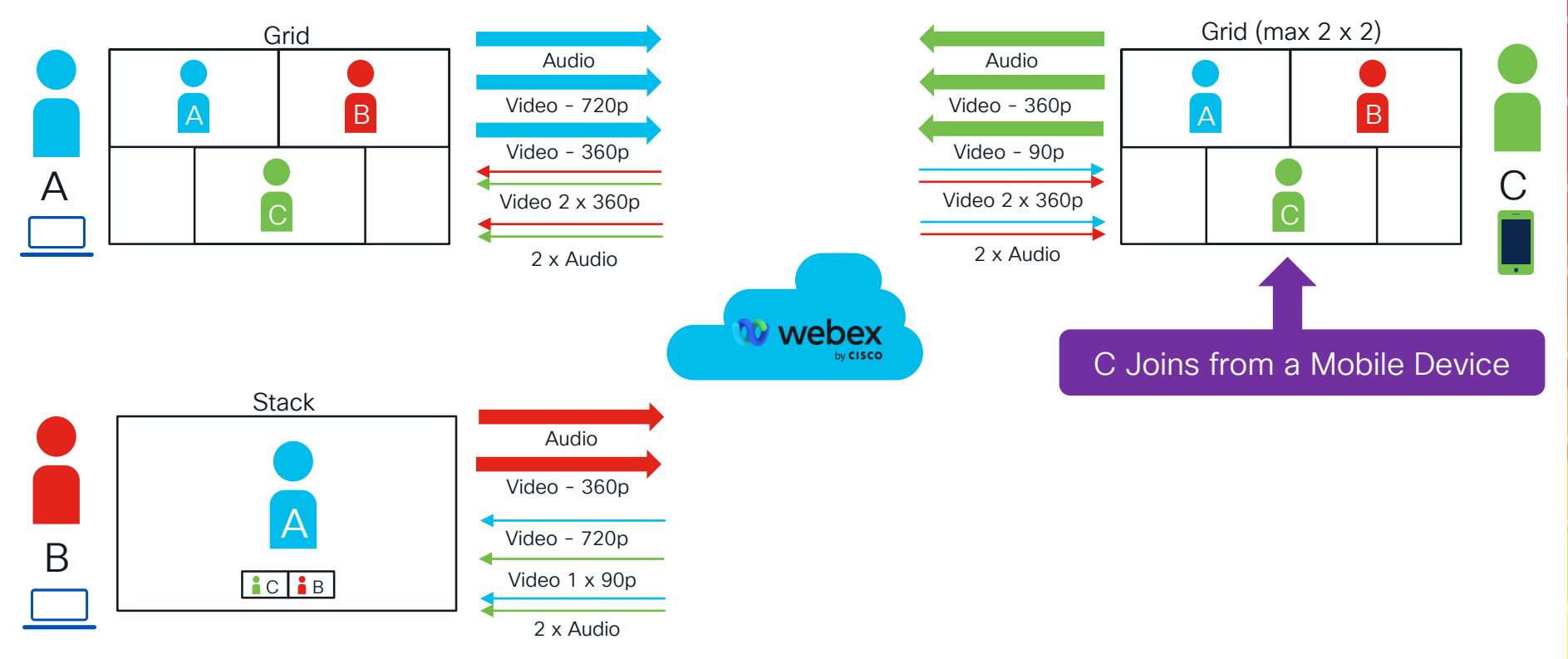

cisco ive

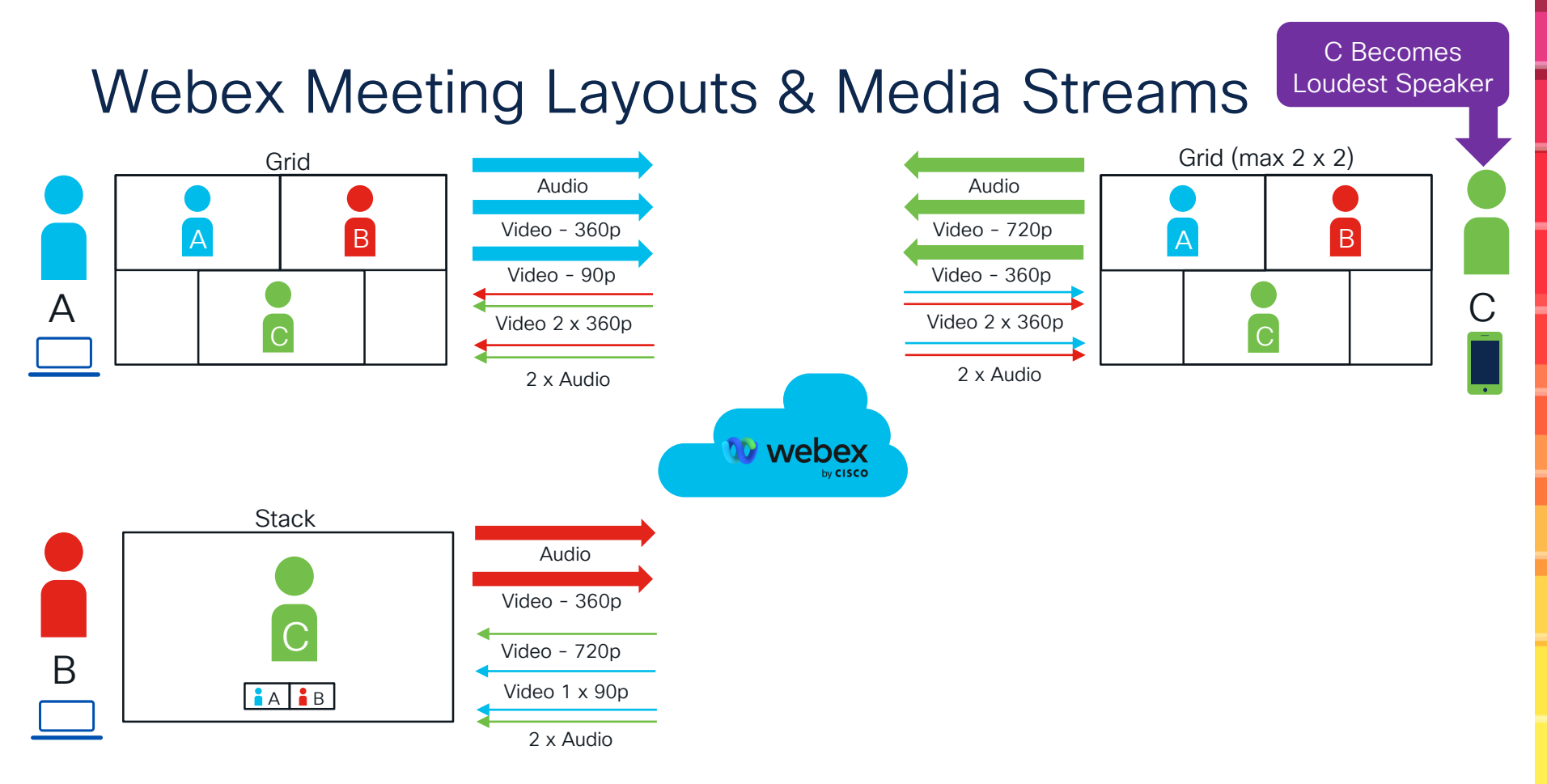

cisco ile

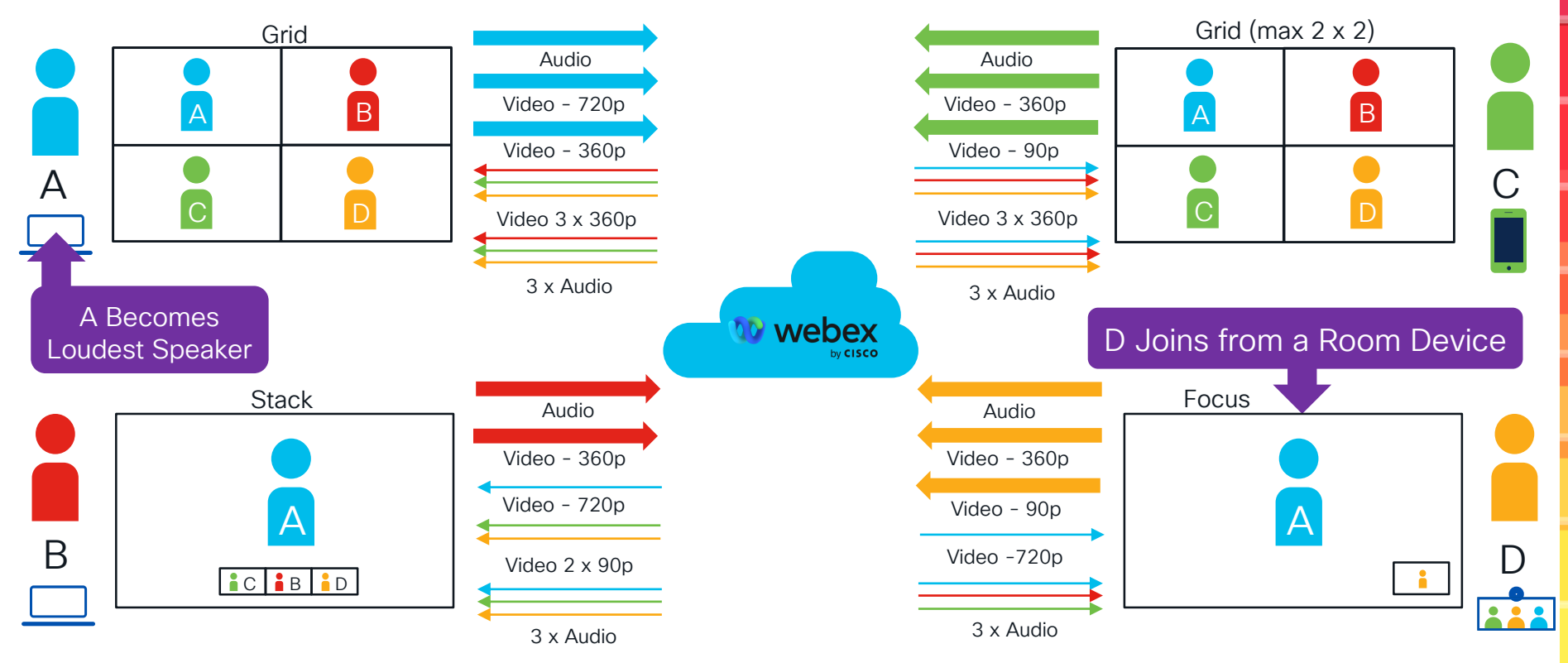

cisco ive

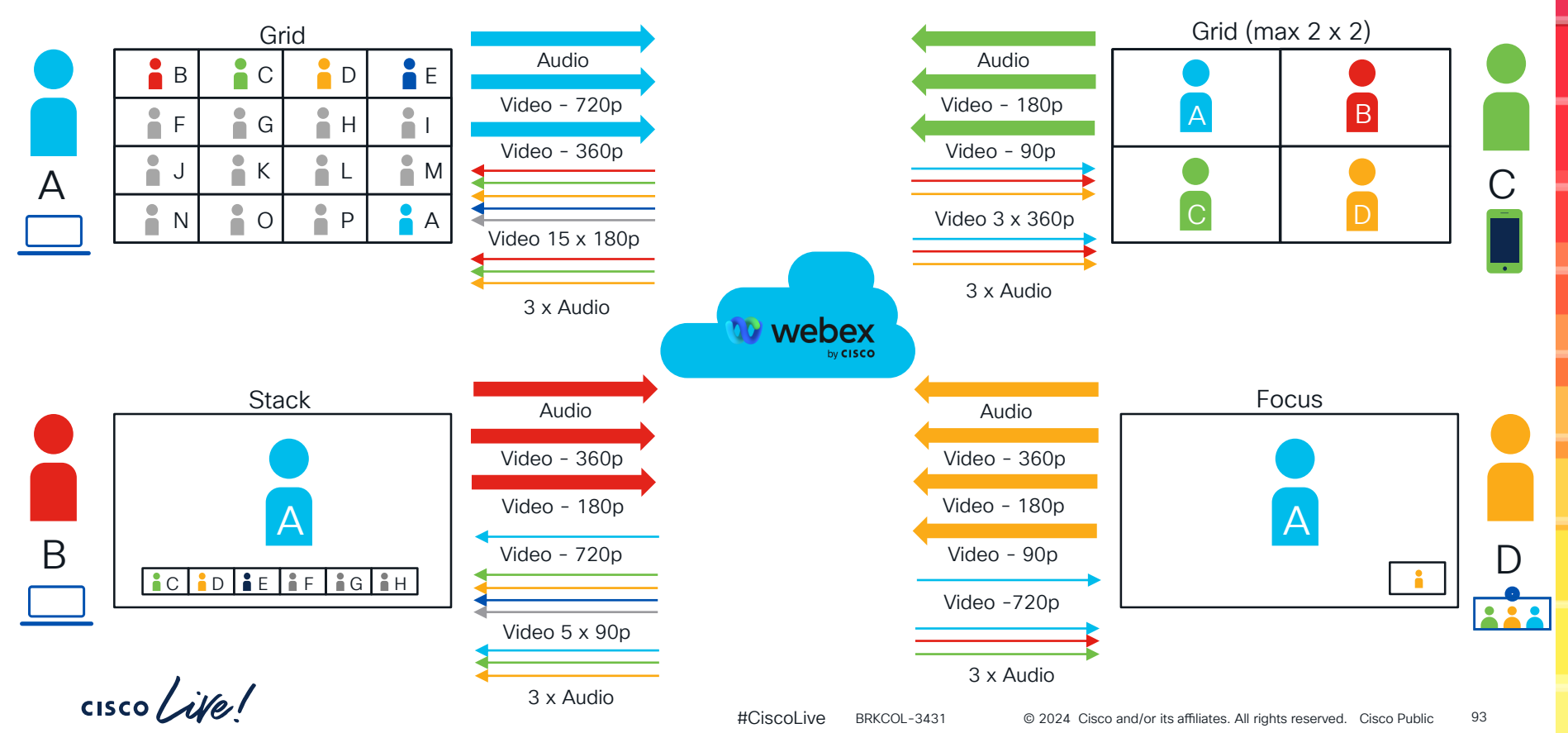

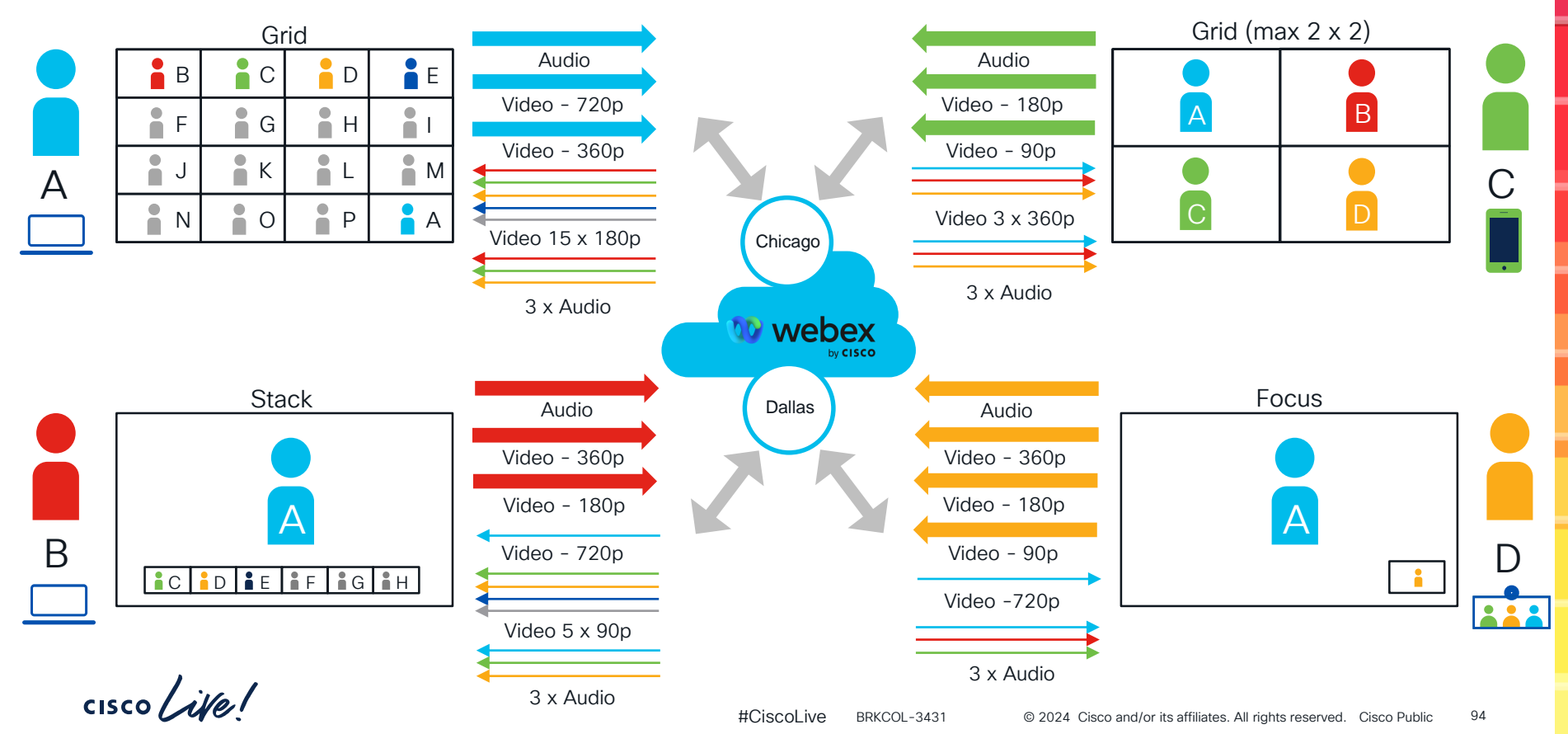

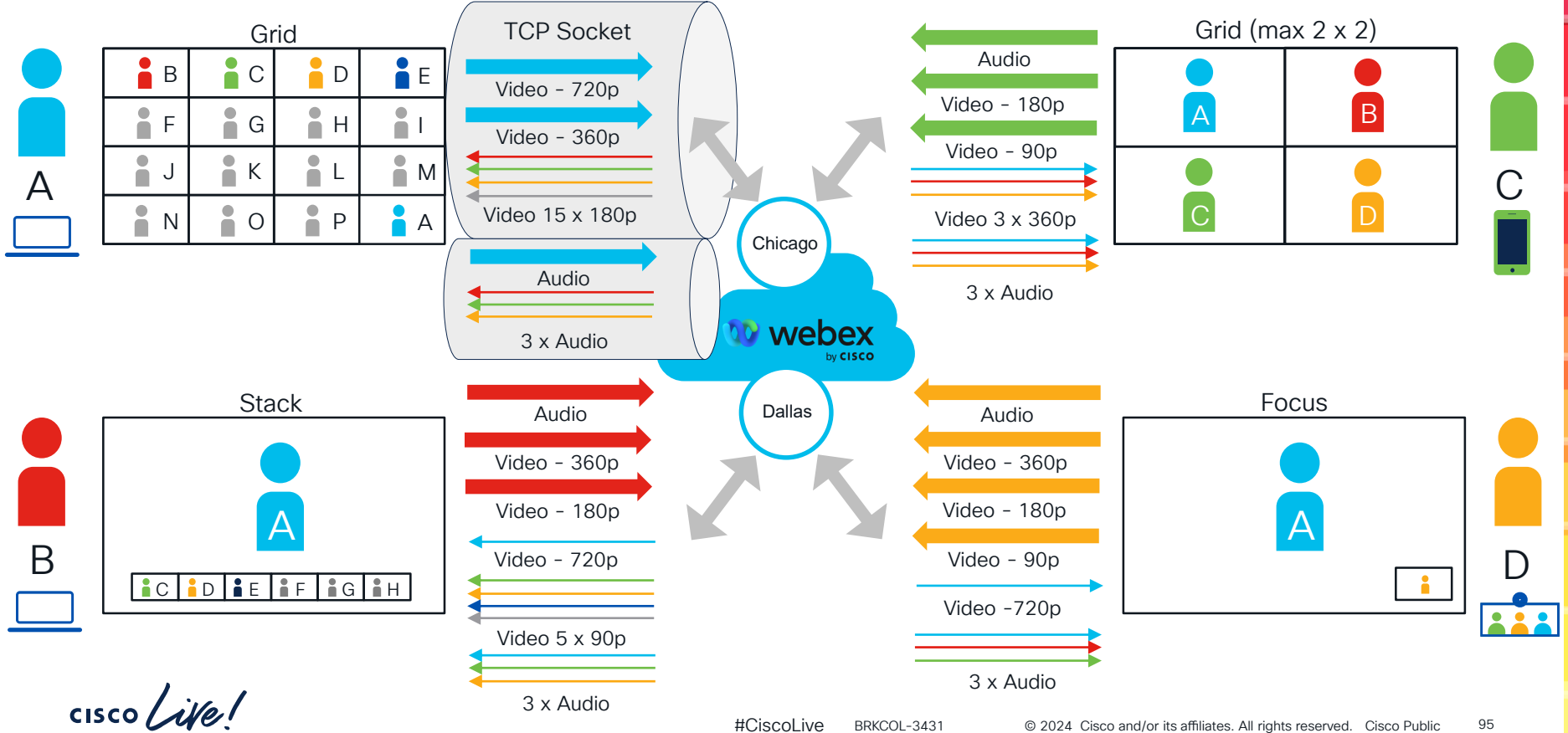

#### Forward Error Correction (FEC) and Re-Transmit (RTX)

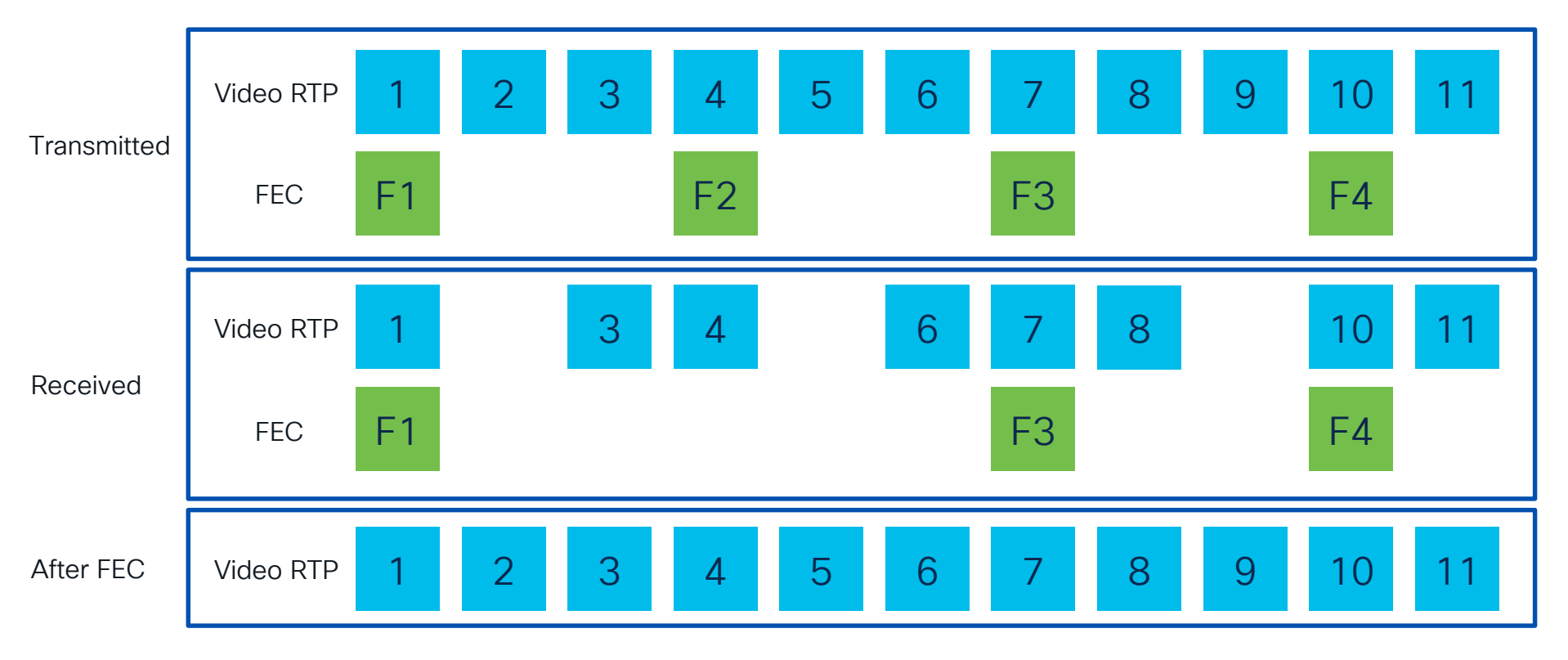

#### Forward Error Correction (FEC) and Re-Transmit (RTX)

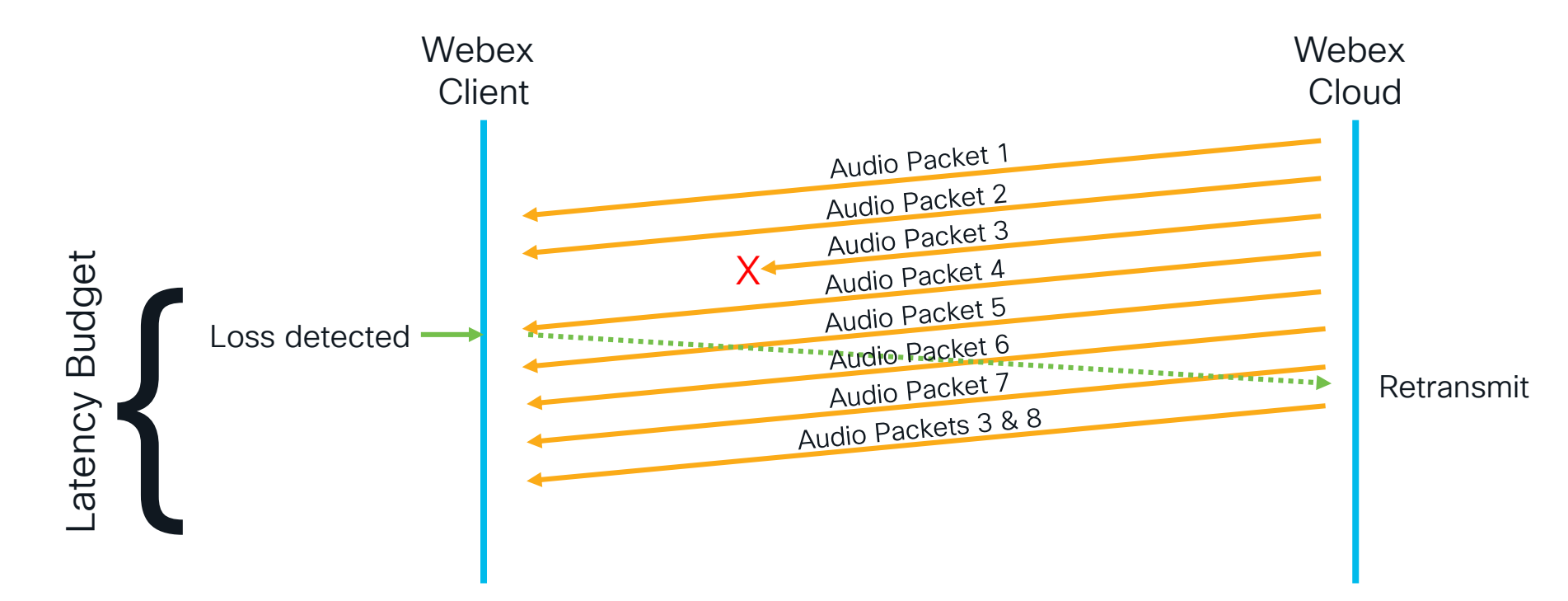

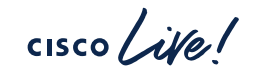

# Bandwidth Consumption

Bandwidth Requirements for Webex Meetings

| Source                          | 720p | 360p | 180p | 90p | Opus Audio |
|---------------------------------|------|------|------|-----|------------|
| Approximate<br>Bandwidth (kbps) | 1800 | 650  | 220  | 100 | 100        |

- These values are approximate maximum bitrates
- Average bitrates will generally be lower

#### Dealing with Poor Media Quality Does this media stream look familiar?

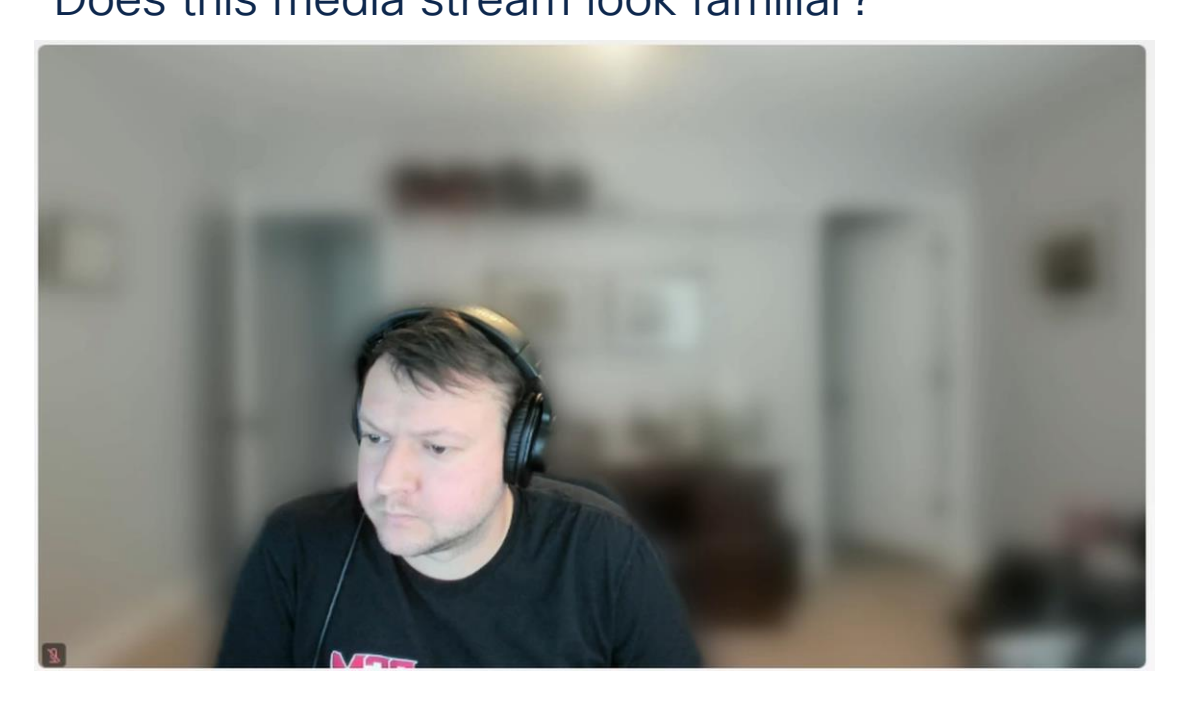

Who's been in a meeting with a person having these challenges?

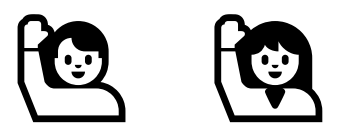

Who knows how to effectively troubleshoot that meeting?

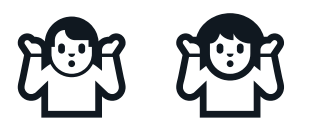

cisco / ile

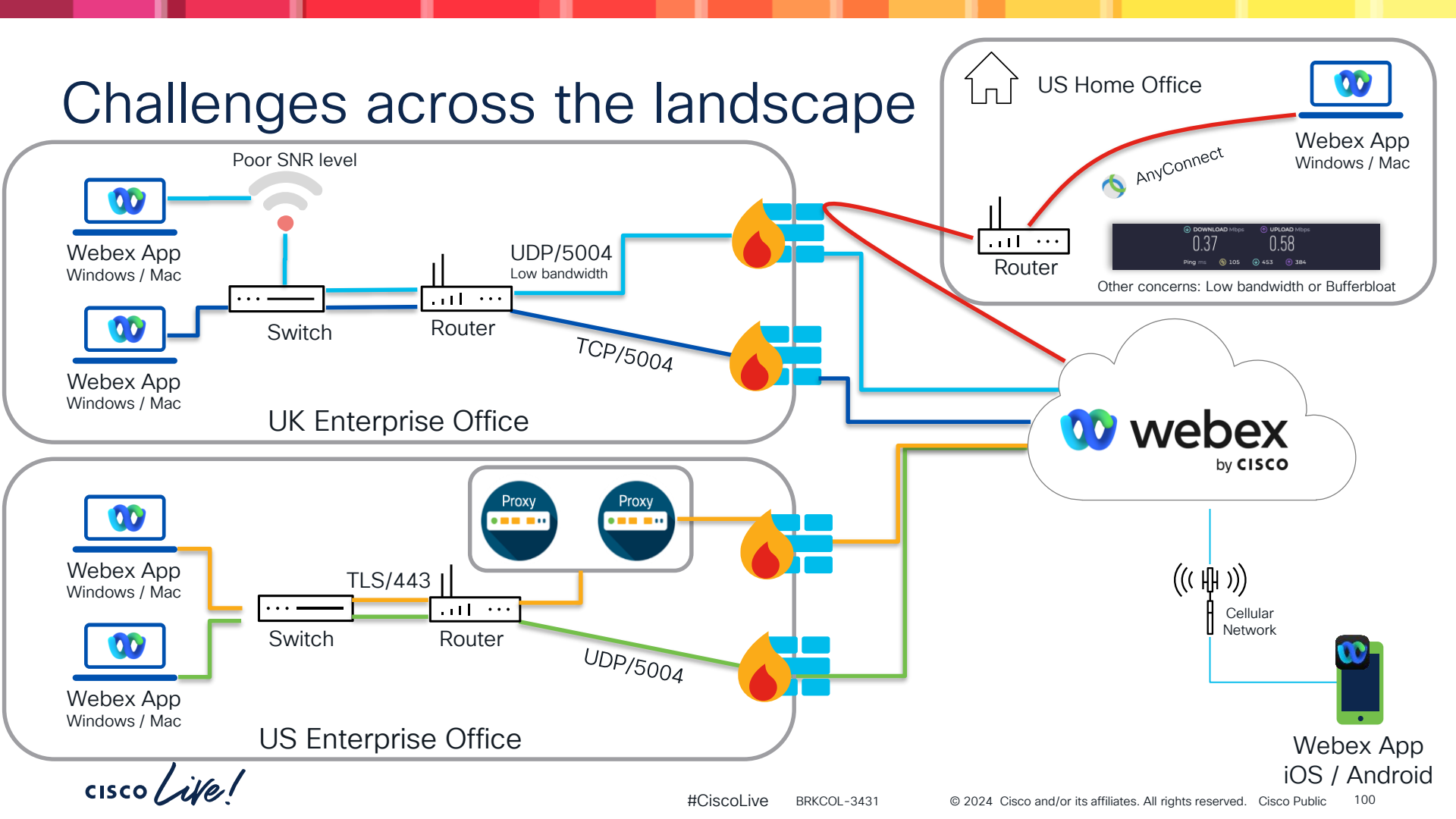

# Webex Web Proxy Media Flows

- 1. Try UDP port 5004 (or 9000 as fallback)
- 2. Then TCP port 443 (HTTPS, likely to be via a Web Proxy)
- Proxies are not suitable for real time traffic and might be overloaded by the additional Webex traffic.

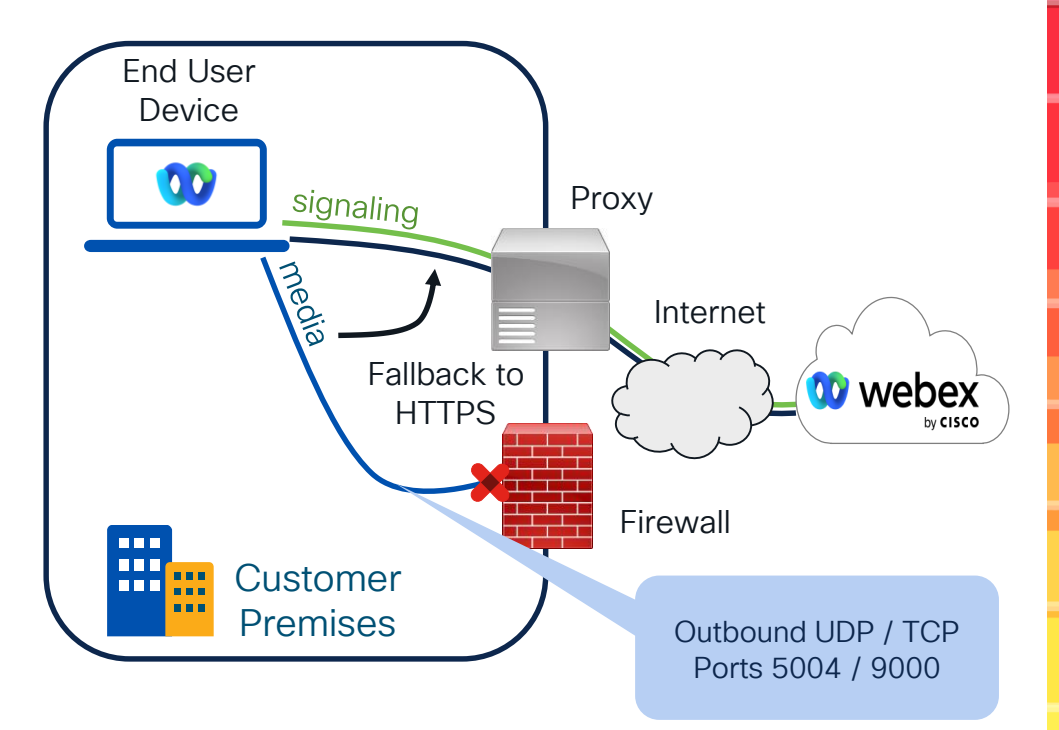

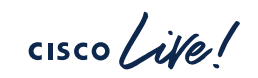

#### Webex Traffic Flows Dynamic Split Tunneling (DST)

- Normally all VPN traffic is tunneled to corporate network – "full tunnel mode"
- DST allows you to send predefined traffic directly through Internet
- Lower latency and better regional media server selection

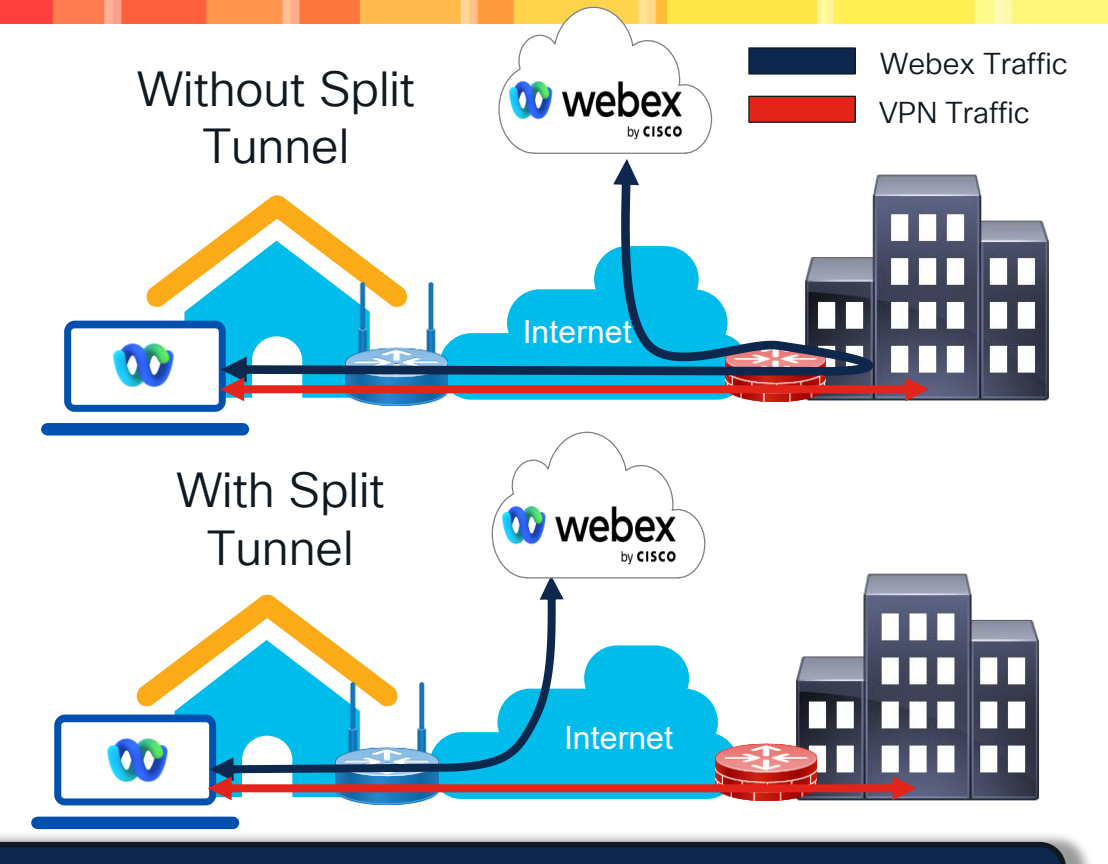

#### **Network Requirements for Webex Services**

documents required IP addresses and domains

# Webex Meeting Statistics

- Available on all Webex platforms
- Accessible by:
  - Launching the Health Checker
  - Clicking 
    > Statistics
- Includes the following diagnostic data
  - Media server information
  - Media statistics
  - Computer performance details

| • •             |                     |                       |
|-----------------|---------------------|-----------------------|
|                 | Diagnostics         |                       |
| ඟි General      | % Calling           |                       |
| 💥 Configuration | Webex account       | ned.stark@thestoj.com |
| -∽ Statistics   | Virtual environment | No                    |
| ~ Performance   | FIPS                | Off                   |
|                 |                     |                       |
|                 |                     |                       |
|                 |                     |                       |
|                 |                     |                       |
|                 |                     |                       |
|                 |                     | Export all            |

#### Media Diagnostics

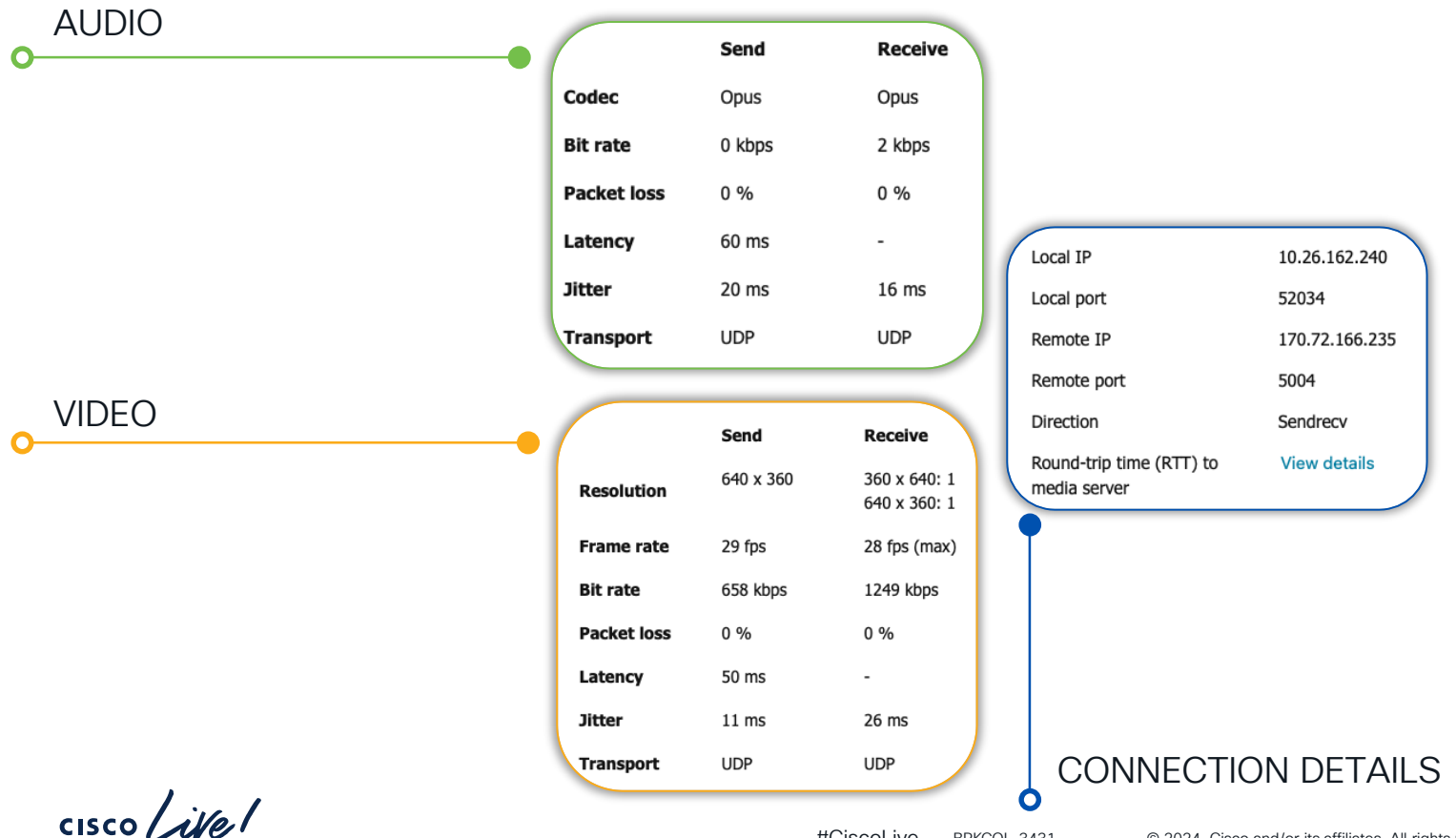

#CiscoLive BRKCOL-3431

# Performance Diagnostics

- Helps identify local client/PC issues
- Provides CPU and Memory usage for:
  - 1. Overall Webex App (CPU based on single core)
  - 2. Webex Main Process
  - 3. Webex Media Process
  - 4. Webex Share Process
  - 5. Overall System (based on all cores)

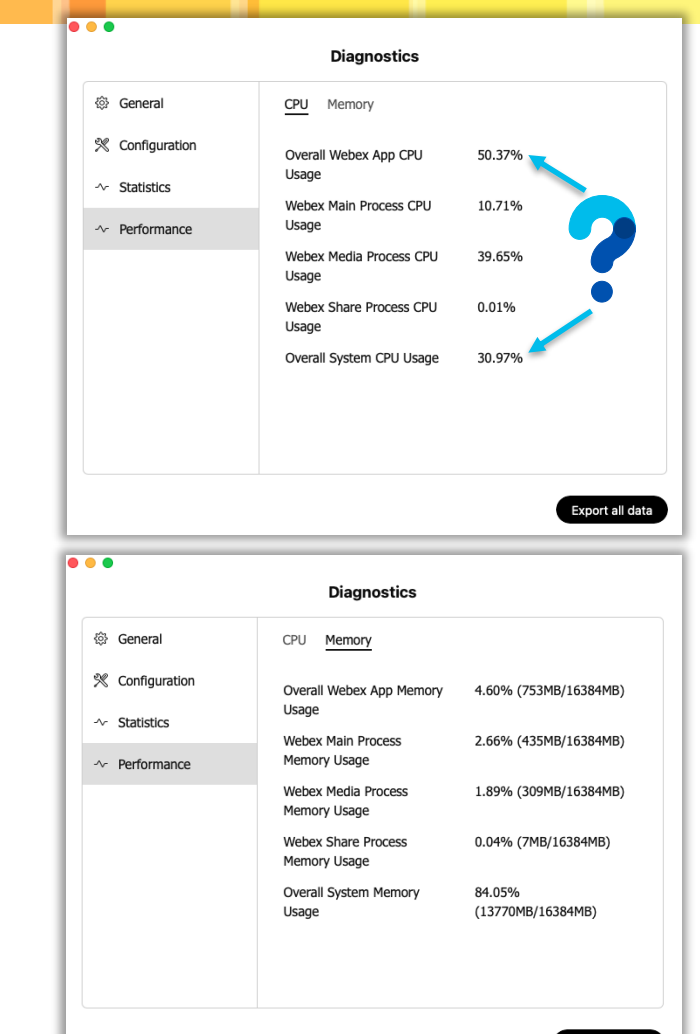

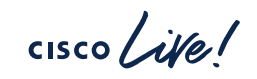

## Webex App raw media stats

2023-05-05T19:27:23.985Z <Debug> [0x53759d][]**c:493 logStats**:

sendResolution: 640 x 360 sendScreenShareResolution: 0 x 0 sendFrameRate: 21 fps sendFrameRate ScreenShare: 0 fps sendBitRate Video: 750 kbps sendBitRate\_ScreenShare: 0 kbps sendLossRatio Video: 73 % sendLossRatio ScreenShare: 0 % sendRTT Video: 110 ms sendRTT ScreenShare: 0 ms sendJitter Video: 19 ms sendJitter\_ScreenShare: 0 ms sendTransport Video: UDP sendTransport\_ScreenShare: UDP sendAudioCodec: Opus sendShareAudioCodec: Opus sendShareCodec: Unknown sendBitRate\_Audio: 0 kbps sendBitRate ShareAudio: 0 kbps sendLossRatio Audio: 82 % sendLossRatio ShareAudio: 0 % sendRTT Audio: 110 ms sendRTT ShareAudio: 0 ms sendJitter Audio: 17 ms sendJitter\_ShareAudio: 0 ms sendTransport Audio: UDP sendTransport\_ShareAudio: UDP

cisco /

receiveResolution: 320 x 180 receiveScreenShareResolution: 0 x 0 receiveFrameRate: 16 fps receiveFrameRate\_ScreenShare: 0 fps receiveBitRate\_Video: 182 kbps receiveBitRate\_ScreenShare: 0 kbps receiveLossRatio\_Video: 0 %

receiveLossRatio\_ScreenShare: 0 % receiveJitter\_Video: 23 ms receiveJitter\_ScreenShare: 0 ms receiveAudioCodec: Opus receiveShareAudioCodec: Unknown receiveShareCodec: Unknown receiveLossRatio\_Audio: 0 %

receiveLossRatio\_ShareAudio: 0 % receiveBitRate\_Audio: 1 kbps receiveBitRate\_ShareAudio: 0 kbps receiveJitter\_Audio: 22 ms receiveJitter\_ShareAudio: 0 ms

#### Printed to the current\_log ~ every 10 seconds

localVideoDowngrade: None remoteVideoDowngrade: None packetsSent\_Audio: 2570 packetsReceived\_Audio: 7522 packetsSent\_ShareAudio: 0 packetsReceived\_ShareAudio: 0 packetsSent\_Video: 39173 packetsReceived\_Video: 102670 packetsSent\_Screen: 115385 packetsReceived\_Screen: 0

# Resolving Network-related Media Problems

- Enable QoS if possible
- Ensure UDP ports 5004 and 9000 are permitted
  - Check Media is not being sent over TLS/443 or TCP/5004
- Enable split tunnel if using VPN
- Check WiFi Connectivity
- If possible, use Ethernet (at least to rule out WiFi)
- · Check for routers with large buffers (dslreports.com speed test)
- Use ThousandEyes Enterprise or Endpoint Agents
- Check CPU utilization
- You may need to increase Internet service speeds for optimal experience
- Leverage Control Hub Monitoring (Troubleshooting, Reporting, and Analytics)!

#### Poor Audio / Video Quality – Full-featured Meetings Help > Health Checker > Audio and Video Statistics...

- Launch Health Checker from Webex Meetings Client
- Overall, Audio, and Video tabs

| • • •                          |                                                                      |                                                     | Meeting Setti                | ngs                |            |                                          |                     |
|--------------------------------|----------------------------------------------------------------------|-----------------------------------------------------|------------------------------|--------------------|------------|------------------------------------------|---------------------|
| ↓) ↓<br>Audio Video Background | C↑ ⊞<br>Share Layout                                                 | )<br>Notifications                                  | Keyboard shortcuts           | &<br>Accessibility | Appearance | C<br>Statistics                          | D<br>NDI management |
| Audio Video Background         | Share Layout<br>Memory utili<br>Overall<br>Webex<br>Overall<br>Webex | Notifications<br>ization (655<br>41937 MB<br>371 MB | Keyboard shortcuts<br>36 MB) | Accessibility      | Appearance | Statistics<br>64%<br>.6%<br>14%<br>50.5% | NDI management      |
|                                | Found a proble                                                       | em? <u>Send prob</u>                                | lem report                   |                    |            |                                          |                     |

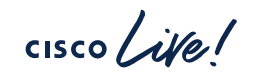
#### Poor Audio / Video Quality – Full-featured Meetings Help > Health Checker > Audio and Video Statistics...

- Indicates TCP or UDP w/ Source Port
- Latency / Packet Loss / Jitter

| • • •                                         | Meeting Settings                                                                       |                                  |                                   |  |  |  |
|-----------------------------------------------|----------------------------------------------------------------------------------------|----------------------------------|-----------------------------------|--|--|--|
| র্ব্য্য ার্ট্র ব্যু<br>Audio Video Background | Share     Layout     Notifications     Keybo                                           | ard shortcuts Accessibility Appe | earance Statistics NDI management |  |  |  |
| <ul><li>③ Overall</li><li>지· Audio</li></ul>  | VoIP codec (computer audio): <b>Opus</b><br>Audio connection ports: <b>UDP (52000)</b> |                                  |                                   |  |  |  |
| Dª Video                                      |                                                                                        | Send Rece                        | eive                              |  |  |  |
|                                               | Bandwidth                                                                              | 53 kb/s -                        | -                                 |  |  |  |
|                                               | Latency                                                                                | 20 ms 10 i                       | ms                                |  |  |  |
|                                               | Jitter                                                                                 | 12 ms 0 m                        | ms                                |  |  |  |
|                                               | Packet loss                                                                            | 0% 0%                            | %                                 |  |  |  |
|                                               |                                                                                        |                                  |                                   |  |  |  |
|                                               |                                                                                        |                                  |                                   |  |  |  |
|                                               |                                                                                        |                                  |                                   |  |  |  |
|                                               |                                                                                        |                                  |                                   |  |  |  |
|                                               |                                                                                        |                                  |                                   |  |  |  |
|                                               |                                                                                        |                                  |                                   |  |  |  |
|                                               | Found a problem? Send problem re                                                       | <u>port</u>                      |                                   |  |  |  |
|                                               | Found a problem? Send problem re                                                       | port                             |                                   |  |  |  |

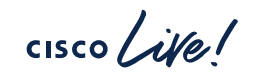

#### Poor Audio / Video Quality – Full-featured Meetings Help > Health Checker > Audio and Video Statistics...

- Indicates TCP or UDP w/ Source Port
- Video Codec
- Latency / Packet Loss / Jitter
- Current Video Resolutions (RX and TX)

|                     |                  | Meeting Settings   |                           |                   |                           |                    |                    |            |                        |                     |
|---------------------|------------------|--------------------|---------------------------|-------------------|---------------------------|--------------------|--------------------|------------|------------------------|---------------------|
| <b>⊲</b> ≫<br>Audio | Uideo            | +//+<br>Background | ( <sup>†</sup> )<br>Share | Hayout            | )<br>Notifications        | Keyboard shortcuts | &<br>Accessibility | Appearance | <b>O</b><br>Statistics | D<br>NDI management |
| <ul><li></li></ul>  | Overall<br>Audio |                    | Video<br>Video            | codec:<br>connect | H.264-AVC<br>ion ports: U | DP (52126)         |                    |            |                        |                     |
|                     | /ideo            |                    |                           |                   |                           | Send               |                    | Receive    |                        |                     |
|                     |                  |                    | Band                      | dwidth            |                           | 2364 kb/s          |                    | -          |                        |                     |
|                     |                  |                    | Latency                   |                   |                           | 20 ms              |                    | -          |                        |                     |
|                     |                  |                    | Jitter                    |                   | 10 ms                     |                    | -                  |            |                        |                     |
|                     |                  |                    | Packet loss               |                   | 0%                        |                    | -                  |            |                        |                     |
|                     |                  |                    | Video resolution          |                   | 1280*720                  |                    | -                  |            |                        |                     |
|                     |                  |                    | Fram                      | nes per s         | econd                     | 30 fps             |                    | -          |                        |                     |

## Control Hub Monitoring

cisco live!

# Reporting & Analytics

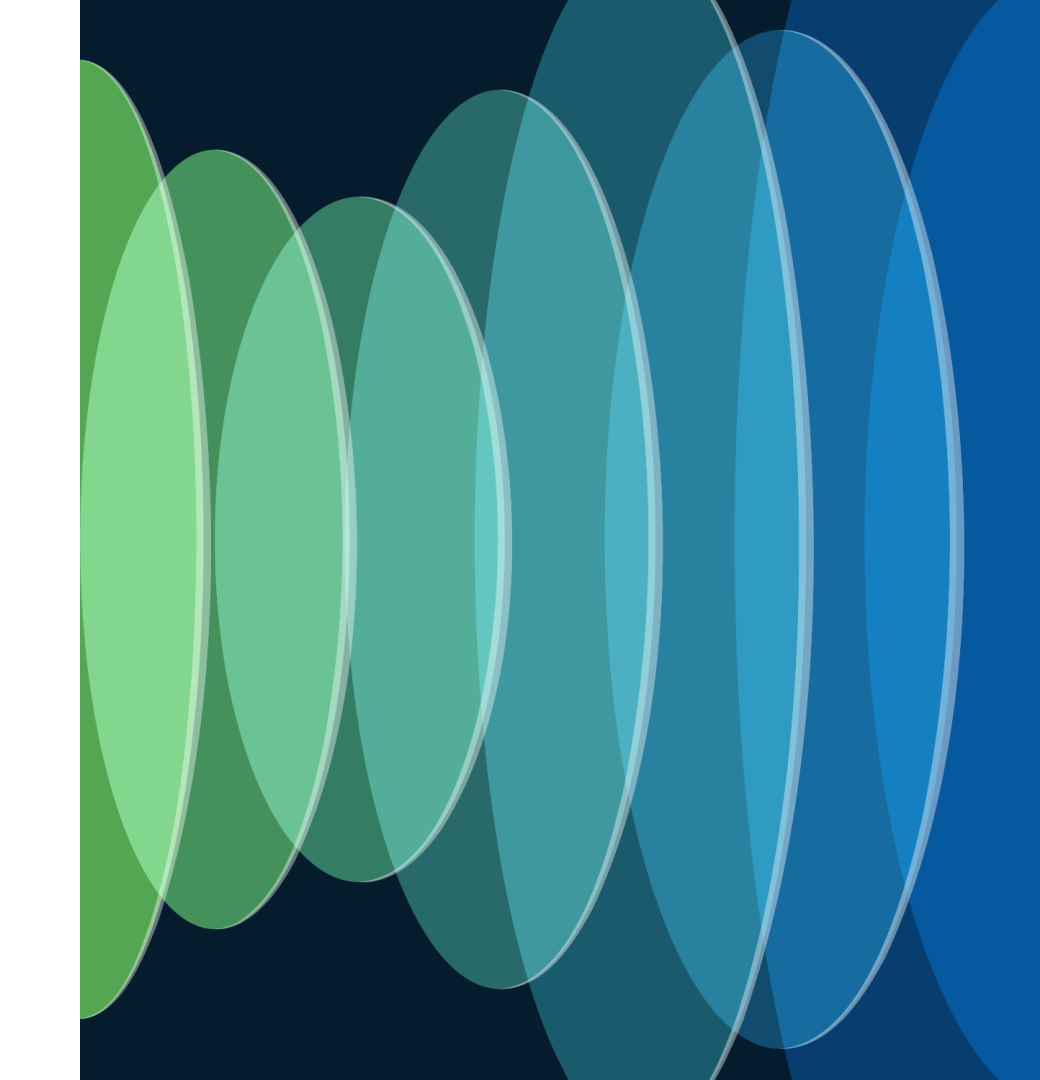

cisco Live!

## Reporting

- Meetings > Quality reporting allows you to take a proactive approach to diagnose issues end-users may never report
- Meetings Attendees
  - Provides network impairment (loss, jitter, delay) impacts for end users in a meeting
- Meetings High CPU
  - Provides insight into users that had 90% CPU usage for 25% of their video minutes

|                                   | Classic reports                                                                                   |                 |                  |
|-----------------------------------|---------------------------------------------------------------------------------------------------|-----------------|------------------|
| 2 Search service or template name |                                                                                                   |                 | New custom ten   |
| Meetings Usage Quality            |                                                                                                   |                 |                  |
| Template name                     | Description                                                                                       | Start date(UTC) |                  |
|                                   | Provides information about every participant who attended a meeting within the selected date rang | 04/28/2022      | $\triangleright$ |
| Meetings Attendees                |                                                                                                   |                 |                  |

#### Analytics Join Meeting Time

- Join meeting time analytics allow you to proactively monitor Join meeting time data
- You can determine the average join meeting time for a given day, week, or month
- By drilling into individual participants, you can see who specifically is dragging up join meeting delay averages

| Analytics  | 6            |                 |               |                   |           |
|------------|--------------|-----------------|---------------|-------------------|-----------|
| ₿ My Dashl | boards       | <b>Meetings</b> | ○ Messaging   | S Calling         | 🗀 Devices |
| Engagement | Participants | VoIP Quality    | Video Quality | Join Meeting Time | Audio     |

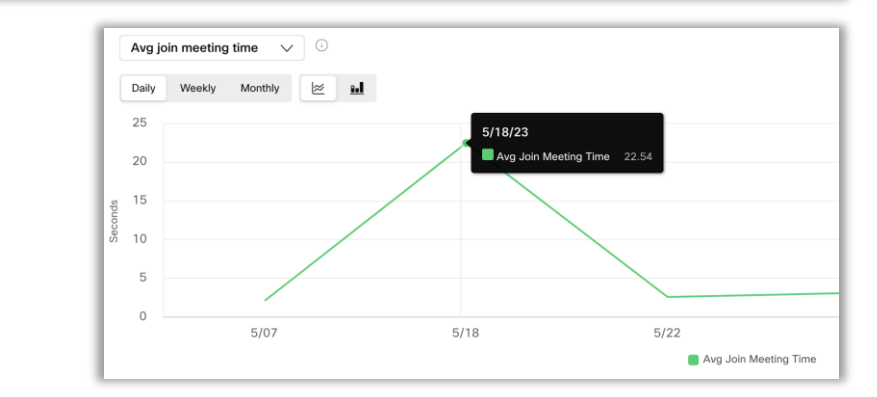

| Participants with poor join m | eeting time 🕠      |                      |                         |               |               | ₽ : |
|-------------------------------|--------------------|----------------------|-------------------------|---------------|---------------|-----|
| Participant Name              | Conference ID      | Email Address        | Worst Join Meeting Time | ↓ Region      | Location      |     |
| Paul Stojanovski              | 260792969936802309 | pstojano@thestoj.com | 42.802                  | Others        | Others        |     |
| Paul Stojanovski              | 261196068488777972 | pstojano@cisco.com   | 4.063                   | North America | United States |     |
| Tyrion Lannister              | 261169045188939912 | pstojano@cisco.com   | 2.651                   | North America | United States |     |
| Tyrion Lannister              | 261246856622805179 | pstojano@cisco.com   | 2.38                    | Others        | Others        |     |
| Tyrion Lannister              | 260792969936802309 | pstojano@cisco.com   | 2.273                   | North America | United States |     |
| Paul Stojanovski              | 261539602252206591 | pstojano@cisco.com   | 2.256                   | North America | United States |     |
| Paul Stojanovski              | 261538628215280610 | pstojano@cisco.com   | 2.174                   | North America | United States |     |
| Paul Stojanovski              | 259426564585853557 | pstojano@cisco.com   | 2.166                   | North America | United States |     |
|                               |                    |                      |                         |               |               |     |

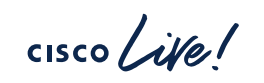

# Troubleshooting

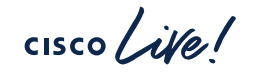

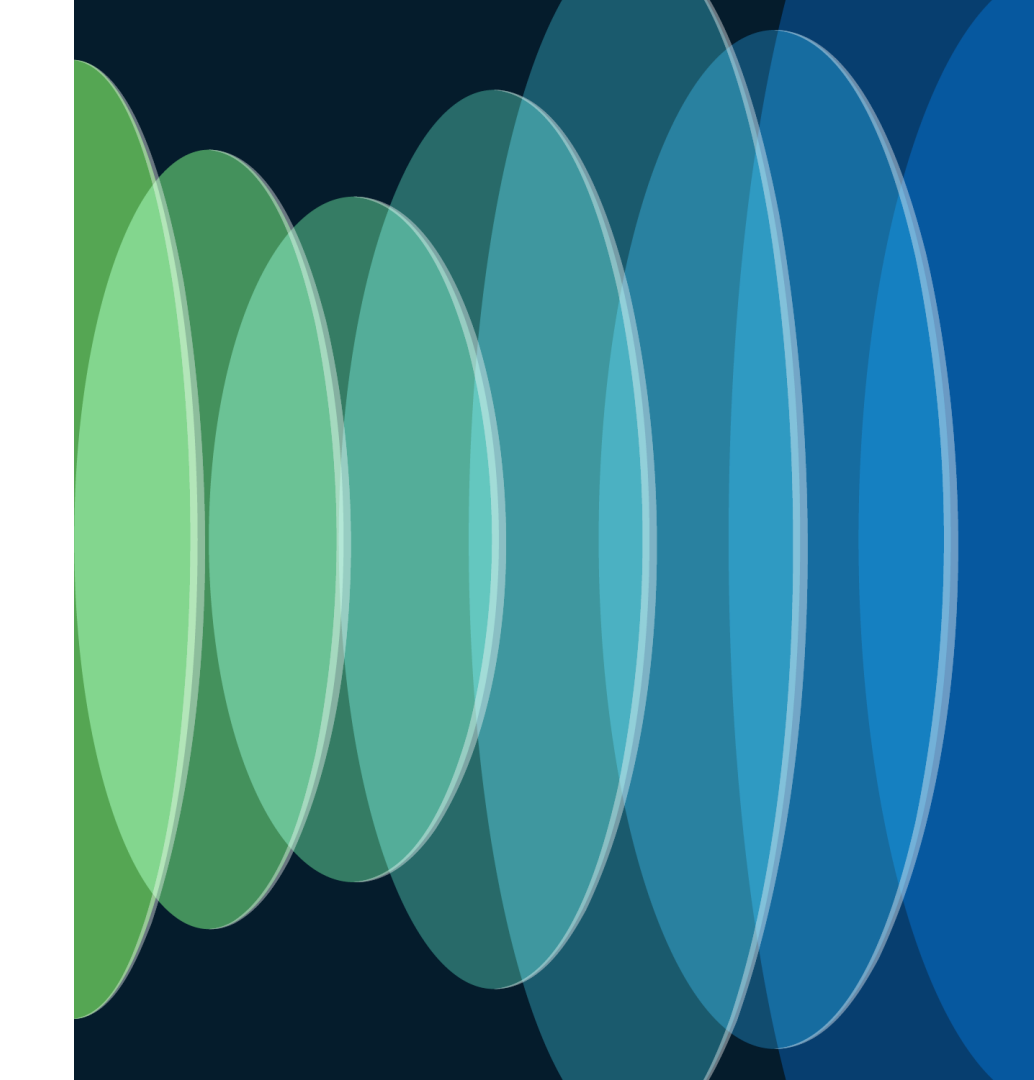

#### Analyzing the reported issue

You have received the following report from an end-user

#### **Problem Description:**

Ned Stark – (ned.stark@thestoj.com) has reported that the Webex audio and video quality was intermittently degraded during an executive meeting on May 30<sup>th</sup>, 2024 at 6:00am PT. He has described the audio as garbled and the video quality as bad

Meeting number: 25323822622

| = 0 participants       |
|------------------------|
|                        |
| 09:52 10:00 AM         |
| 09:52 10:01            |
| 09:52 11:01            |
| 09:52 10:01            |
|                        |
|                        |
|                        |
|                        |
|                        |
|                        |
| Review for poor latend |
| or packet loss         |
|                        |

|                                               |                         | Equipment and Net  | works                                      |
|-----------------------------------------------|-------------------------|--------------------|--------------------------------------------|
|                                               |                         | Client:            | Webex App 43.6.0.26109                     |
| Total participants 💿                          | Poor audio minutes 💿    | Platform:          | Mac                                        |
| 3                                             | 2.06%                   |                    | 13.3.1                                     |
| ≡ 1 guests                                    | $\equiv$ 0 participants | Connection:        | wifi                                       |
|                                               |                         | Media Node:        | Dallas, USA                                |
| Participants (3)                              |                         | Local IP:          | 10.26.162.240/28                           |
| Q Search participant name, platform or client |                         | Public IP:         | 64.99.212.60/30                            |
| Video S                                       | iharing Details Map     | Location:          | Fuquay-varina, NC, US                      |
| Ned Stark                                     |                         | Audio Transport:   | TCP                                        |
| Fric Embling                                  | 03:05 03:               | Video Transport:   | TCP                                        |
|                                               |                         | Share Transport:   | UDP                                        |
| Tyrion Lannister                              |                         | Audio Codec:       | Opus (Sending)<br>Opus (Receiving)         |
|                                               |                         | Video Codec:       | H.264 BP (Sending)<br>H.264 BP (Receiving) |
|                                               |                         | Share Codec:       | Not Available                              |
|                                               |                         | Microphone:        | MacBook Pro Microphone                     |
| 02:58                                         |                         | Speaker:           | CS-DESKPRO-2                               |
|                                               |                         | Camera:            | TANDBERG Video                             |
| Participan                                    | it details car          | Noise Removal:     | 6 minutes                                  |
|                                               |                         | Mature Break and a | 0#                                         |

CISCO M

| 6 Minutes |                    | 0%                                                              |
|-----------|--------------------|-----------------------------------------------------------------|
| ants      |                    | ≡ 0 participants                                                |
|           | Monting Dataila    |                                                                 |
|           | Meeting Details    |                                                                 |
|           | Conforance ID:     | 25359101399                                                     |
|           | Site Name:         | ciscolivery=converged                                           |
|           | Meeting Date:      |                                                                 |
| 03:39 PM  | Meeting Time:      | 2:59 PM - 3:39 PM (40 Mins)<br>(GMT -04:00)<br>America/New_York |
| 03:39     | Schedule Timezone: | (GMT -05:00) Eastern/New York                                   |
|           | Meeting Type:      | Webex Meetings                                                  |
|           | Host Name:         | ned.stark@thestoj.com                                           |
|           | Host Email:        | ned.stark@thestoj.com                                           |
|           | Audio:             | VoIP                                                            |
|           | Video:             | Yes                                                             |
| 6         | Recording:         | Not Used                                                        |
|           | Screen Share:      | 10 minutes 22 seconds                                           |
|           | Apps:              | Not Used                                                        |
|           | Chart Legend       |                                                                 |
| 03.29     |                    | Signal Quality (i)                                              |

## Review for poor latency or packet loss

#CiscoLive BRKCOL-3431 © 2024 Cisco and/or its affiliates. All rights reserved. Cisco Public 118

#### **Determining Directionality**

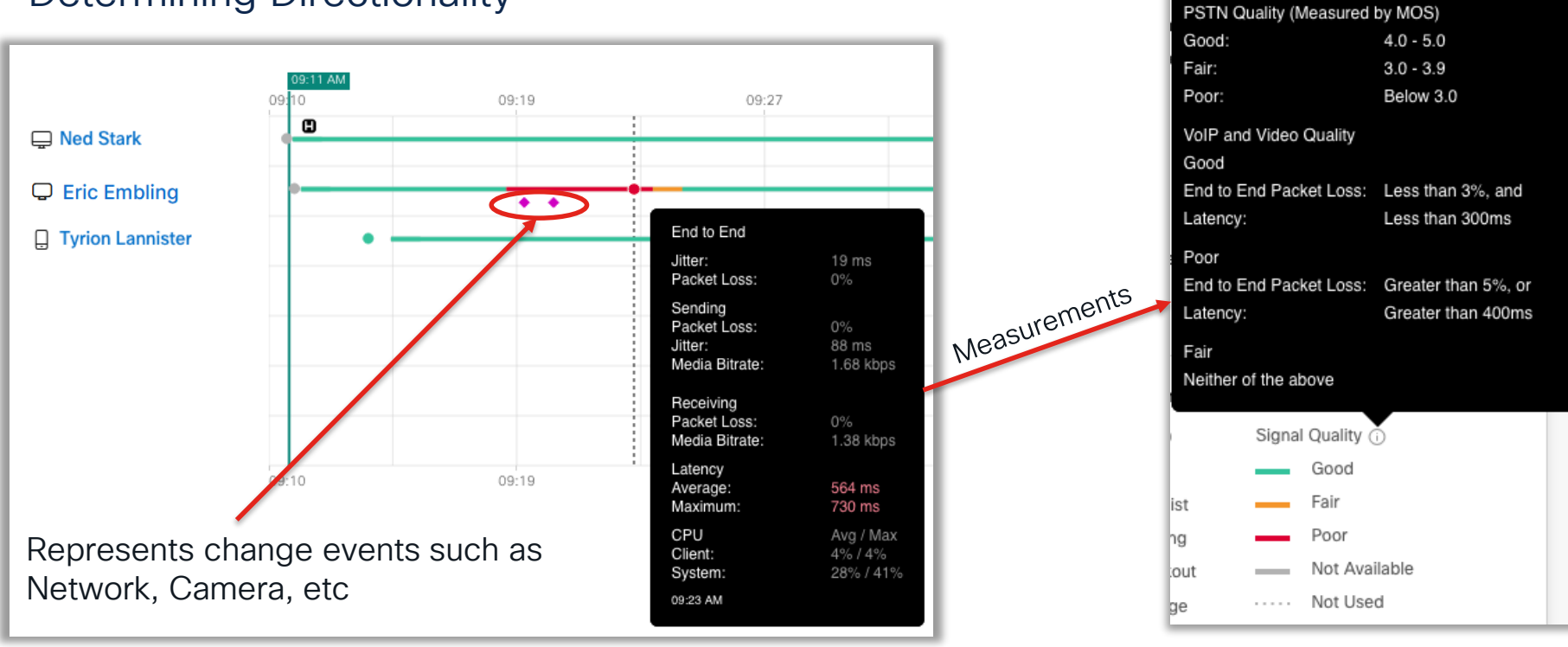

cisco / ille

Assessing any red herring

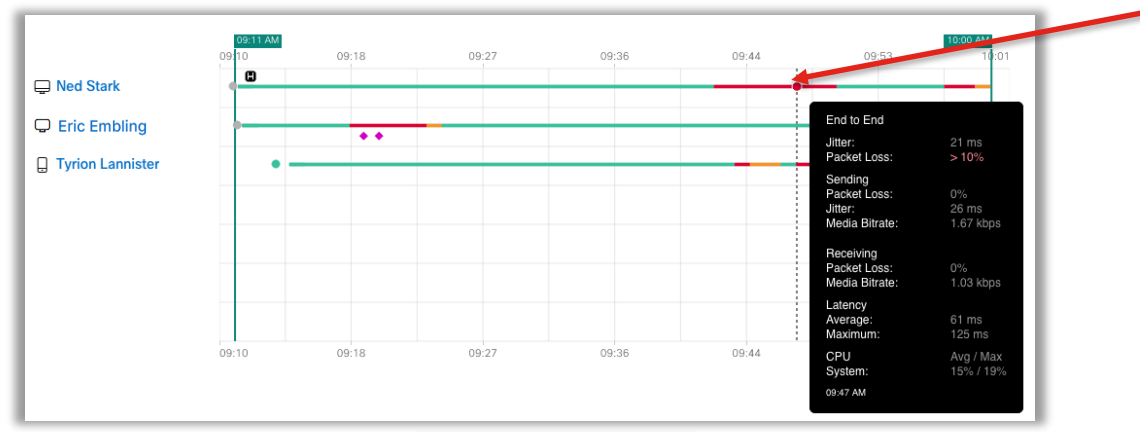

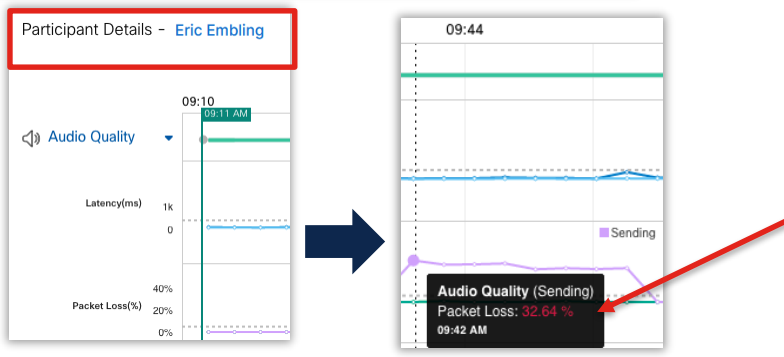

A user with a poor-quality indicator (red) line doesn't mean they are the source of the issue

The Audio/Video measurement lines highlight the user's experience during that meeting

Multiple users experiencing End-to-End packet loss at the same time could indicate an issue with one participant exhibiting Sending loss

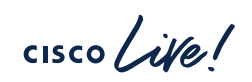

#### Leveraging Control Hub Meetings Troubleshooting Identifying Layout Impacts to Resolution and Bitrate

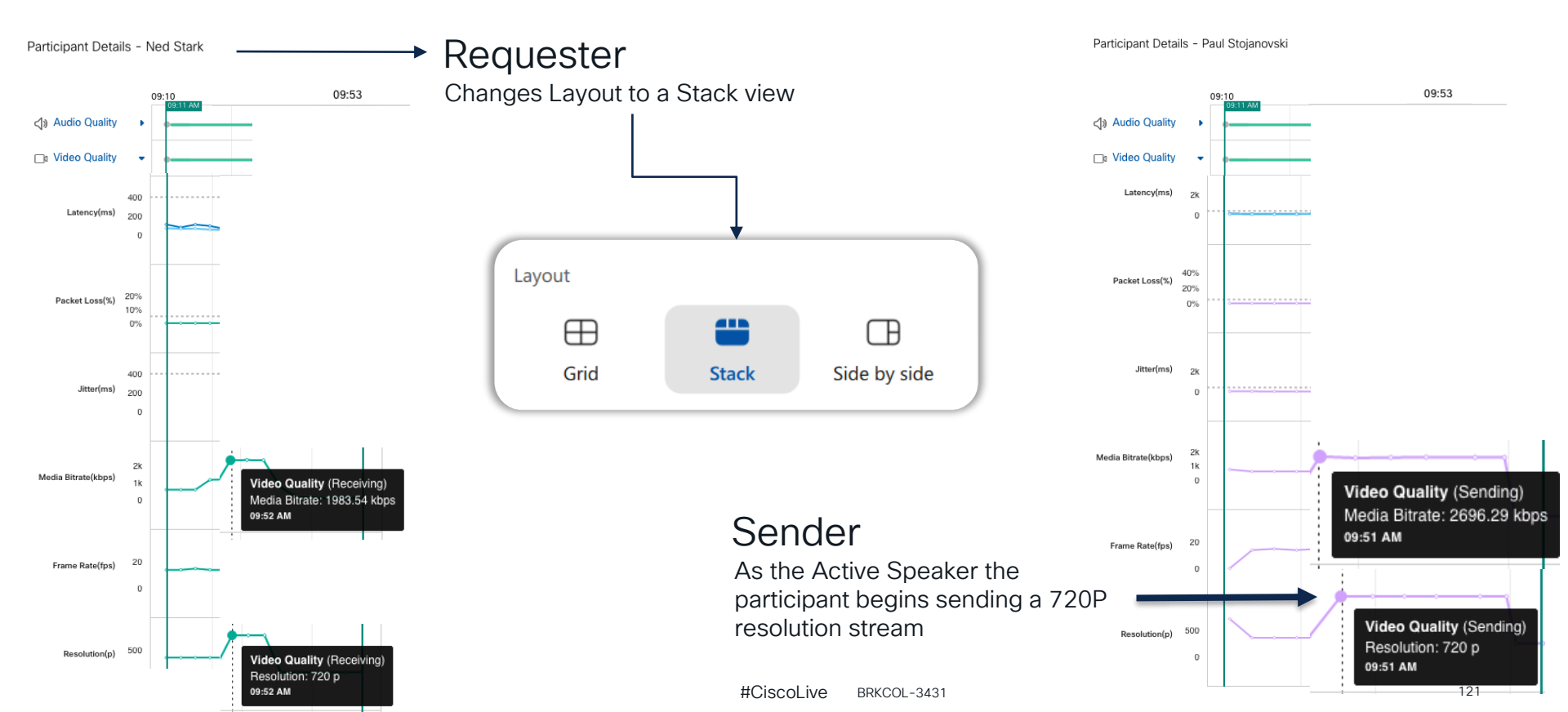

#### Leveraging Control Hub Meetings Troubleshooting Identifying CPU usage spikes

Several local factors can result in high CPU or memory usage:

- Anti-virus or Anti-malware scanning
- Desktop management software
- Resource heavy applications

100%

50%

0%

- (ex: video editing software)
- CPU or memory leaks in applications

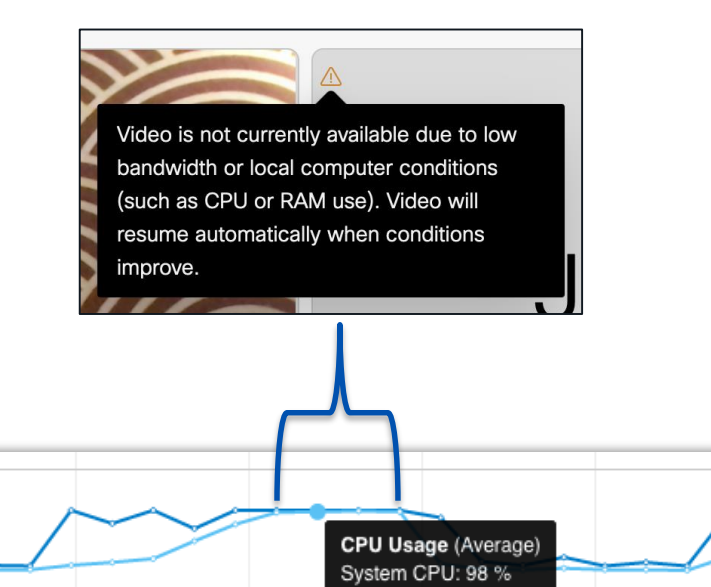

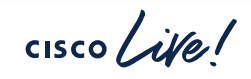

CPU Usage

System CPU(%)

09:33 AM

#### Leveraging Control Hub Meetings Troubleshooting Bandwidth constraint environments

- Due to a constrained network link media bit rate is adjusted from 2659kbps to 22kbps.
- Network congestion can attribute to a reduced Media Bitrate
- Ensure Webex App traffic has proper QoS markings, and your network has been designed to support QoS

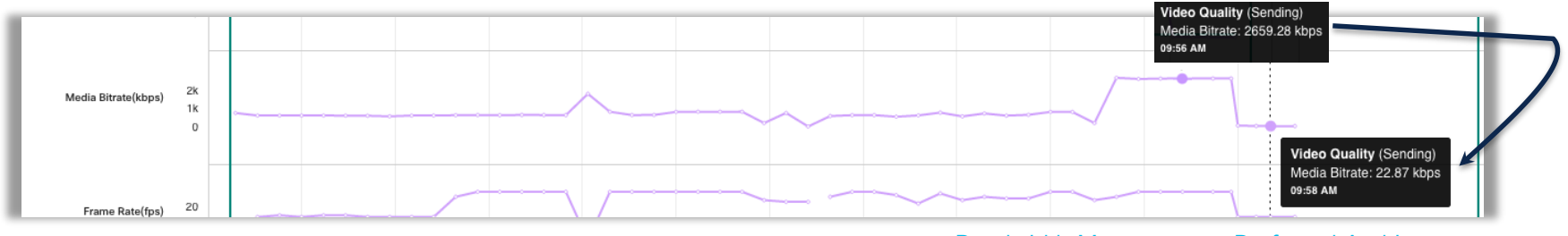

Bandwidth Management, Preferred Architecture

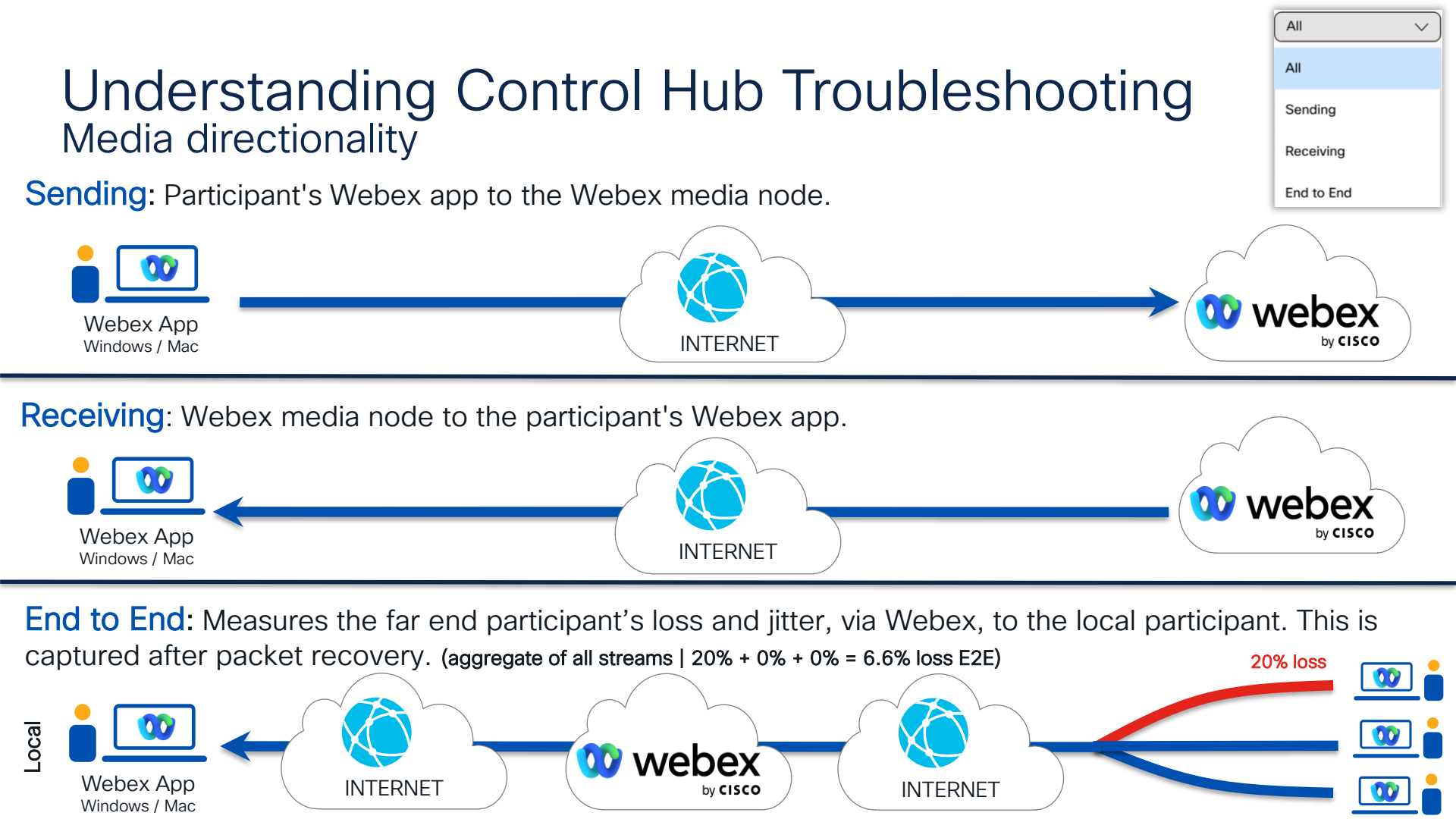

## Advanced troubleshooting access

- Gives an Administrator the ability to join a Live Meeting
  - Cannot be granted to yourself (requires another administrator)

| Administrator roles | Organizational | <ul> <li>Organization admin</li> <li>Full admin ①</li> </ul> |
|---------------------|----------------|--------------------------------------------------------------|
|                     |                | Read-only admin ①                                            |
|                     | Functional     | Support admin ①                                              |
|                     |                | ✓ User and device admin ()                                   |
|                     |                | Device admin ()                                              |
|                     |                | Compliance officer ()                                        |
|                     |                | Advanced troubleshooting access ()                           |
|                     |                | Webex Calling Detailed Call History API access ①             |

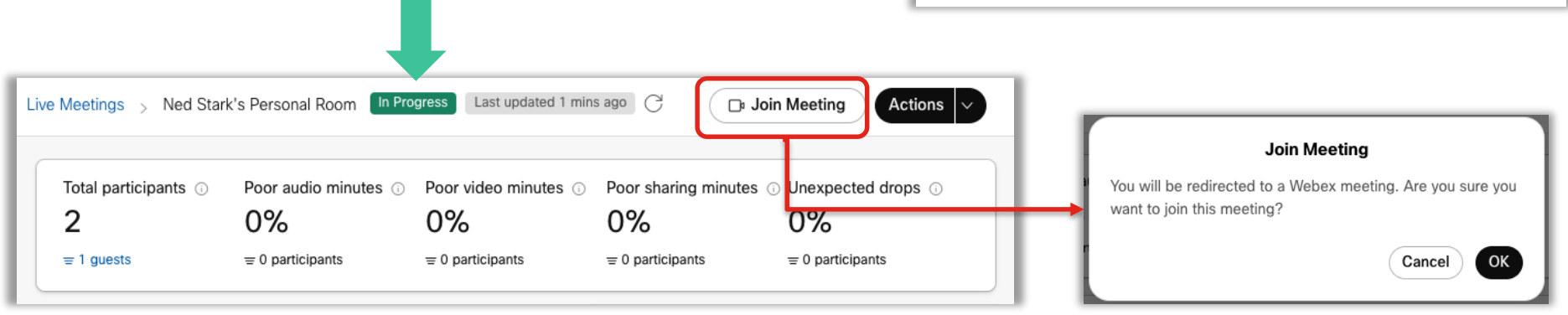

cisco / ille

### Recapping our session

✓ High-Level Architecture

- Transitioning to a Webex Suite
   Meeting Platform
- Logging
- Troubleshooting

#### Joining a meeting

- Delayed join times
- Failures connecting

#### In-meeting experience

- Media disconnects
- Peripherals
- Audio and video quality

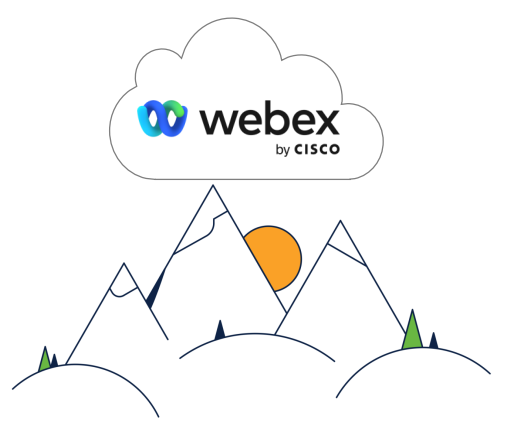

You made it to the top!

#### **Control Hub Monitoring**

Troubleshooting

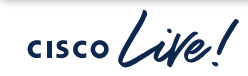

#CiscoLive

#### **Complete Your Session Evaluations**

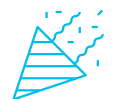

Complete a minimum of 4 session surveys and the Overall Event Survey to be entered in a drawing to **win 1 of 5 full conference passes** to Cisco Live 2025.

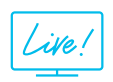

Earn 100 points per survey completed and compete on the Cisco Live Challenge leaderboard.

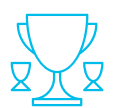

Level up and earn exclusive prizes!

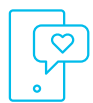

Complete your surveys in the Cisco Live mobile app.

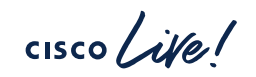

## Continue your education

cisco lite!

- Visit the Cisco Showcase for related demos
- Book your one-on-one Meet the Engineer meeting
- Attend the interactive education with DevNet, Capture the Flag, and Walk-in Labs
- Visit the On-Demand Library for more sessions at <u>www.CiscoLive.com/on-demand</u>

Contact me via Webex App: eembling@cisco.com

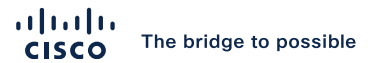

# Thank you

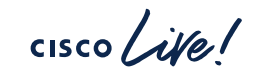

#CiscoLive